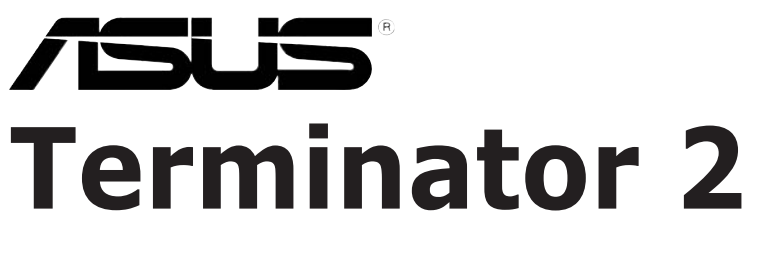

# Barebone System Model T2-AE1

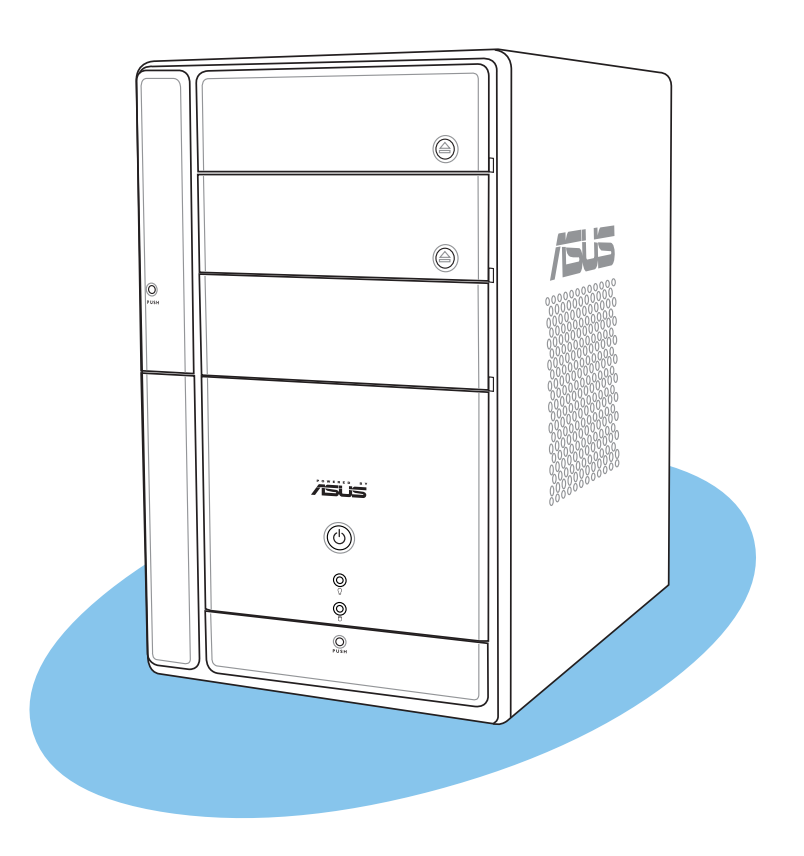

E1920 First Edition V1 February 2005

#### Copyright © 2005 ASUSTEK COMPUTER INC. All Rights Reserved.

No part of this manual, including the products and software described in it, may be reproduced, transmitted, transcribed, stored in a retrieval system, or translated into any language in any form or by any means, except documentation kept by the purchaser for backup purposes, without the express written permission of ASUSTEK COMPUTER INC. ("ASUS").

Product warranty or service will not be extended if: (1) the product is repaired, modified or altered, unless such repair, modification of alteration is authorized in writing by ASUS; or (2) the serial number of the product is defaced or missing.

ASUS PROVIDES THIS MANUAL "AS IS" WITHOUT WARRANTY OF ANY KIND, EITHER EXPRESS OR IMPLIED, INCLUDING BUT NOT LIMITED TO THE IMPLIED WARRANTIES OR CONDITIONS OF MERCHANTABILITY OR FITNESS FOR A PARTICULAR PURPOSE. IN NO EVENT SHALL ASUS, ITS DIRECTORS, OFFICERS, EMPLOYEES OR AGENTS BE LIABLE FOR ANY INDIRECT, SPECIAL, INCIDENTAL, OR CONSEQUENTIAL DAMAGES (INCLUDING DAMAGES FOR LOSS OF PROFITS, LOSS OF BUSINESS, LOSS OF USE OR DATA, INTERRUPTION OF BUSINESS AND THE LIKE), EVEN IF ASUS HAS BEEN ADVISED OF THE POSSIBILITY OF SUCH DAMAGES ARISING FROM ANY DEFECT OR ERROR IN THIS MANUAL OR PRODUCT.

SPECIFICATIONS AND INFORMATION CONTAINED IN THIS MANUAL ARE FURNISHED FOR INFORMATIONAL USE ONLY, AND ARE SUBJECT TO CHANGE AT ANY TIME WITHOUT NOTICE, AND SHOULD NOT BE CONSTRUED AS A COMMITMENT BY ASUS. ASUS ASSUMES NO RESPONSIBILITY OR LIABILITY FOR ANY ERRORS OR INACCURACIES THAT MAY APPEAR IN THIS MANUAL, INCLUDING THE PRODUCTS AND SOFTWARE DESCRIBED IN IT.

Products and corporate names appearing in this manual may or may not be registered trademarks or copyrights of their respective companies, and are used only for identification or explanation and to the owners' benefit, without intent to infringe.

## **Table of contents**

| Notices                 | vi   |
|-------------------------|------|
| Safety information      | vii  |
| About this guide        | viii |
| System package contents | x    |

### Chapter 1: System Introduction

| 1.1 | Welcome!               | 1-2 |
|-----|------------------------|-----|
| 1.2 | Front panel (external) | 1-2 |
| 1.3 | Front panel (internal) | 1-4 |
| 1.4 | Rear panel             | 1-5 |
| 1.5 | Internal components    | 1-7 |

### Chapter 2: Basic Installation

| 2.1  | Preparation 2-2                       |                                      |      |  |
|------|---------------------------------------|--------------------------------------|------|--|
| 2.2  | Before                                |                                      |      |  |
| 2.3  | Remov                                 | ing the cover                        |      |  |
| 2.4  | Remov                                 | ing the power supply                 |      |  |
| 2.5  | Installi                              | ng a CPU                             |      |  |
| 2.6  | Installi                              | ng the CPU fan and heatsink assembly |      |  |
| 2.7  | Installi                              | ng a DIMM                            |      |  |
|      | 2.7.1                                 | Memory configurations                |      |  |
|      | 2.7.2                                 | DIMM installation                    | 2-10 |  |
| 2.8  | Installi                              | ng an expansion card                 | 2-11 |  |
|      | 2.8.1                                 | Expansion slots                      | 2-11 |  |
|      | 2.8.2                                 | AGP 8X slot                          | 2-11 |  |
|      | 2.8.3                                 | Expansion card installation          | 2-12 |  |
|      | 2.8.4                                 | Configuring an expansion card        | 2-13 |  |
| 2.9  | Installi                              | ng an optical drive                  | 2-14 |  |
| 2.10 | Installi                              | ng a floppy disk drive               | 2-17 |  |
| 2.11 | Installing a hard disk drive (HDD)2-1 |                                      |      |  |
| 2.12 | Reinstalling the power supply unit    |                                      |      |  |
| 2.13 | Replacing the cover                   |                                      |      |  |
| 2.14 | Connecting external devices2-23       |                                      |      |  |

### **Table of contents**

### Chapter 3: Starting up

| 3.1 | Installir | ng an operating system   | 3-2 |
|-----|-----------|--------------------------|-----|
| 3.2 | Poweri    | ng up                    | 3-2 |
| 3.3 | Suppor    | t CD information         | 3-2 |
|     | 3.3.1     | Running the support CD   | 3-3 |
|     | 3.3.2     | Drivers menu             | 3-3 |
|     | 3.3.3     | Utilities menu           | 3-4 |
|     | 3.3.4     | ASUS contact information | 3-6 |
|     | 3.3.5     | Other information        | 3-6 |
| 3.4 | Softwa    | re information           | 3-7 |
|     | 3.4.1     | ASUS Instant Music       | 3-7 |
|     | 3.4.2     | ASUS Radio Player        | 3-9 |

#### Chapter 4: Motherboard Info

| 4.1 | Introduction 4-       | -2 |
|-----|-----------------------|----|
| 4.2 | Motherboard layout 4- | -2 |
| 4.3 | Jumpers 4-            | .3 |
| 4.4 | Connectors 4-         | -5 |

### Chapter 5: BIOS Information

| Managing and updating your BIOS5- |                                                                                                    |                                                                                                    |
|-----------------------------------|----------------------------------------------------------------------------------------------------|----------------------------------------------------------------------------------------------------|
| 5.1.1                             | Creating a bootable floppy disk                                                                                                    | 5-2                                                                                                    |
| 5.1.2                             | ASUS EZ Flash utility                                                                                                    | 5-3                                                                                                    |
| 5.1.3                             | AFUDOS utility                                                                                                    | 5-4                                                                                                    |
| 5.1.4                             | ASUS CrashFree BIOS 2 utility                                                                                                    | 5-6                                                                                                    |
| 5.1.5                             | ASUS Update utility                                                                                                    | 5-8                                                                                                    |
| BIOS set                          | tup program5                                                                                                    | 5-11                                                                                                    |
| 5.2.1                             | BIOS menu screen 5                                                                                                    | 5-12                                                                                                    |
| 5.2.2                             | Menu bar 5                                                                                                    | 5-12                                                                                                    |
| 5.2.3                             | Navigation keys5                                                                                                    | 5-12                                                                                                    |
| 5.2.4                             | Menu items 5                                                                                                    | 5-13                                                                                                    |
| 5.2.5                             | Sub-menu items5                                                                                                    | 5-13                                                                                                    |
| 5.2.6                             | Configuration fields5                                                                                                    | 5-13                                                                                                    |
| 5.2.7                             | Pop-up window5                                                                                                    | 5-13                                                                                                    |
| 5.2.8                             | Scroll bar5                                                                                                    | 5-13                                                                                                    |
| 5.2.9                             | General help 5                                                                                                    | 5-13                                                                                                    |
|                                   | Managir<br>5.1.1<br>5.1.2<br>5.1.3<br>5.1.4<br>5.1.5<br>BIOS se<br>5.2.1<br>5.2.2<br>5.2.3<br>5.2.4<br>5.2.5<br>5.2.6<br>5.2.7<br>5.2.8<br>5.2.9 | Managing and updating your BIOS5.1.1Creating a bootable floppy disk5.1.2ASUS EZ Flash utility5.1.3AFUDOS utility5.1.4ASUS CrashFree BIOS 2 utility5.1.5ASUS Update utility5.1.6ASUS Update utilityBIOS setup program55.2.1BIOS menu screen5.2.2Menu bar5.2.3Navigation keys5.2.4Menu items5.2.5Sub-menu items5.2.6Configuration fields5.2.7Pop-up window5.2.8Scroll bar5.2.9General help |

## **Table of contents**

| 5.3  | Main m  | enu5-14                           |
|------|---------|-----------------------------------|
|      | 5.3.1   | System Time5-14                   |
|      | 5.3.2   | System Date5-14                   |
|      | 5.3.3   | Legacy Diskette A 5-14            |
|      | 5.3.4   | Primary IDE Master/Slave5-15      |
|      | 5.3.5   | Onboard PCI S-ATA Controller 5-16 |
|      | 5.3.6   | System Information5-17            |
| 5.4  | Advanc  | ced menu5-18                      |
|      | 5.4.1   | CPU Configuration 5-18            |
|      | 5.4.2   | Chipset5-20                       |
|      | 5.4.3   | Onboard Devices Configuration5-22 |
|      | 5.4.4   | PCI PnP5-25                       |
|      | 5.4.5   | Instant Music Configuration5-27   |
| 5.5  | Power   | menu 5-28                         |
|      | 5.5.1   | Suspend Mode 5-28                 |
|      | 5.5.2   | Repost Video on S3 Resume5-28     |
|      | 5.5.3   | ACPI 2.0 Support 5-28             |
|      | 5.5.4   | ACPI APIC Support5-28             |
|      | 5.5.5   | APM Configuration5-29             |
|      | 5.5.6   | Hardware Monitor5-30              |
| 5.6  | Boot m  | ienu 5-32                         |
|      | 5.6.1   | Boot Device Priority 5-32         |
|      | 5.6.2   | Boot Settings Configuration5-33   |
|      | 5.6.3   | Security5-34                      |
| 5.7  | Exit me | enu5-36                           |
| Арре | endix   |                                   |

| Power supply specifications | A-2 |
|-----------------------------|-----|
|-----------------------------|-----|

### Notices

### **Federal Communications Commission Statement**

This device complies with Part 15 of the FCC Rules. Operation is subject to the following two conditions:

- This device may not cause harmful interference, and
- This device must accept any interference received including interference that may cause undesired operation.

This equipment has been tested and found to comply with the limits for a Class B digital device, pursuant to Part 15 of the FCC Rules. These limits are designed to provide reasonable protection against harmful interference in a residential installation. This equipment generates, uses and can radiate radio frequency energy and, if not installed and used in accordance with manufacturer's instructions, may cause harmful interference to radio communications. However, there is no guarantee that interference will not occur in a particular installation. If this equipment does cause harmful interference to radio or television reception, which can be determined by turning the equipment off and on, the user is encouraged to try to correct the interference by one or more of the following measures:

- Reorient or relocate the receiving antenna.
- Increase the separation between the equipment and receiver.
- Connect the equipment to an outlet on a circuit different from that to which the receiver is connected.
- Consult the dealer or an experienced radio/TV technician for help.

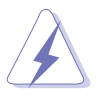

**WARNING!** The use of shielded cables for connection of the monitor to the graphics card is required to assure compliance with FCC regulations. Changes or modifications to this unit not expressly approved by the party responsible for compliance could void the user's authority to operate this equipment.

### **Canadian Department of Communications Statement**

This digital apparatus does not exceed the Class B limits for radio noise emissions from digital apparatus set out in the Radio Interference Regulations of the Canadian Department of Communications.

#### This class B digital apparatus complies with Canadian ICES-003.

### Safety information

### **Electrical safety**

- To prevent electrical shock hazard, disconnect the power cable from the electrical outlet before relocating the system.
- When adding or removing devices to or from the system, ensure that the power cables for the devices are unplugged before the signal cables are connected.
- If the power supply is broken, do not try to fix it by yourself. Contact a qualified service technician or your retailer.

### **Operation safety**

- Before installing devices into the system, carefully read all the documentation that came with the package.
- Before using the product, make sure all cables are correctly connected and the power cables are not damaged. If you detect any damage, contact your dealer immediately.
- To avoid short circuits, keep paper clips, screws, and staples away from connectors, slots, sockets and circuitry.
- Avoid dust, humidity, and temperature extremes. Do not place the product in any area where it may become wet. Place the product on a stable surface.
- If you encounter technical problems with the product, contact a qualified service technician or your retailer.

#### Lithium-Ion Battery Warning

**CAUTION**: Danger of explosion if battery is incorrectly replaced. Replace only with the same or equivalent type recommended by the manufacturer. Dispose of used batteries according to the manufacturer's instructions.

**VORSICHT**: Explosionsgetahr bei unsachgemäßen Austausch der Batterie. Ersatz nur durch denselben oder einem vom Hersteller empfohlenem ähnljchen Typ. Entsorgung gebrauchter Batterien nach Angaben des Herstellers.

# LASER PRODUCT WARNING CLASS 1 LASER PRODUCT

### About this guide

### Audience

This guide provides general information and installation instructions about the ASUS Terminator 2 barebone system. This guide is intended for experienced users and integrators with hardware knowledge of personal computers.

#### How this guide is organized

This guide contains the following parts:

#### 1. Chapter 1: System introduction

This chapter gives a general description of the ASUS Terminator 2. The chapter lists the system features, including introduction on the front and rear panel, and internal components.

#### 2. Chapter 2: Basic installation

This chapter provides step-by-step instructions on how to install components in the system.

#### 3. Chapter 3: Starting up

This chapter helps you power up the system and install drivers and utilities from the support CD.

#### 4. Chapter 4: Motherboard information

This chapter gives information about the motherboard that comes with the system. This chapter includes the motherboard layout, jumper settings, and connector locations.

#### 5. Chapter 5: BIOS information

This chapter tells how to change system settings through the BIOS Setup menus and describes the BIOS parameters.

#### 6. Appendix

The Appendix includes the power supply unit specification for this system.

### Conventions used in this guide

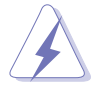

**WARNING:** Information to prevent injury to yourself when trying to complete a task.

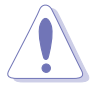

**CAUTION:** Information to prevent damage to the components when trying to complete a task.

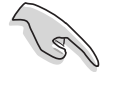

**IMPORTANT:** Instructions that you MUST follow to complete a task.

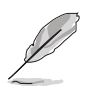

**NOTE:** Tips and additional information to aid in completing a task.

### Where to find more information

Refer to the following sources for additional information and for product and software updates.

#### 1. ASUS Websites

The ASUS websites worldwide provide updated information on ASUS hardware and software products. Refer to the ASUS contact information.

#### 2. Optional Documentation

Your product package may include optional documentation, such as warranty flyers, that may have been added by your dealer. These documents are not part of the standard package.

### System package contents

Check your Terminator 2 system package for the following items.

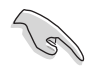

If any of the items is damaged or missing, contact your retailer immediately.

| Item description                                                |
|-----------------------------------------------------------------|
| 1. ASUS Terminator 2 barebone system with                       |
| ASUS motherboard                                                |
| <ul> <li>200 W Passive PFC power supply unit</li> </ul>         |
| <ul> <li>10/100 Mbps Ethernet LAN port</li> </ul>               |
| CPU fan and heatsink assembly                                   |
| • 2 x 5.25" drive bays                                          |
| <ul> <li>1 x 3.5" floppy disk drive bay</li> </ul>              |
| <ul> <li>1 x 3.5" hard disk drive bay</li> </ul>                |
| • 6 x USB 2.0 ports                                             |
| • 2 x IEEE 1394a ports                                          |
| • S/PDIF out port                                               |
|                                                                 |
| 2. Cables                                                       |
| AC power cable                                                  |
| Serial ATA cable                                                |
| Serial ATA power cable                                          |
| 2-in-1 disk drive cable                                         |
| Floppy disk drive cable                                         |
| 3. Support CD                                                   |
| 4. User guide                                                   |
| 5. Optional items                                               |
| <ul> <li>Optical drive (CD-ROM/CD-RW/DVD-ROM/DVD-RW)</li> </ul> |
| Floppy disk drive                                               |

# Chapter 1

This chapter gives a general description of the ASUS Terminator 2. The chapter lists the system features including introduction on the front and rear panel, and internal components.

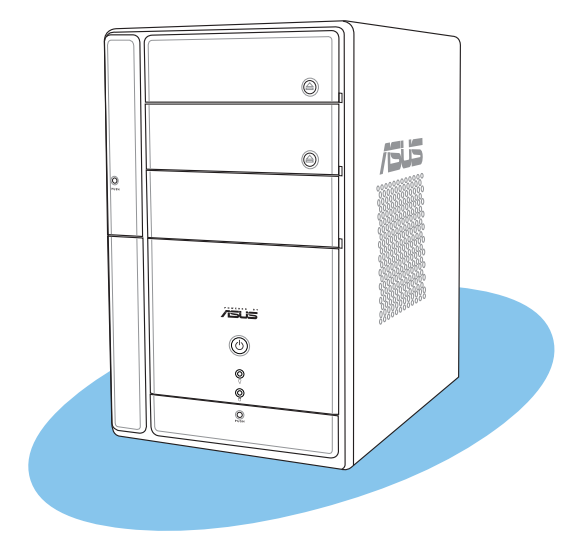

**troduction** ystem

# 1.1 Welcome!

Thank you for choosing the ASUS Terminator 2!

The ASUS Terminator 2 is an all-in-one barebone system with a versatile home entertainment feature.

The system comes in a stylish mini-tower casing, and powered by the ASUS motherboard that supports the AMD Athlon™ 64/Athlon™ XP processor with 800 MHz FSB and up to 2 GB system memory.

Supporting up to six USB 2.0 ports and Ethernet LAN, Terminator 2 offers extensive connectivity, digital entertainment, and efficient networking capabilities to meet your personal as well as business requirements.

With these and many more, the Terminator 2 definitely delivers the cutting edge technology for your computing and multimedia needs!

# **1.2** Front panel (external)

The front panel includes the system and audio control buttons, system LEDs, and LED panel.

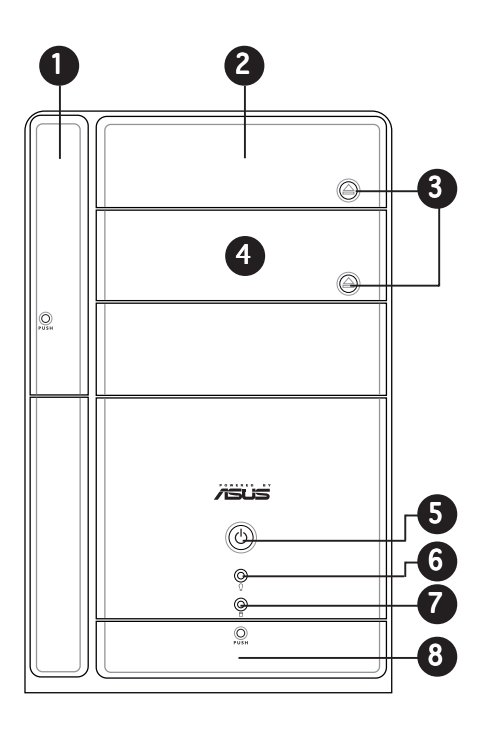

- 1. Floppy drive door. Open this door to access the floppy disk drive.
- 2. Optical drive door. This door opens when you eject the loading tray.
- **3.** Eject button. Press this button to eject the optical drive loading tray.
- **4. Second optical drive door.** This door covers a second optical drive bay.
- 5. Power button <sup>(1)</sup>. Press this button to turn the system on.
- 6. Power LED  $\mathcal{Q}$ . This LED lights up to indicate that the system is ON.
- 7. HDD LED <sup>(1)</sup>. This LED lights up when data is being read from or written to the hard disk drive
- 8. Front panel I/O door. Open this door to show the front panel input/output ports.

# **1.3** Front panel (internal)

The optical drive(s), storage card reader slots, and several I/O ports are located inside the front panel doors.

Open the front panel doors by pressing the  $\bigcirc$  mark.

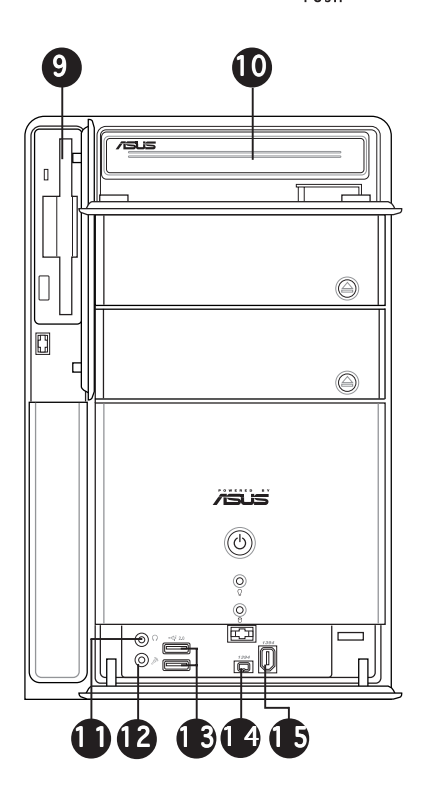

- 9. Floppy disk drive. This drive is for a 1.44 MB, 3.5-inch floppy disk.
- **10. Optical drive** *(optional)*. This is an IDE optical drive.
- **11. Headphone port O.** This port connects a headphone with a stereo mini-plug.
- **12. Microphone port** *in*. This Mic (pink) port connects a microphone.
- **13. USB 2.0 ports ← 2.0.** These Universal Serial Bus 2.0 (USB 2.0) ports are available for connecting USB 2.0 devices such as a mouse, printer, scanner, camera, PDA, and others.
- 14. 4-pin IEEE 1394a port 7394. This port provides high-speed connectivity for IEEE 1394a-compliant audio/video devices, storage peripherals, and other PC devices.
- **15. 6-pin IEEE 1394a port 7394.** This port provides high-speed connectivity for IEEE 1394a-compliant audio/video devices, storage peripherals, and other PC devices.

#### 1.4 **Rear panel**

The system rear panel includes the power connector and several I/O ports that allow convenient connection of devices.

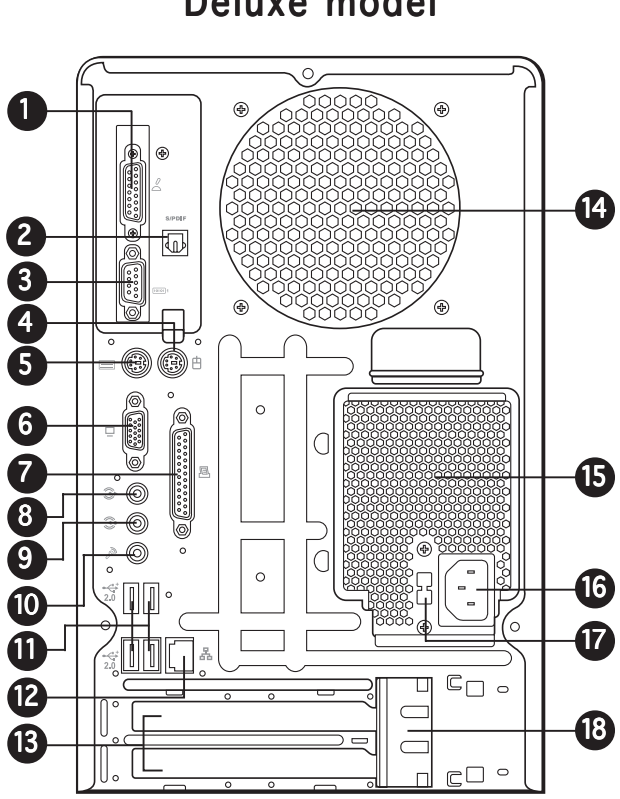

Deluxe model

- **GAME/MIDI port**  $\mathcal{L}$ . This port connects a joystick or game pad for 1. playing games, and MIDI devices for audio editing.
- **Optical S/PDIF port.** This port connects your audio system for 2. 5.1-channel surround sound and enhanced 3D audio.
- 3. **Serial port .** This port connects a mouse, modem, or other devices that conforms with serial specification.
- 4. PS/2 mouse port b. This green 6-pin connector is for a PS/2 mouse.
- 5. **PS/2 keyboard port EVALUATE:** This purple 6-pin connector is for a PS/2 keyboard.
- **6.** VGA port **Q**. This port connects a VGA monitor.
- **7. Parallel port I**. This 25-pin port connects a printer, scanner, or other devices.
- 8. **Line Out port .** This Line Out (lime) port connects a headphone or a speaker. In 4/6-channel mode, the function of this port becomes Front Speaker Out.

- **9.** Line In port **③**. This Line In (light blue) port connects a tape player or other audio sources. In 6-channel mode, the function of this port becomes Low Frequency Enhanced Output/Center.
- **10. Microphone port** S. This Microphone (pink) port connects a microphone. In 4/6-channel mode, the function of this port becomes Surround Speaker.

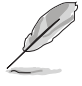

The functions of the Line Out, Line In, and Microphone ports change when you select the 6-channel configuration. Refer to the table below for audio ports function variation.

#### Audio ports function variation

| Port       | Headphone/2-Channel | 4-Channel         | 6-Channel          |
|------------|---------------------|-------------------|--------------------|
| Light Blue | Line In             | No function       | LFE Output*/Center |
| Lime       | Line Out            | Front Speaker Out | Front Speaker Out  |
| Pink       | Mic In              | Surround          | Surround           |

\* Low Frequency Enhanced Output

- 11. USB 2.0 ports ← 2.0. These Universal Serial Bus 2.0 (USB 2.0) ports are available for connecting USB 2.0 devices such as a mouse, printer, scanner, camera, PDA, and others.
- 12. LAN (RJ-45) port 品. This port allows Gigabit connection to a Local Area Network (LAN) through a network hub.
- **13. Expansion slot covers.** Remove these cover when installing expansion cards.
- **14. Chassis fan vent.** This vent is for the fan that provides ventilation inside the system chassis.
- **15. Power supply unit fan vent.** This vent is for the PSU fan that provides ventilation inside the power supply unit.
- **16.** Power connector. This connector is for the power cable and plug.
- **17. Voltage selector.** This switch allows you to adjust the system input voltage according to the voltage supply in your area. See the "Voltage selector" section on page 2-21 before adjusting this switch.
- **18. Expansion card lock.** This lock secures installed expansion cards. See page 2-12 for details.

# **1.5** Internal components

The illustration below is the internal view of the system when you remove the top cover and the power supply unit. The installed components are labeled for your reference. Proceed to Chapter 2 for instructions on installing additional system components.

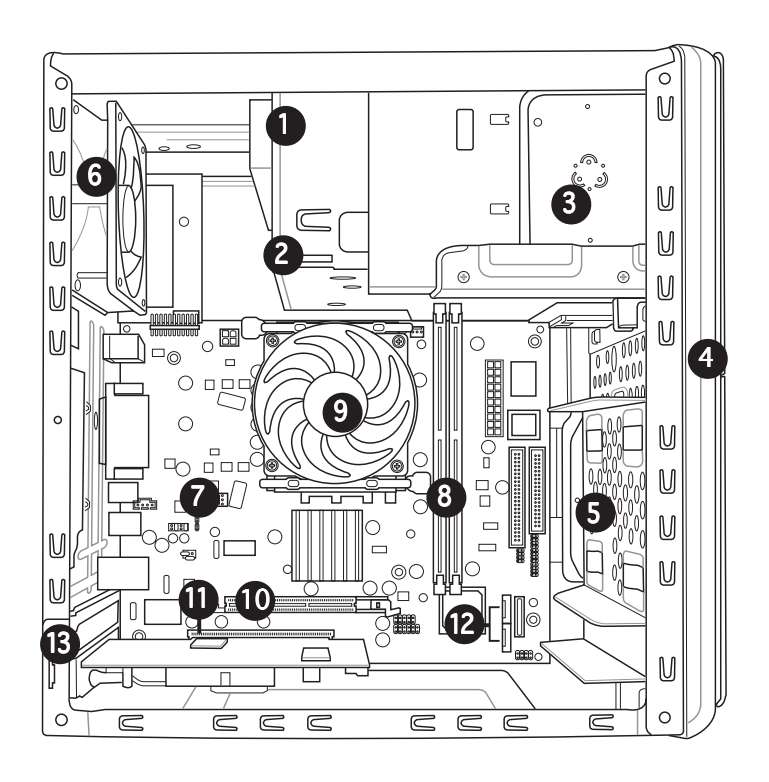

- 1. Optical drive (optional)
- 2. 5.25-inch empty optical drive bay
- 3. Floppy disk drive (optional)
- 4. Front panel cover
- 5. Hard disk drive metal tray
- 6. Chassis fan
- 7. ASUS motherboard
- 8. DIMM sockets
- 9. CPU heatsink and fan
- 10. AGP slot
- 11. PCI slot
- 12. Serial ATA connectors
- 13. Expansion card slots

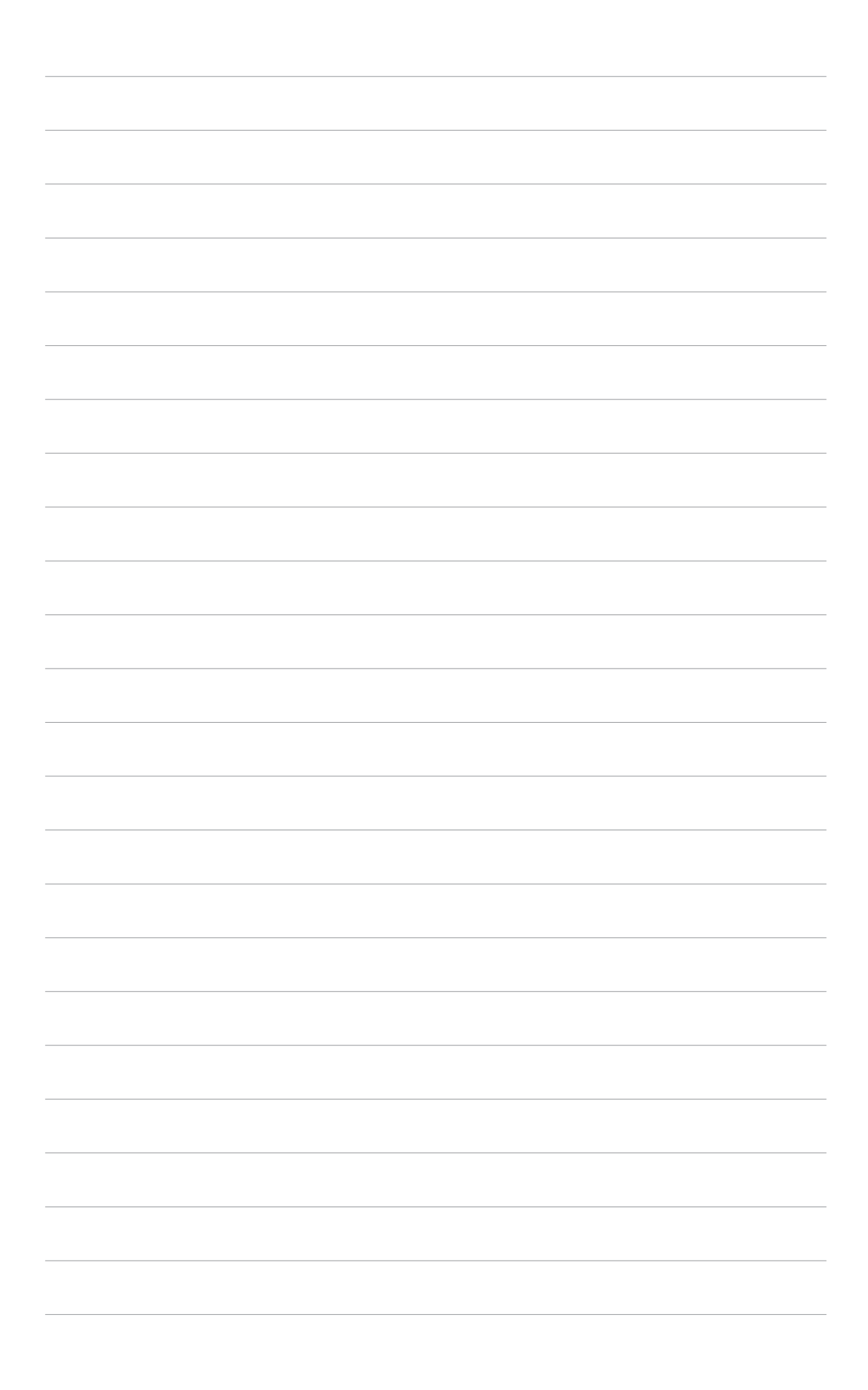

# Chapter 2

This chapter provides step-by-step instructions on how to install components in the system.

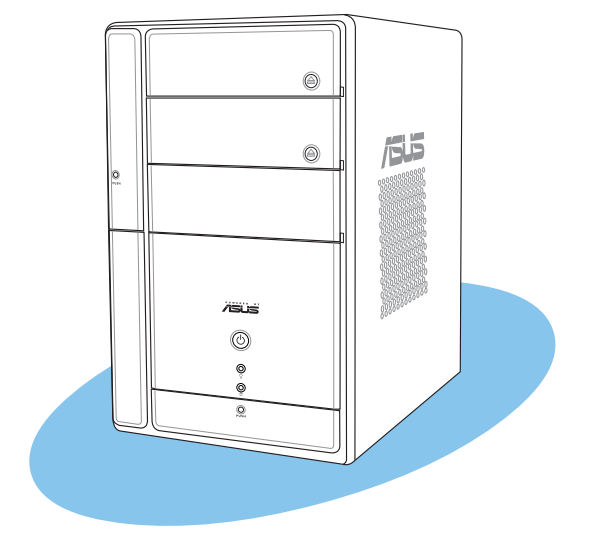

nstallation asic 

ASUS T2-AE1

# 2.1 Preparation

Before you proceed, make sure that you have all the components you plan to install in the system.

#### Basic components to install

- 1. Central processing unit (CPU)
- 2. DDR Dual Inline Memory Module (DIMM)
- 3. Expansion card(s)
- 4. Hard disk drive
- 5. Optical drive
- 6. Floppy disk drive

#### Tool

Phillips (cross) screw driver

### 2.2 Before you proceed

Take note of the following precautions before you install components into the system.

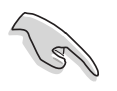

• Use a grounded wrist strap or touch a safely grounded object or a metal object, such as the power supply case, before handling components to avoid damaging them due to static electricity.

- Hold components by the edges to avoid touching the ICs on them.
- Whenever you uninstall any component, place it on a grounded antistatic pad or in the bag that came with the component.

The motherboard comes with an onboard standby power LED. This LED lights up to indicate that the system is ON, in sleep mode or in soft-off mode, and not powered OFF. Unplug the power cable from the power outlet and make sure that the standby power LED is OFF before installing any system component.

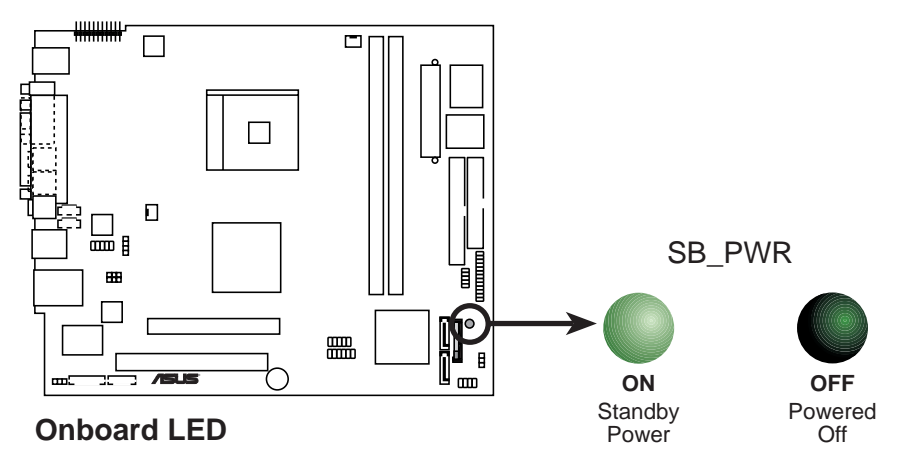

# 2.3 Removing the cover

To remove the cover:

1. On the rear panel, locate the three screws that secure the cover to the chassis.

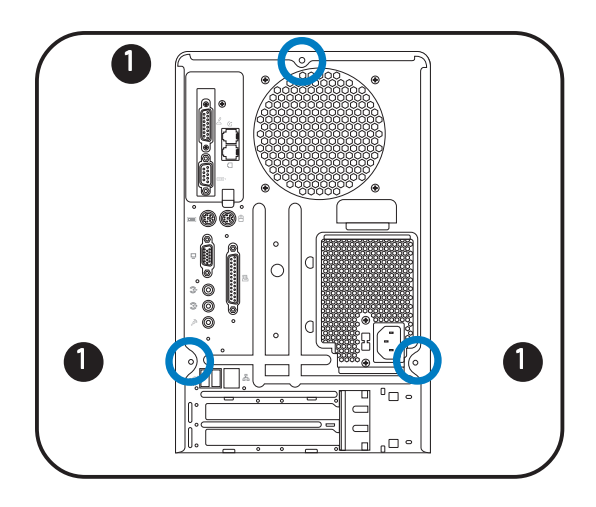

2. Use a Phillips screw driver to remove the cover screws. Keep the screws for later use.

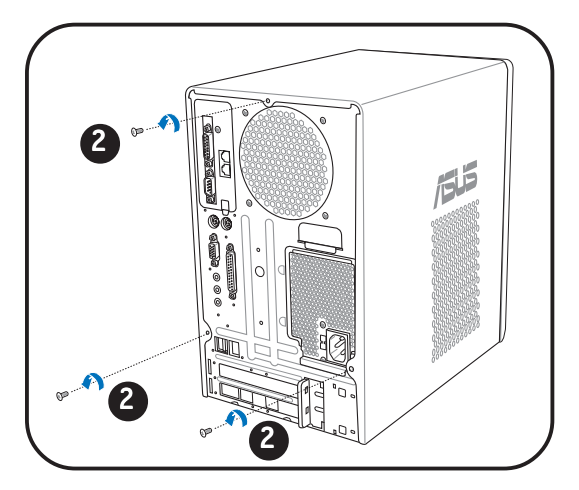

- 3. Slightly pull the cover toward the rear panel until the side tabs are disengaged from the chassis.
- 4. Lift the cover, then set aside.

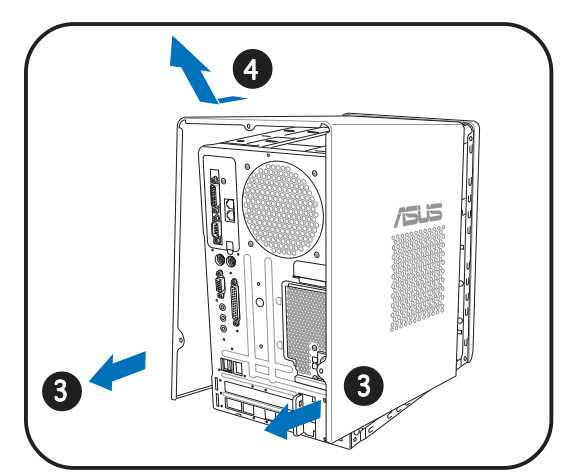

# 2.4 Removing the power supply

You must remove the power supply unit (PSU) before you can install a central processing unit( CPU) and other system components.

To remove the PSU:

- 1. Lay the system on its side on a flat, stable surface.
- 2. Disconnect the optical drive and floppy disk drive power plugs.
- 3. Remove the screw that secures the PSU to the chassis.

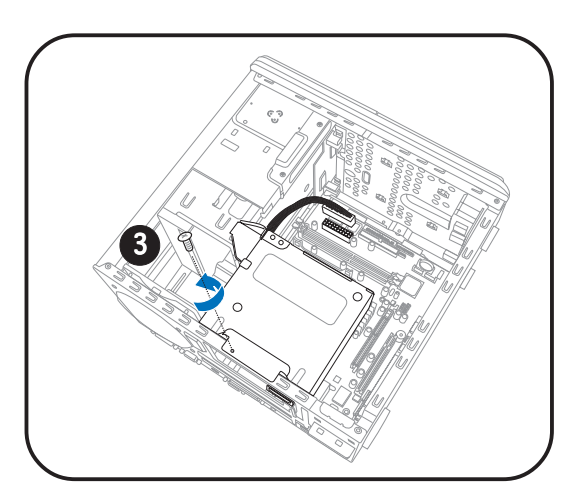

- 4. Slide the PSU as the zoomed image shows, until the side hook is disengaged from the chassis.
- 5. Push the PSU towards the front panel for about half an inch.
- 6. Slightly lift the PSU.

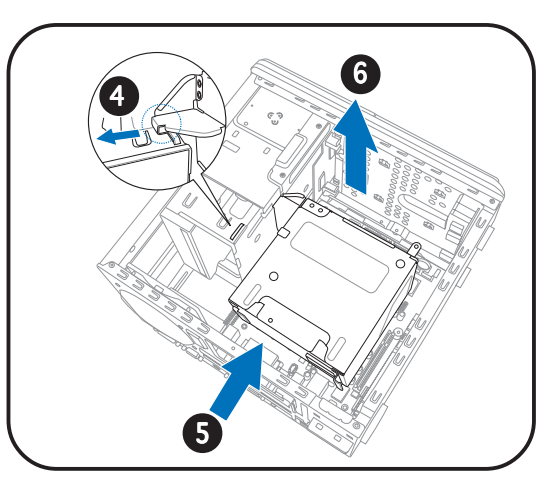

7. Disconnect the power plugs on the motherboard, then set the PSU aside.

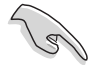

When removing the PSU, make sure to hold or support it firmly. The unit may accidentally drop and damage other system components.

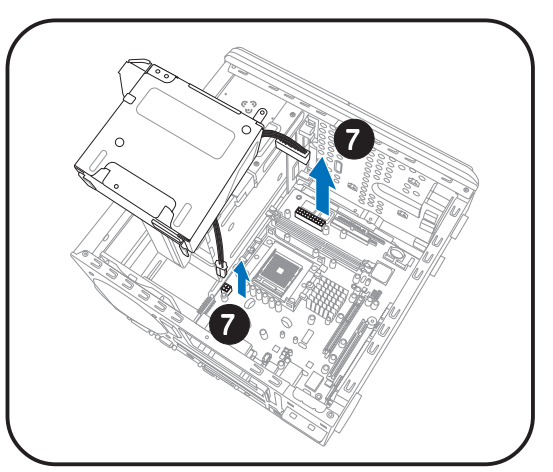

# 2.5 Installing a CPU

The motherboard comes with a surface mount 754-pin Zero Insertion Force (ZIF) socket designed for the AMD Athlon™ 64 processor in the 754-pin lidded ceramic micro PGA package.

Take note of the marked corner (with gold triangle) on the CPU. This mark should match a specific corner on the socket to ensure correct installation.

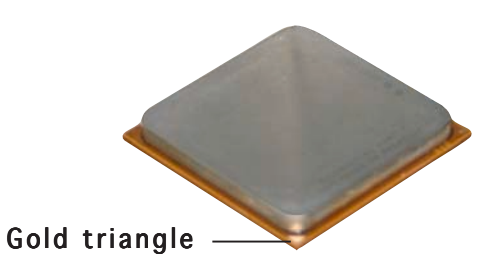

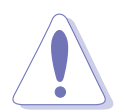

Incorrect installation of the CPU into the socket may bend the pins and severely damage the CPU!

### Installing the CPU

To install a CPU:

1. Locate the 754-pin ZIF socket on the motherboard.

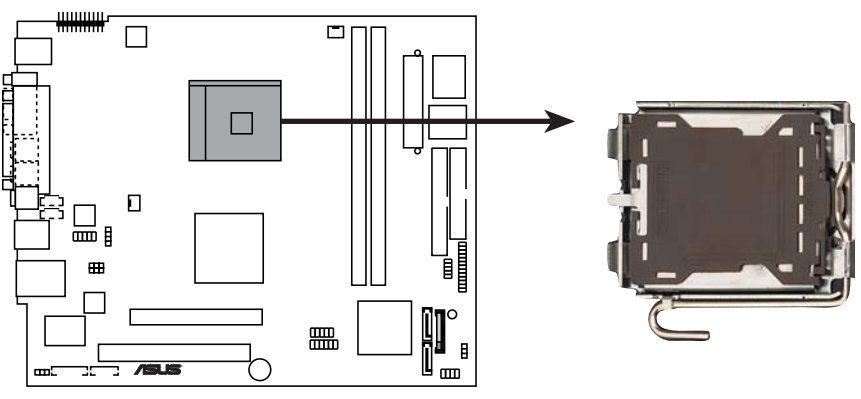

CPU Socket 775

2. Unlock the socket by pressing the lever sideways, then lift it up to a  $90^{\circ}$ - $100^{\circ}$  angle.

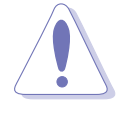

Make sure that the socket lever is lifted up to 90°-100° angle, otherwise the CPU does not fit in completely.

- 3. Position the CPU above the socket such that the CPU corner with the gold triangle matches the socket corner with a small triangle.
- 4. Carefully insert the CPU into the socket until it fits in place.

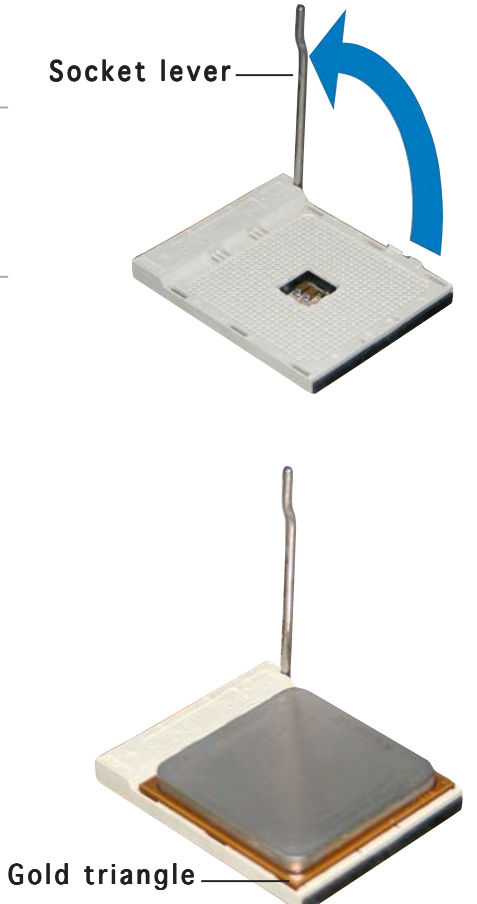

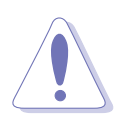

The CPU fits only in one correct orientation. DO NOT force the CPU into the socket to prevent bending the pins and damaging the CPU!

- 5. When the CPU is in place, push down the socket lever to secure the CPU. The lever clicks on the side tab to indicate that it is locked.
- 6. Install a CPU heatsink and fan following the instructions that came with the heatsink package.
- 7. Connect the CPU fan cable to the CPU\_FAN connector on the motherboard.

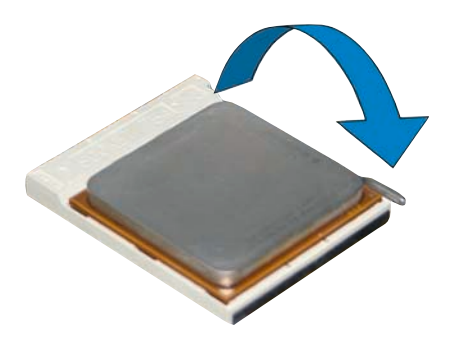

### 2.6

### Installing the CPU fan and heatsink assembly

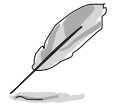

Make sure to turn off your computer and unplug the cable from the power source before installing the CPU fan and heatsink assembly.

To install the CPU fan and heatsink assembly:

- 1. Remove the CPU fan and heatsink assembly from its packaging and vacuum cover.
- 2. Place the CPU fan and heatsink assembly on top of the installed CPU, making sure it fits the retention module.
- 3. Connect the CPU fan cable to the CPU fan connector on the motherboard.
- 4. Align the metal clips to the side rail of the CPU fan and heatsink assembly, with the locking levers in the reverse orientation.
- 4. Snap the hook of each metal clip into the hole of the retention module.
- 5. Carefully press down each locking lever and hook its end into the hole of the retention module.

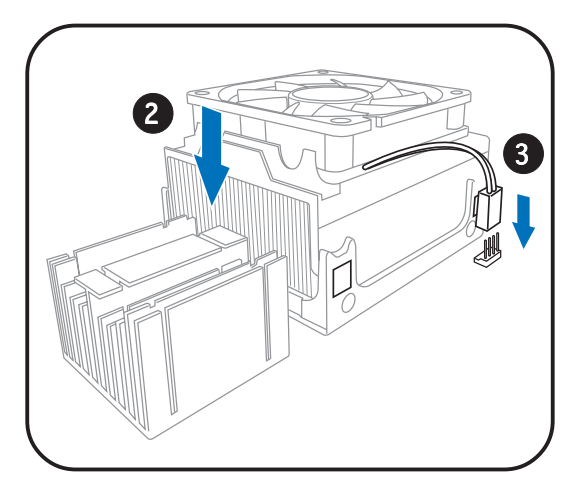

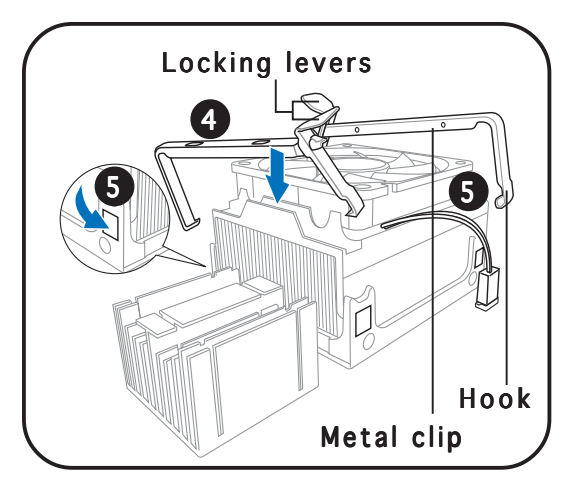

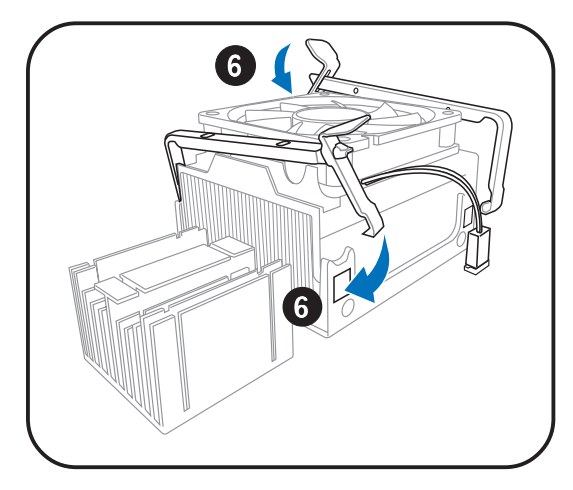

# 2.7 Installing a DIMM

The system motherboard comes with two Double Data Rate (DDR) Dual Inline Memory Module (DIMM) sockets.

The following figure illustrates the location of the sockets:

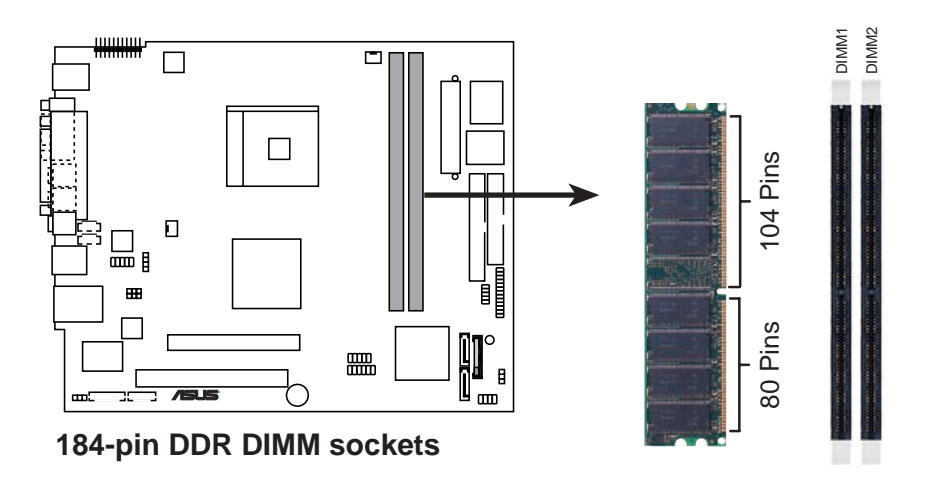

### 2.7.1 Memory configurations

You may install up to 2 GB system memory using 256 MB, 512 MB, and 1 GB DDR DIMMs.

- Installing DDR DIMMS other than the recommended configurations may cause memory sizing error or system boot failure. Use any of the recommended configurations in the table on the next page.
- Install only identical (the same type and size) DDR DIMM in DIMM\_A and DIMM\_B.
- Always install DIMMs with the same CAS latency. For optimum compatibility, we recommend that you obtain memory modules from the same vendor.
- Due to chipset resource allocation, the system may detect less than 2 GB system memory when you installed two 1 GB DDR memory.
- If you installed two 400 MHz DDR memory modules, the memory frequency downgrades to 333 MHz.

#### Recommended memory configurations

|                | Sockets        |           |  |
|----------------|----------------|-----------|--|
| Mode           | DIMM1          | DIMM2     |  |
| Single-channel | (1) Installed  |           |  |
|                | (3)* Installed | Installed |  |

\* Use only identical DDR DIMM pairs.

### DDR (400 MHz) Qualified Vendors List

| Size  | Vendor   | Model             | Side/s* | Component            |
|-------|----------|-------------------|---------|----------------------|
| 256MB | KINGSTON | HY5DU56822BT-D43  | SS      | KVR400X64C3A/256     |
| 512MB | KINGSTON | HY5DU56822BT-D43  | DS      | KVR400X64C3A/512     |
| 512MB | KINGSTON | HYB25D256809BT-5B | DS      | KVR400X64C3A/512     |
| 512MB | KINGSTON | D328DIB-50        | DS      | KVR400X64C3A/512     |
| 256MB | SAMSUNG  | K4H560838F-TCCC   | SS      | M368L3223FTN-CCC     |
| 512MB | SAMSUNG  | K4H560838F-TCCC   | DS      | M368L6423FTN-CCC     |
| 256MB | MICRON   | MT46V32M8TG-5BC   | SS      | MT8VDDT3264AG-40BCB  |
| 512MB | MICRON   | MT46V32M8TG-5BC   | DS      | MT16VDDT6464AG-40BCB |
| 256MB | Infineon | HYB25D256800CE-5C | SS      | HYS64D32300HU-5-C    |
| 512MB | Infineon | HYB25D256800CE-5C | DS      | HYS64D64320HU-5-C    |
| 256MB | CORSAIR  | W942508BH-5       | SS      | CMX256A-3200C2PT     |
| 512MB | CORSAIR  | VS32M8-5          | DS      | VS512MB400           |
| 256MB | Hynix    | HY5DU56822DT-D43  | SS      | HYMD232645D8J-D43    |
| 512MB | Hynix    | HY5DU56822DT-D43  | DS      | HYMD264646D8J-D43    |

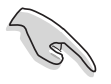

Obtain DDR DIMMs only from ASUS qualified vendors. Refer to the Qualified DDR400 vendors list on this page. Visit the ASUS website (www.asus.com) for the latest DDR Qualified Vendors List.

### 2.7.2 DIMM installation

To install a DDR DIMM.

- 1. Locate the two DIMM sockets on the motherboard.
- 2. Unlock a socket by pressing the retaining clips outward.
- 3. Align a DIMM on the socket such that the notch on the DIMM matches the break on the socket.
- 4. Firmly insert the DIMM into the socket until the retaining clips snap back in place and the DIMM is properly seated.

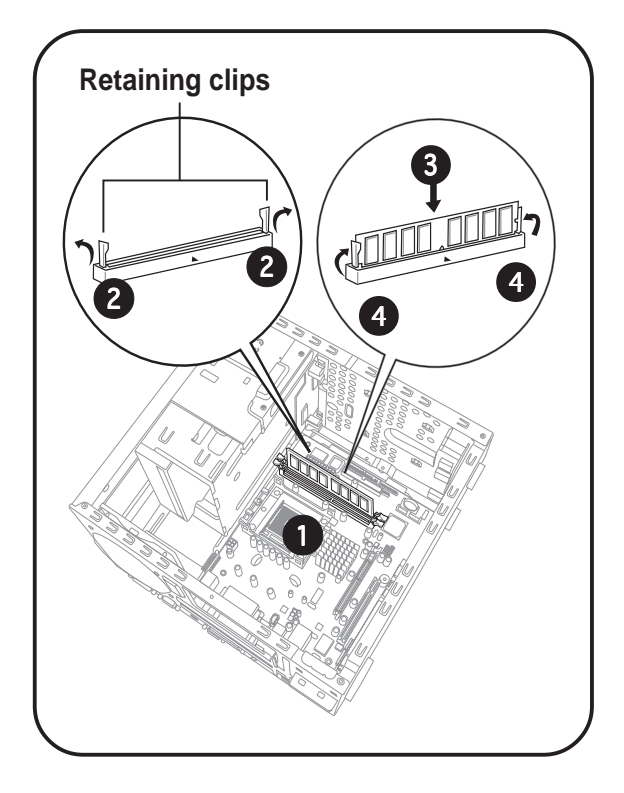

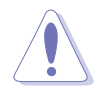

A DDR DIMM is keyed with a notch so that it fits in only one direction. DO NOT force a DIMM into a socket to avoid damaging the DIMM!

### 2.8 Installing an expansion card

In the future, you may need to install expansion cards. The motherboard has one PCI and one AGP 8X slot. The following sub-sections describe the slots and the expansion cards that they support.

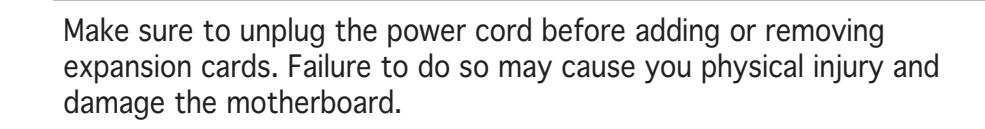

### 2.8.1 Expansion slots

#### PCI slot

The PCI slot supports PCI cards such as a LAN card, SCSI card, USB card, and other cards that comply with PCI specifications. The following figure shows a LAN card installed on a PCI slot.

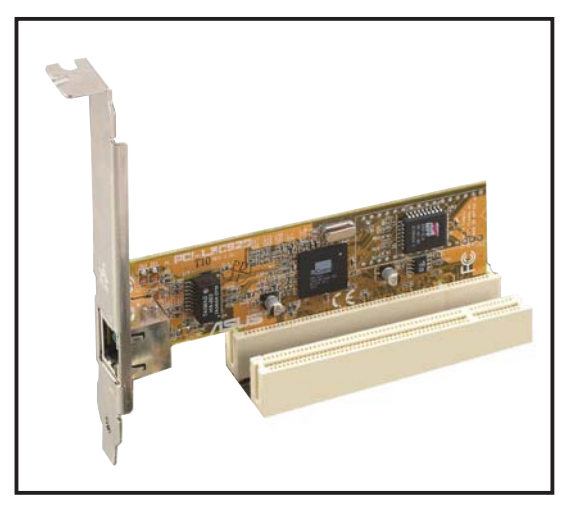

### 2.8.2 AGP 8X slot

This motherboard has an Accelerated Graphics Port (AGP) slot that supports +1.5V AGP cards. When you buy an AGP card, make sure that you ask for one with +1.5V specification. Note the notches on the card golden fingers to ensure that they fit the AGP slot on your motherboard.

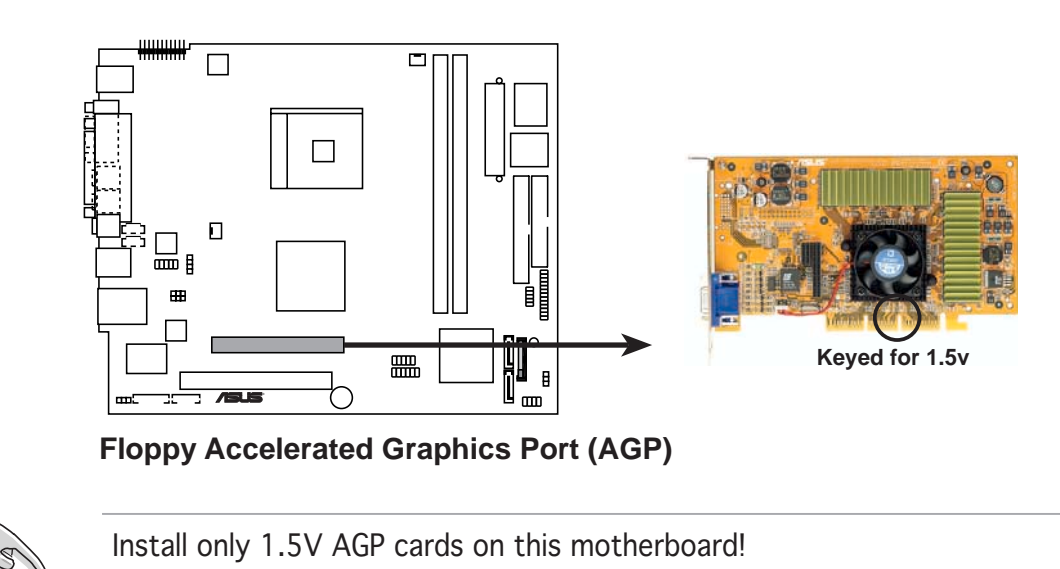

### 2.8.3 Expansion card installation

To install an expansion card.

- 1. Before installing the expansion card, read the documentation that came with it and make the necessary hardware settings for the card.
- 2. Pull the expansion card lock to the direction of the arrow.

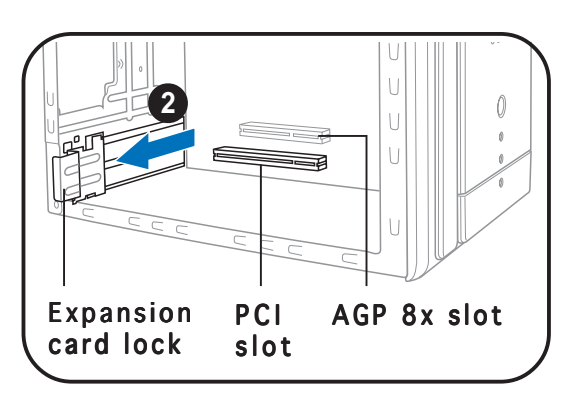

3. Remove the metal cover opposite the slot that you intend to use.

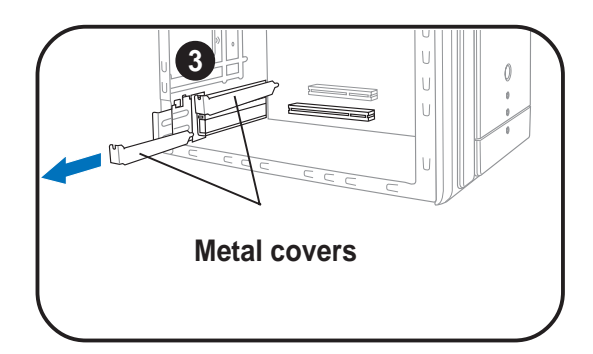

4. Align the card connector with the slot and press firmly until the card is completely seated on the slot.

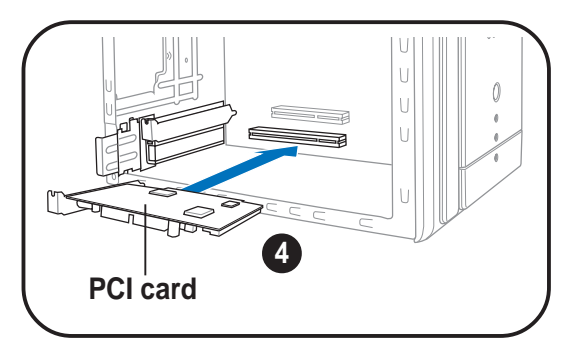

5. Replace the expansion card lock to secure the card to the chassis.

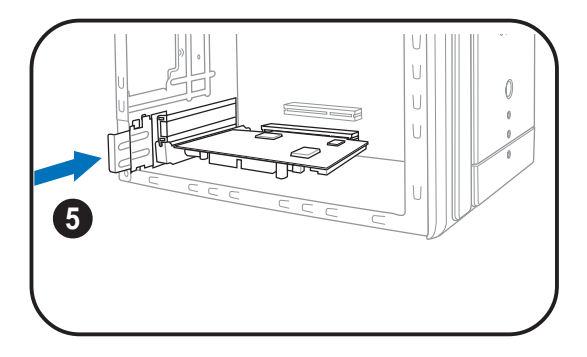

### 2.8.4 Configuring an expansion card

After installing the expansion card, configure it by adjusting the software settings.

- 1. Turn on the system and change the necessary BIOS settings, if any. See Chapter 5 for information on BIOS setup.
- 2. Assign an IRQ to the card. Refer to the tables on the next page.
- 3. Install the software drivers for the expansion card.

#### Standard interrupt assignments

| IRQ | Standard Function           |
|-----|-----------------------------|
| 0   | System Timer                |
| 1   | Keyboard Controller         |
| 2   | Programmable Interrupt      |
| 4   | Communications Port (COM1)  |
| 6   | Floppy Disk Controller      |
| 7*  | Printer Port (LPT1)         |
| 8   | System CMOS/Real Time Clock |
| 9*  | ACPI Mode when used         |
| 10* | IRQ Holder for PCI Steering |
| 11* | IRQ Holder for PCI Steering |
| 12* | PS/2 Compatible Mouse Port  |
| 13  | Numeric Data Processor      |
| 14* | Primary IDE Channel         |

\* These IRQs are usually available for ISA or PCI devices.

### IRQ assignments for this motherboard

|                          | Α      | В      | С      | D      | Е | F      | G | Н      |
|--------------------------|--------|--------|--------|--------|---|--------|---|--------|
| PCI slot 1               |        | shared |        |        |   |        |   |        |
| AGP 8x slot              | shared |        |        |        |   |        |   |        |
| Onboard USB controller 1 |        |        |        |        |   |        |   | shared |
| Onboard USB controller 2 |        |        | :      | shared |   |        |   |        |
| Onboard USB controller 3 |        |        | shared | 4 —— k |   |        |   |        |
| Onboard USB controller 4 | shared |        |        |        |   |        |   |        |
| Onboard LAN              |        | shared |        |        |   |        |   |        |
| Onboard Audio            |        | shared |        |        |   |        |   |        |
| Onboard 1394             |        |        |        |        |   | shared |   |        |

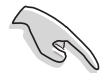

When using a PCI card on shared slots, ensure that the drivers support "Share IRQ" or that the cards do not need IRQ assignments; otherwise, conflicts will arise between the two PCI groups, making the system unstable and the card inoperable.

# 2.9 Installing an optical drive

The Terminator 2 system comes with two 5.25-inch drive bays for two optical drives.

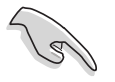

- You may install a second optical drive only if you installed a Serial ATA hard disk drive.
- Set your second optical drive as Slave device before connecting the IDE cable and power plug. Refer to the optical drive documentation on how to set the drive as a Slave device.

To install an optical drive:

- 1. Place the chassis upright.
- 2. Locate the front panel cover hooks.
- 3. To remove the front panel cover from the chassis, press the top hooks downward and the bottom hooks upward to release them from the metal tabs that secure them in place.
- 4. Detach the front panel cover top hooks.

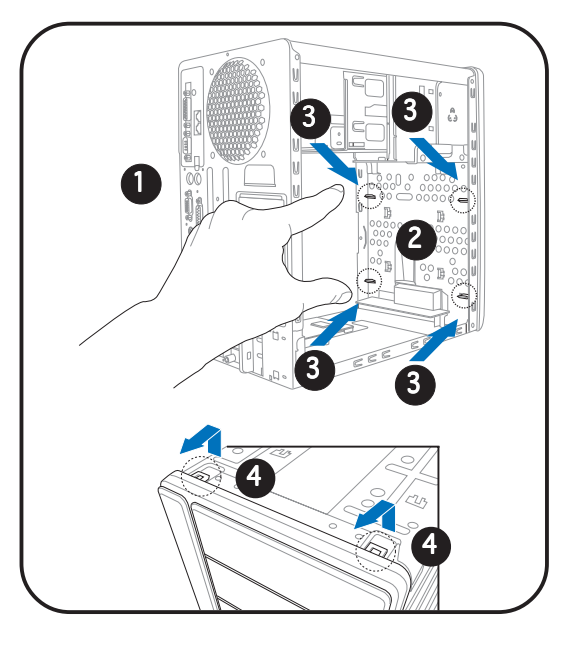

5. Slightly push the front panel cover outward until it detaches from the chassis, then set it aside.

On Deluxe models, disconnect the LED panel and the front audio button panel cables from their respective connectors before removing the front panel cover.

To reconnect the cables, see pages 4-7 and 4-8 for the location of the connectors.

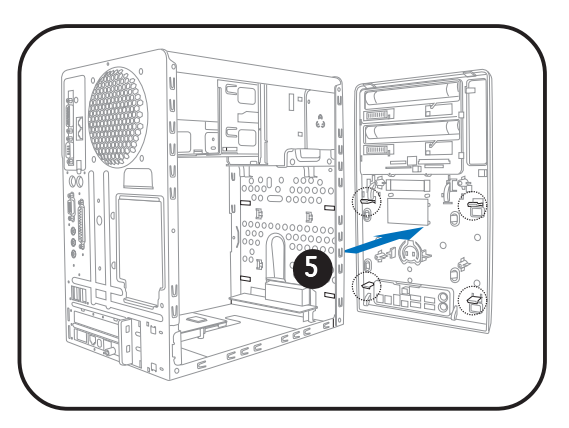

- 6. Carefully push the optical drive into the bay until its screw holes align with the holes on the bay as shown.
- 7. Secure the optical drive with two screws on one side of the bay.
- 8. Connect a power cable from the power supply unit to the power connector at the back of the optical drive. See page 2-21 for details.
- Connect the IDE ribbon cable to the IDE interface at the back of the optical drive, matching the red stripe on the cable with Pin 1 on the IDE interface.
- 10. Connect one end of the optical drive audio cable to the 4-pin connector at the back of the optical drive.
- Make sure that the other end of the IDE ribbon cable is connected to the primary IDE connector (blue connector labeled PRI\_IDE) on the motherboard. See page 4-8 for the location of the primary IDE connector.
- 12. Connect the other end of the audio cable to the 4-pin CD1 connector on the motherboard. See page 4-10 for the location of the CD audio connector.

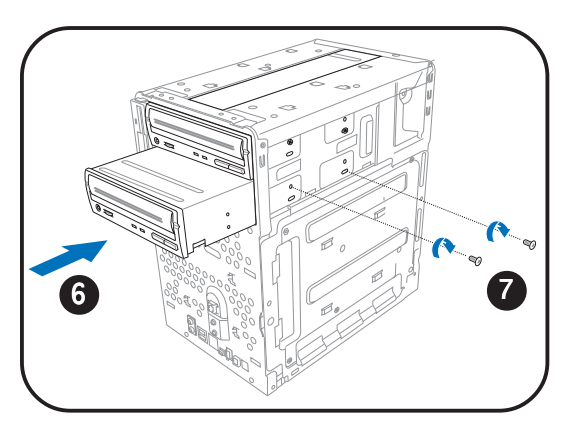

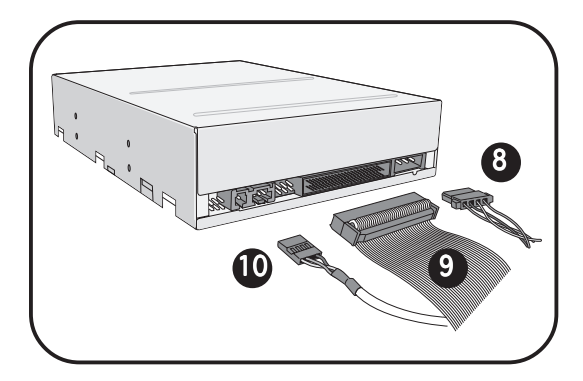

13. Reinstall the front panel cover by aligning its hooks with the chassis holes.

14. Lock the front panel cover hooks to the chassis holes as indicated.

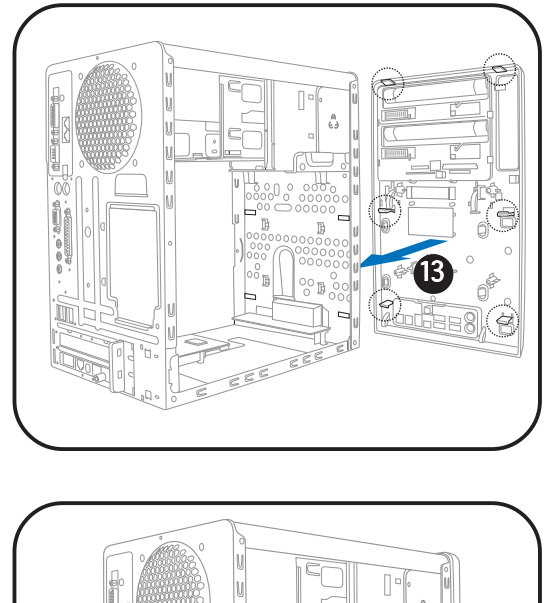

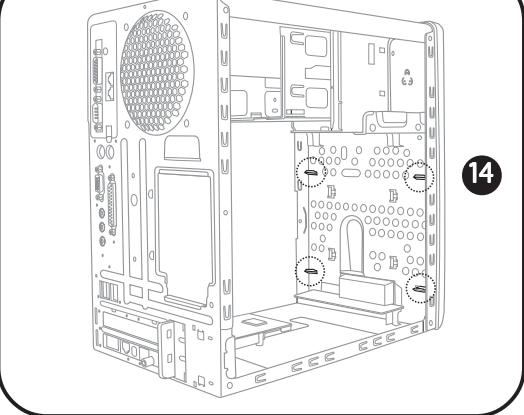

## 2.10 Installing a floppy disk drive

The Terminator 2 system comes with one 3.25-inch drive bay for a floppy disk drive.

To install a floppy disk drive:

- 1. Remove the front panel cover.
- (E)
- For instructions on how to remove the front panel cover, refer to steps 1-5 of section "2.8 Installing an optical drive."
- 2. Carefully insert the floppy disk drive into the floppy drive bay until the screw holes align with the holes on the bay.
- 3. Secure the floppy disk drive with two screws.

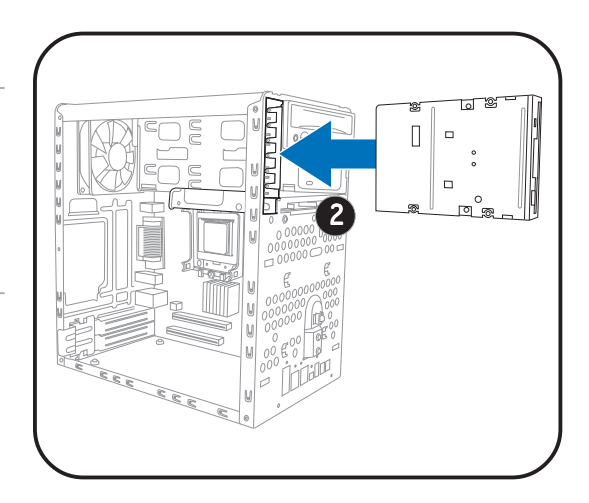

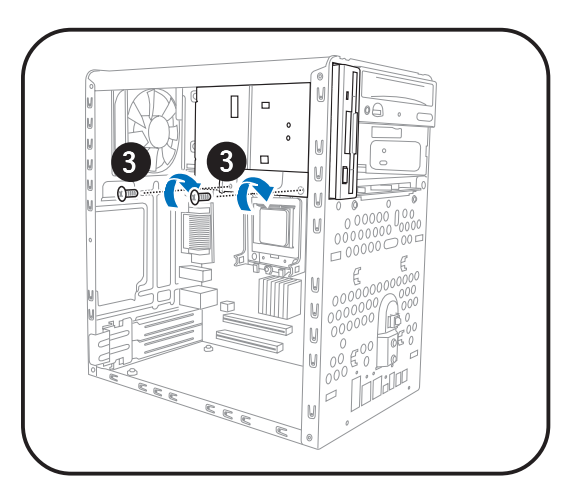

- 4. Connect the floppy disk drive signal cable to the signal connector at the back of the drive.
- Connect the other end of the signal cable to the floppy disk drive connector (labeled FLOPPY) on the motherboard. See page 4-10 for the connector location.
- Connect a power cable from the power supply unit to the power connector at the back of the floppy disk drive. See page 2-21 for details on the power supply unit plugs.

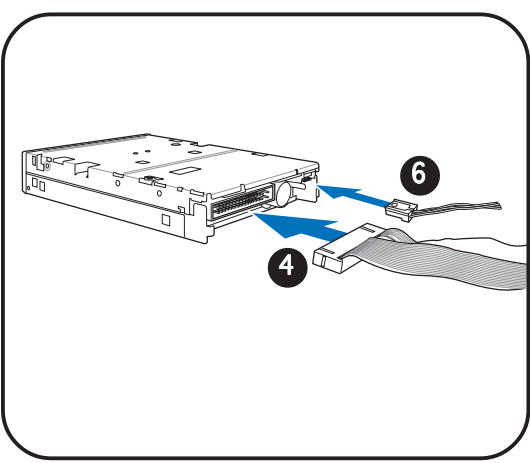

# 2.11 Installing a hard disk drive (HDD)

The system supports one Ultra ATA/133 IDE or one Serial ATA hard disk drive.

To install an IDE hard disk drive:

- 1. Locate the HDD tray lock screw on the other side of the chassis.
- 2. Remove the lock screw with a Philips screw driver. Keep the screw for later use.

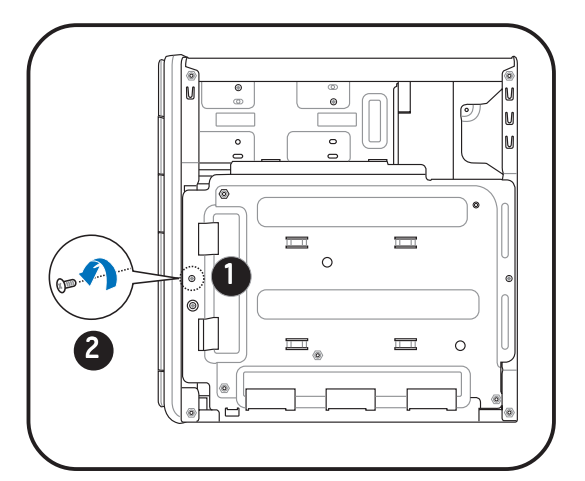

3. Slide the HDD tray outward until the tray slots are released from the chassis hooks.

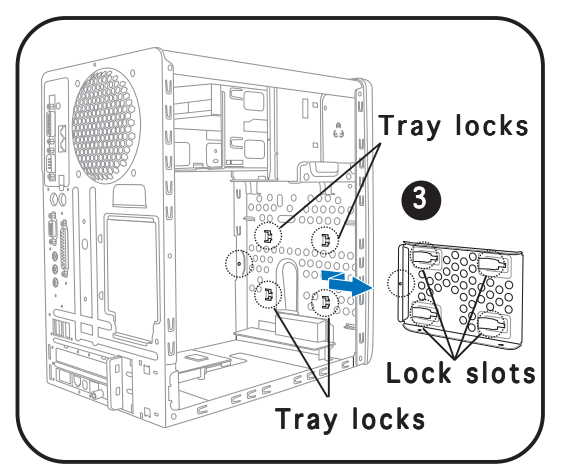

- 4. Place a hard disk drive on the tray with its bottom on the open side. Align the HDD and HDD tray screw holes.
- 5. Secure the HDD with four screws.

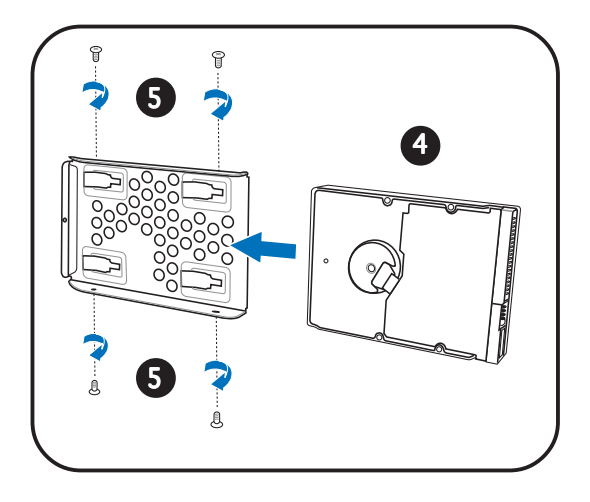

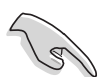

Configure your hard disk drive as Master device before connecting the IDE cable and power plug. Refer to the HDD documentation on how to set the drive as a Master device.
- 6. Reinstall the tray and the HDD to the chassis by locking the tray slots to the chassis hooks.
- 7. Secure the tray with the screw you removed earlier.

- 8. Connect one end of the 40-pin IDE cable to the IDE connector on the drive.
- 9. Connect a 4-pin power plug from the power supply unit to the HDD power connector.
- Connect the other end of the IDE ribbon cable to the primary IDE connector (blue connector labeled PRI\_IDE) on the motherboard. See page 4-8 for the location of the primary IDE connector.

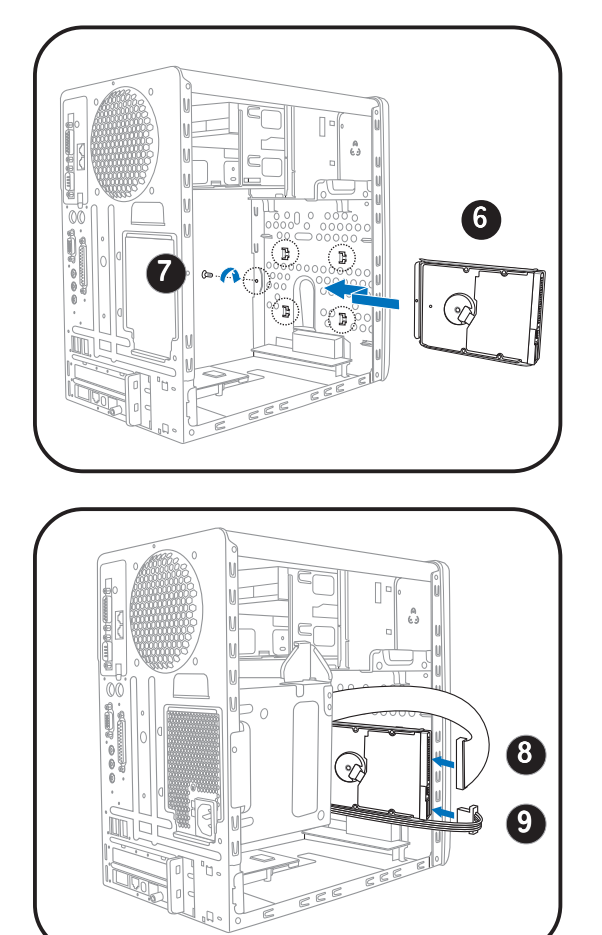

To install a Serial ATA hard disk drive:

- 1. Follow steps 1-7 of the previous section.
- 2. Connect one end of the supplied 7-pin SATA cable to the SATA connector at the back of the drive, then connect the other end to a SATA connector on the motherboard. See page 4-9 for the location of the Serial ATA connectors.
- 3. Connect the 15-pin SATA power adapter plug to the power connector at the back of the drive, then connect the other end (4-pin male) to a 4-pin (female) power plug from the power supply unit.

# 2.12 Reinstalling the power supply unit

Reinstall the power supply unit (PSU) after installing the system components and reconnecting the cables, .

To reinstall the PSU:

 Connect the 4-pin 12 V power plug to the ATX12V connector on the motherboard. See page 4-10 for the location of this connectors.

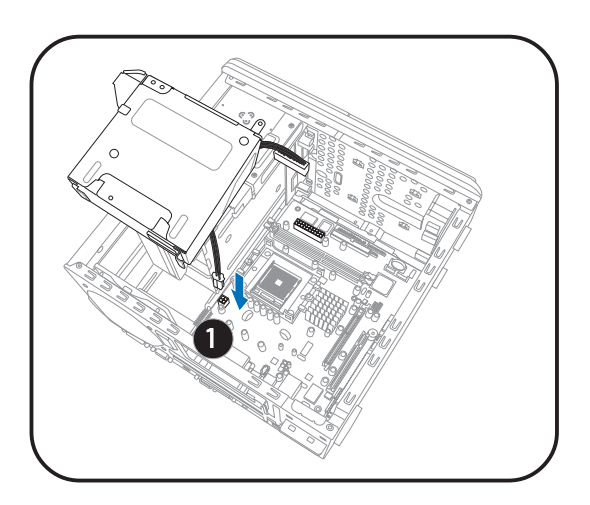

- 2. Position the PSU over the chassis.
- 3. Align the PSU side hook with the metal slot located on the side of the optical drive bay.
- 4. Slide the PSU toward the direction of the rear panel until it fits in place.

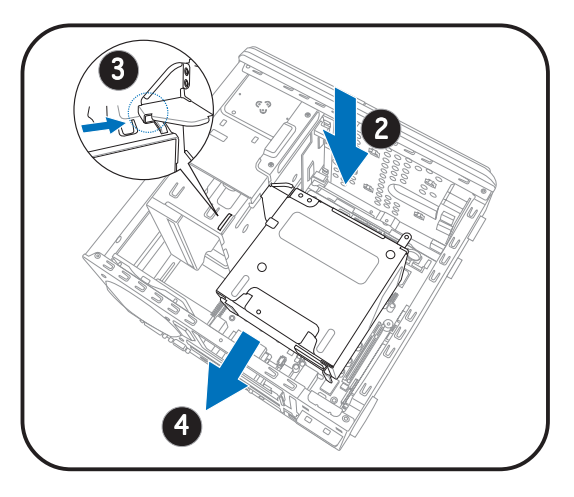

5. Secure the PSU with the screw you removed earlier.

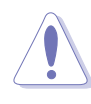

Make sure the PSU cables do not interfere with the CPU and/or chassis fans.

 Connect the 20-pin ATX power plug to the ATXPWR connector on the motherboard. See page 4-8 for the location of this connector.

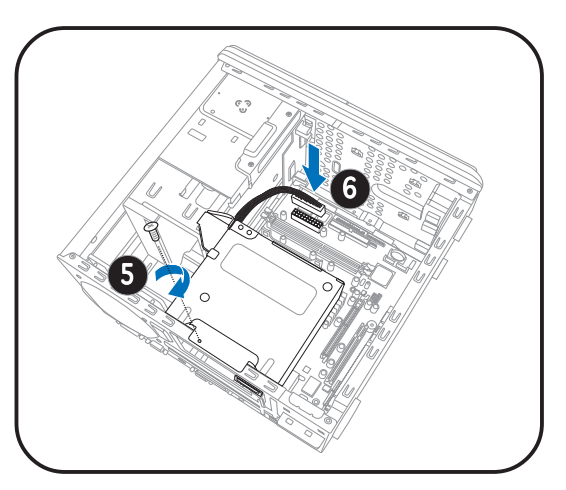

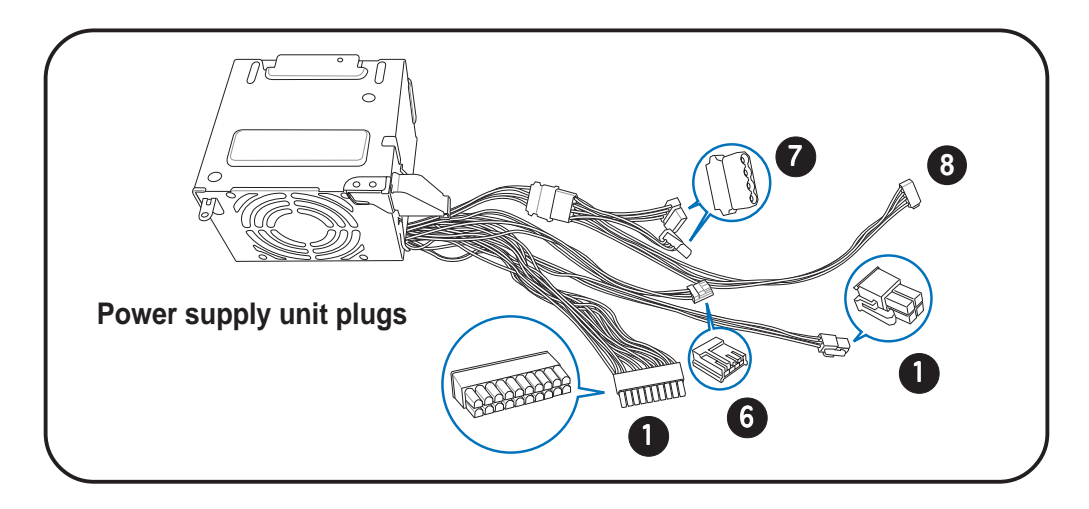

- 7. Connect the 4-pin power plug to the power connector of the floppy disk drive.
- 8. Connect the 4-pin power plug(s) to the power connector of the optical drive(s) or hard disk drive.
- 9. Connect the 4-pin power plug to the power connector of the Serial ATA (SATA) drive.

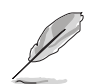

See the Appendix for the power supply specifications.

## Voltage selector

The PSU has a 115 V/230 V voltage selector switch located beside the power connector. Use this switch to select the appropriate system input voltage according to the voltage supply in your area.

If the voltage supply in your area is 100-127 V, set the switch to 115 V.

If the voltage supply in your area is 200-240 V, set the switch to 230 V.

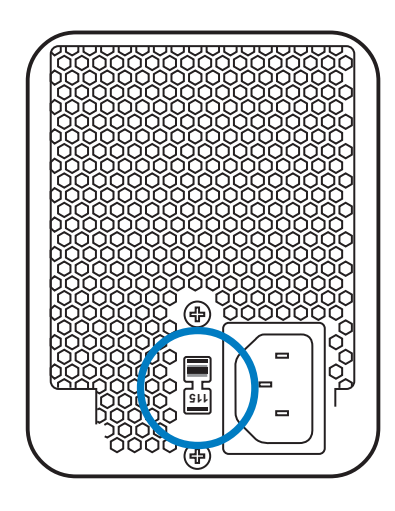

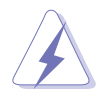

Setting the switch to 115 V in a 230 V environment will seriously damage the system!

# 2.13 Replacing the cover

To replace the cover:

- 1. Turn the chassis upright.
- 2. Position the front edge of the cover at least two inches from the front panel cover. Fit the cover tabs with the chassis rail and the front panel tabs.
- 3. Lower the rear edge of the cover as shown.
- 4. Push the cover slightly toward the front panel until it fits in place.
- 5. Secure the cover with the three screws you removed earlier.

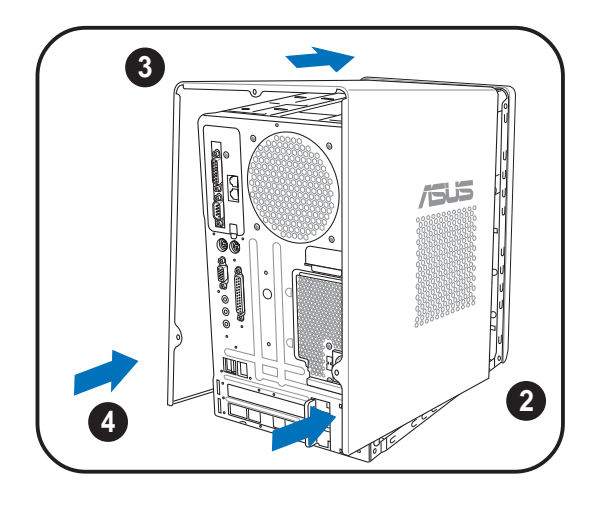

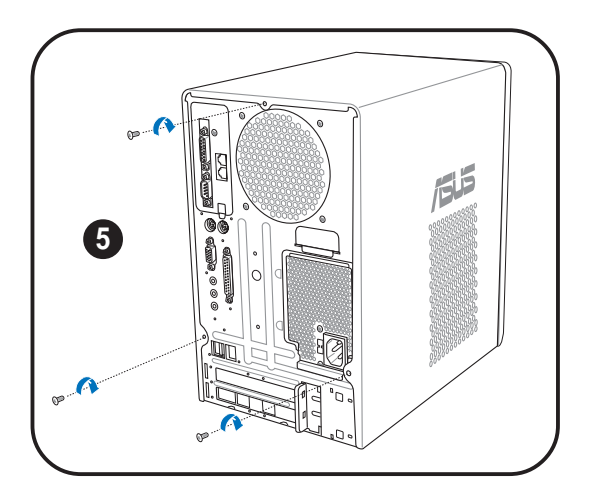

## 2.14 Connecting external devices

## To the front panel

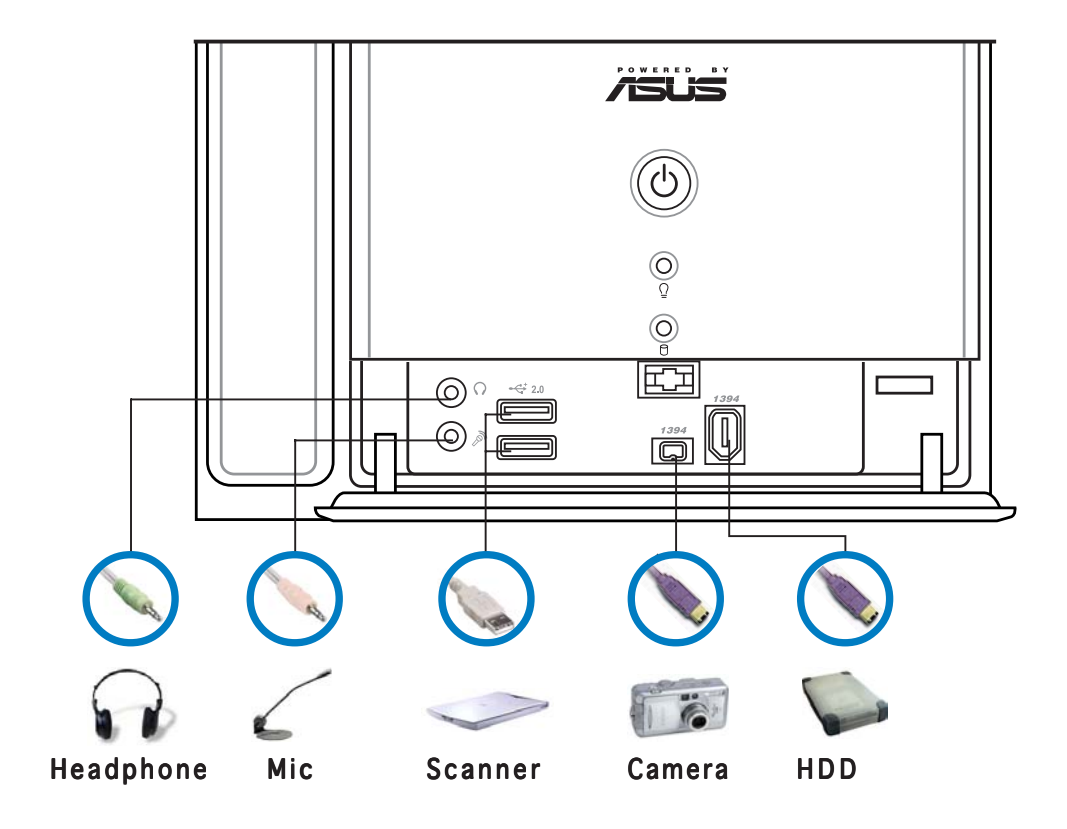

# To the rear panel

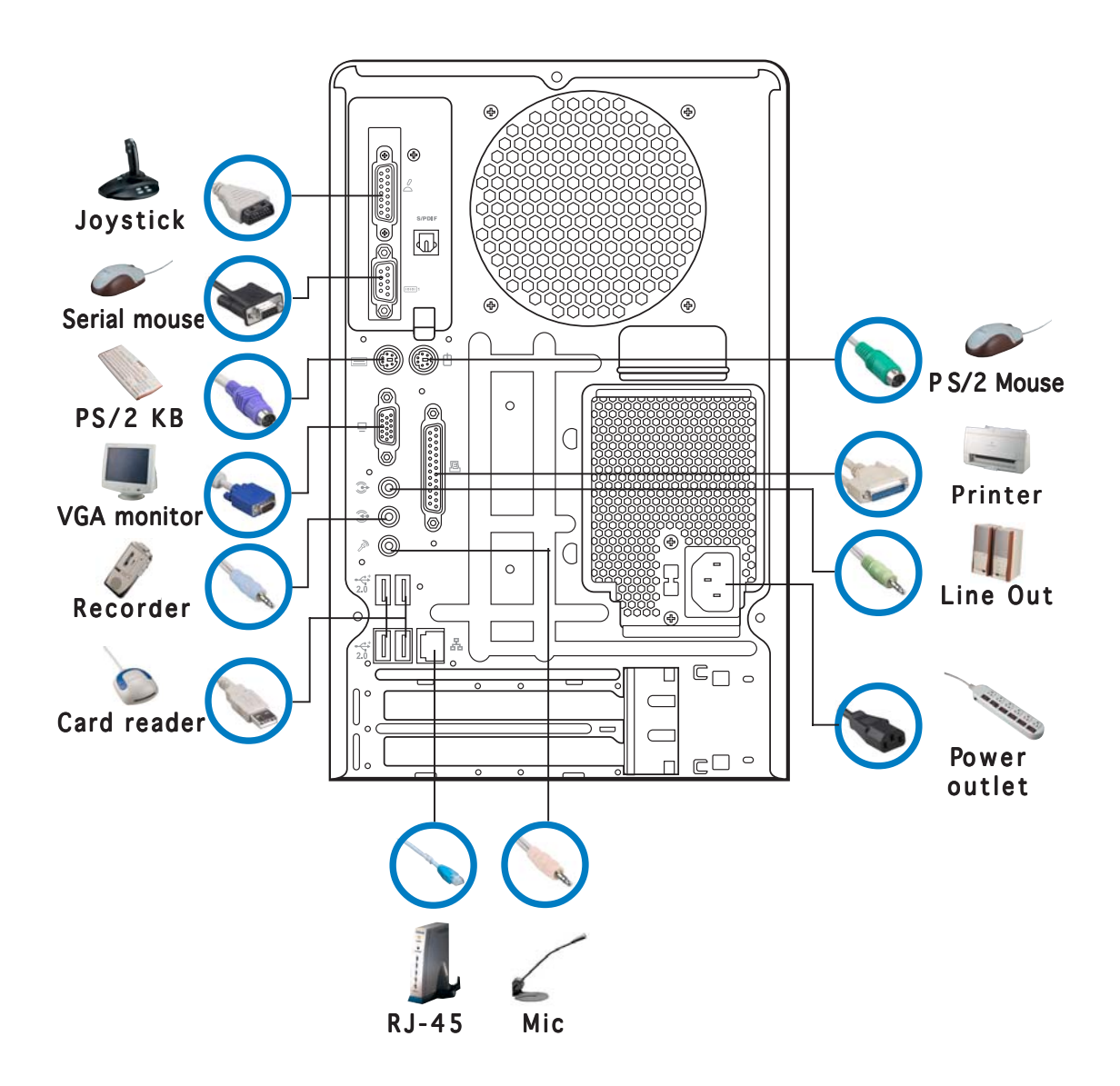

# **Chapter 3**

This chapter helps you power up the system and install drivers and utilities from the support CD.

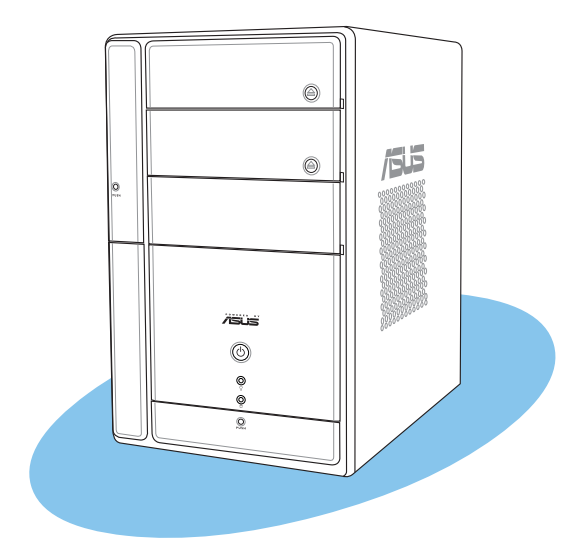

Starting up

# 3.1 Installing an operating system

Terminator 2 supports Windows<sup>®</sup> 2000/XP/2003 (32-bit) operating systems (OS). Always install the latest OS version and corresponding updates so you can maximize the features of your hardware.

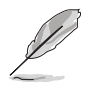

Because motherboard settings and hardware options vary, use the setup procedures presented in this chapter for general reference only. Refer to your OS documentation for more information.

# 3.2 Powering up

The system has two power buttons located in the front panel. Press the system power button ( $\boldsymbol{\omega}$ ) to enter the OS.

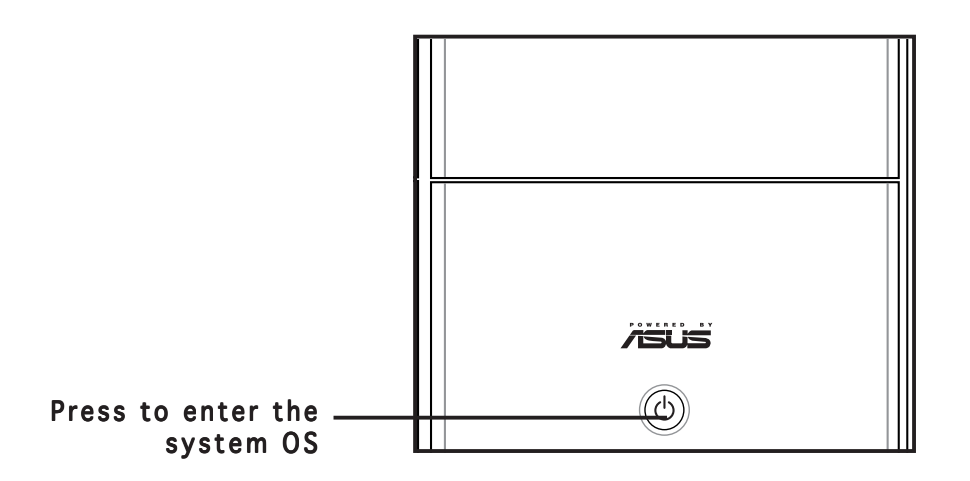

## 3.3 Support CD information

The support CD that came with the system contains useful software and several utility drivers that enhance the system features.

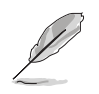

- Screen display and driver options may not be the same for other operating system versions.
- The contents of the support CD are subject to change at any time without notice. Visit the ASUS website for updates.

## 3.3.1 Running the support CD

To begin using the support CD, place the CD in your optical drive. The CD automatically displays the **Drivers** menu if Autorun is enabled in your computer.

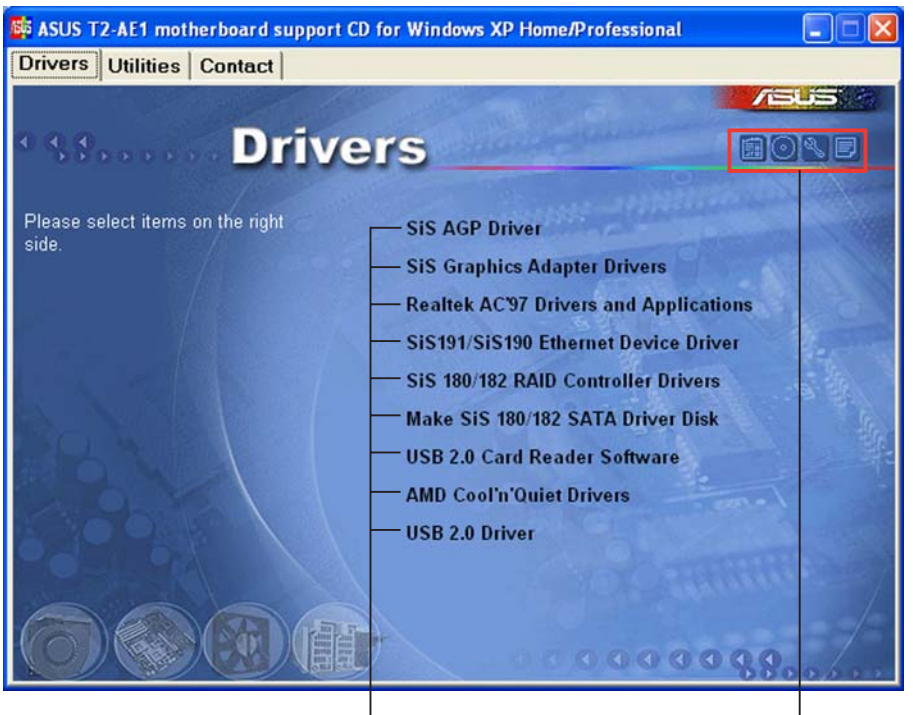

Click an item to install

Click an icon to display other information

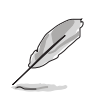

If **Autorun** is NOT enabled in your computer, browse the contents of the support CD to locate the file ASSETUP.EXE from the BIN folder. Double-click the **ASSETUP.EXE** to run the CD.

## 3.3.2 Drivers menu

The drivers menu shows the available device drivers if the system detects installed devices. Install the necessary drivers to activate the devices.

#### SiS AGP Driver

Installs the SiS AGP driver.

#### SiS Graphics Adapter Drivers

Installs the SiS graphics adapter drivers.

#### Realtek AC`97 Drivers Applications

Installs the Realtek® AC`97 drivers and applications.

### SiS191/SiS190 Ethernet Device Driver

Installs the SiS191/SiS190 ethernet device driver.

#### SiS180/182 RAID Controller Drivers

Installs the SiS180/182 RAID controller drivers.

#### Make SiS180/182 SATA Driver Disk

Allows you to make a SiS180/182 Serial ATA driver disk.

#### USB 2.0 Card Reader Software

Installs the driver for the storage card reader. This item appears only on Deluxe models.

### AMD Cool 'n' Quiet Drivers

Installs the AMD Cool 'n' Quiet!<sup>™</sup> Technology driver. Cool 'n' Quiet!<sup>™</sup> Technology allows the system to dynamically and automatically select the CPU speed, voltage, and power combination that matches the user's performance requirements.

#### USB 2.0 Driver

Click this item to install the USB 2.0 driver.

## 3.3.3 Utilities menu

The Utilities menu shows the applications and other software that the motherboard supports.

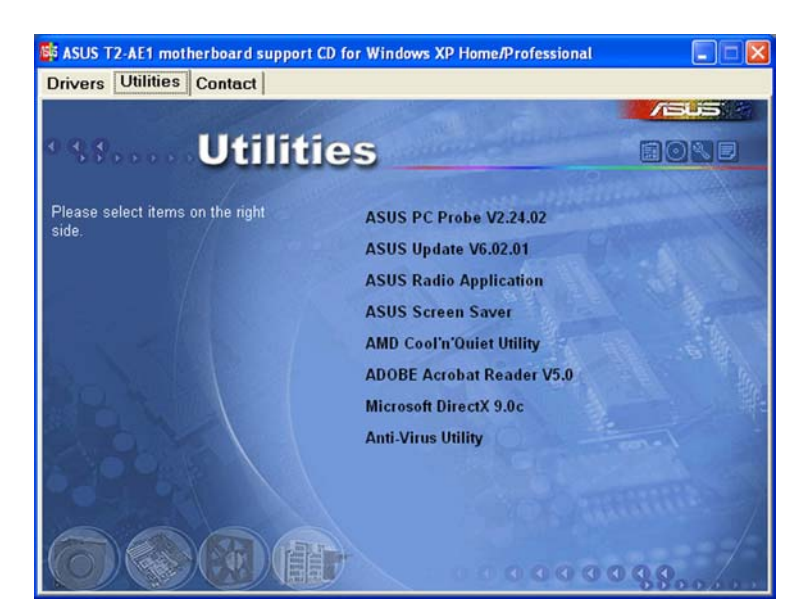

## ASUS PC Probe

This smart utility continuously monitors vital system information such as fan rotations, CPU temperature, and system voltages, and alerts you on any detected problems. This utility helps you keep your computer in a healthy operating condition.

#### **ASUS Update**

Installs the ASUS Update that allows you to update the motherboard BIOS and drivers. This utility requires an Internet connection either through a network or an Internet Service Provider (ISP). See page 5-8 for details.

#### **ASUS Radio Application**

Installs the ASUS radio application that allows you to tune in to an FM radio station. See page 3-9 for details.

#### **ASUS Screensaver**

Bring life to your idle screen by installing the ASUS Screensaver.

#### AMD Cool 'n' Quiet Utility

Installs the AMD Cool 'n' Quiet!™ software.

#### Adobe Acrobat Reader V5.0

The Acrobat<sup>®</sup> Acrobat Reader<sup>®</sup> software is for viewing files saved in Portable Document Format (PDF).

#### Microsoft DirectX 9.0c Driver

Installs the Microsoft<sup>®</sup> DirectX 9.0c driver. The Microsoft<sup>®</sup> DirectX 9.0c is a multimedia techology that enhances computer graphics and sounds. DirectX<sup>®</sup> improves the multimedia featuers of your computer so you can enjoy watching TV and movies, capturing videos, or playing games on your computer.

#### Anti-virus Utility

The anti-virus application scans, identifies, and removes computer viruses. View the online help for detailed information.

## 3.3.4 ASUS contact information

The Contact tab displays the ASUS contact information.

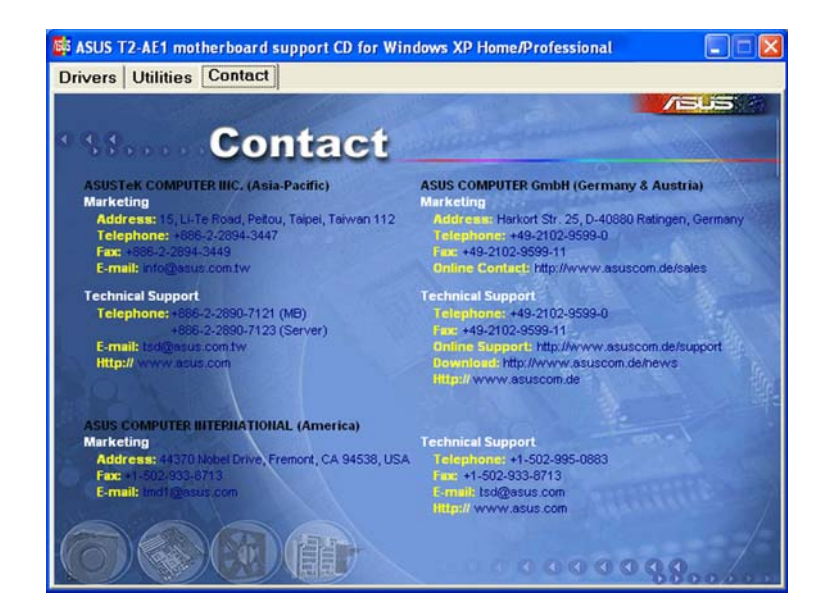

## 3.3.5 Other information

The icons on the top right side of the screen provide additional information on the motherboard and the contents of the support CD.

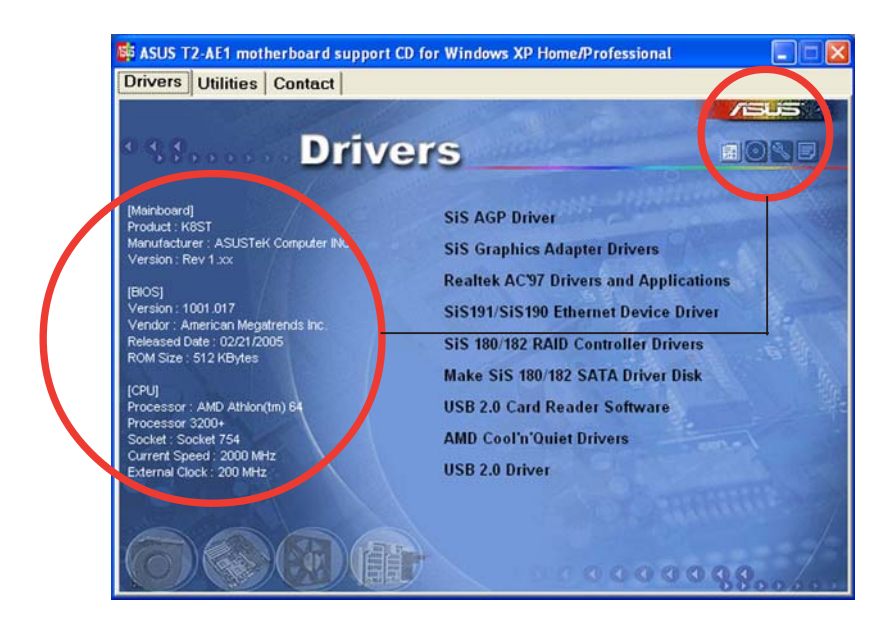

# 3.4 Software information

Most of the applications in the support CD have wizards that will conveniently guide you through the installation. View the online help or readme file that came with the software for more information.

## 3.4.1 ASUS Instant Music

The motherboard is equipped with a BIOS-based audio playback feature called **Instant Music**. The onboard audio AC'97 CODEC supports this feature, which requires an optical drive (CD-ROM, DVD-ROM, or CD-RW).

- Instant Music only supports CDs in audio format.
- Instant Music does not work if you installed and enabled an add-on sound card.
- Instant Music only supports PS/2 keyboard.

#### To enable ASUS Instant Music:

1. Connect the analog audio cable from the optical drive to the 4-pin CD connector on the motherboard. See section "4.4 Connectors" for the location of the CD connector.

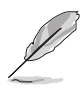

Make sure to connect the optical drive audio cable. Otherwise, you cannot control the audio volume using the Instant Music function keys.

- 2. Turn on the system and enter BIOS by pressing the **Delete** key during the Power On Self-Tests (POST).
- 3. In the **Instant Music Configuration** menu, select the item **Instant Music** and set it to **Enabled**. See section "5.4.6 Instant Music Configuration."
- 4. The **Instant Music CD-ROM Drive** item appears if you enabled Instant Music. Highlight the item then press <Enter> to display the CD-ROM options.
- 5. Save your changes and exit BIOS Setup. The hot key is <F10>.

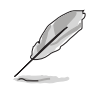

- The Scroll Lock LED is fixed to ON after enabling Instant Music.
- The Caps Lock LED turns ON when you pause the CD playback.
- When set to Instant Music mode, the system wake-up features (LAN, keyboard, mouse, USB) are deactivated. In this case, power up the system using the power switch.
- If the system lost connection or did not detect any optical drive, the Instant Music feature turns OFF (disabled) automatically. A "beep" indicates this condition.

To use ASUS Instant Music:

- 1. Connect the PC power plug to an electrical outlet.
- 2. Use either one of the two sets of special function keys on your keyboard to play audio CDs. These keys only function as indicated if you enabled the Instant Music item in BIOS.

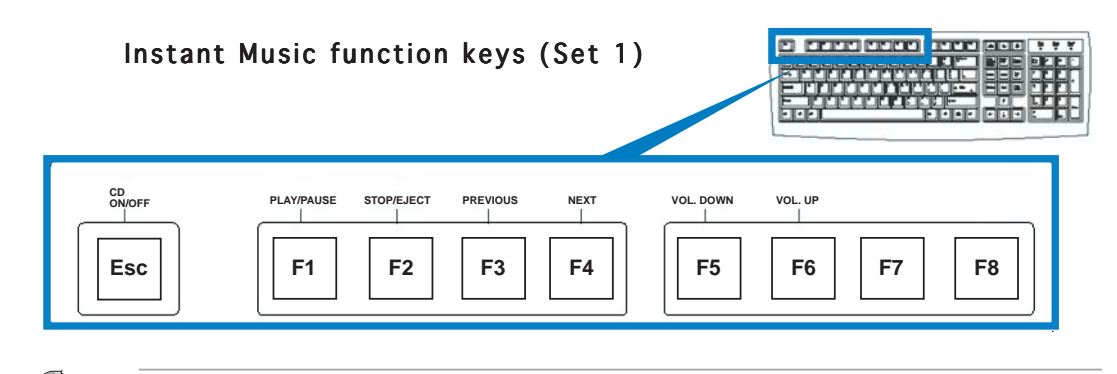

To guide you in using Instant Music, place the Instant Music label over the function keys on the keyboard. The Instant Music keyboard label comes with your motherboard package.

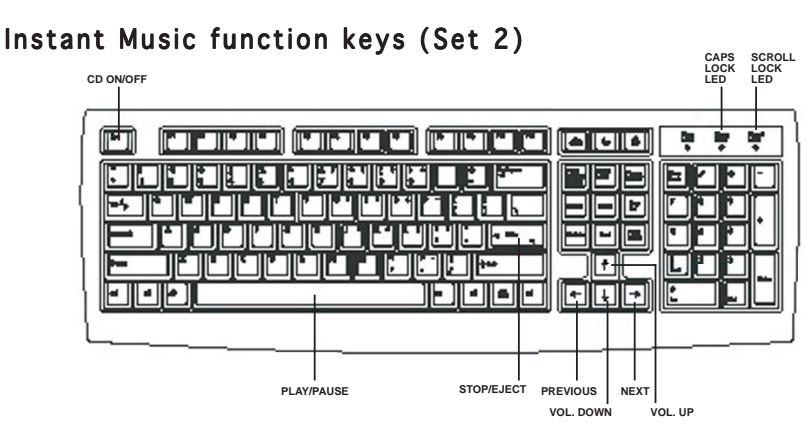

- 3. Connect the speakers to the Line Out (lime) port on the rear panel for audio output. You may also connect a headphone to the headphone port on the rear panel or on the optical drive front panel.
- 4. Insert an audio CD to the optical drive.
- 5. Press **Esc** to turn on Instant Music.
- 6. Press **F1** or the **Space Bar** to play the first track on the audio CD.

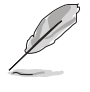

If there is no audio CD inside the optical drive, the drive tray ejects when you press  $\langle F1 \rangle$  or  $\langle Space Bar \rangle$ .

- 7. Refer to the Instant Music keyboard label to select other tracks or control the volume.
- 8. Press <F2> or <Enter> *once* to stop playing the audio CD. Press <F2> or <Enter> *again* to eject the CD.

## 3.4.2 ASUS Radio Player

ASUS Radio Player allows you to tune in to an FM station using the optional radio module.

By default, the radio region of the ASUS FM radio module is set to **Europe**. If you purchased the barebone system outside Europe (**USA** or **Japan**), you must change the radio region in the BIOS setup to receive FM radio signals. See section "5.4.1 Instant Music Configuration" for details.

#### Launching the ASUS Radio Player

To launch the ASUS Radio Player:

- 1. Install the **ASUS Radio Application** from the **Utilities** tab of the support CD. See page 3-4 for details.
- After installing the application, click Start > All Programs > ASUS > ASUS Radio Player V1.0 > ASUS Radio Player V1.0 from the Windows<sup>®</sup> desktop.
- 3. The ASUS Radio Player panel appears.

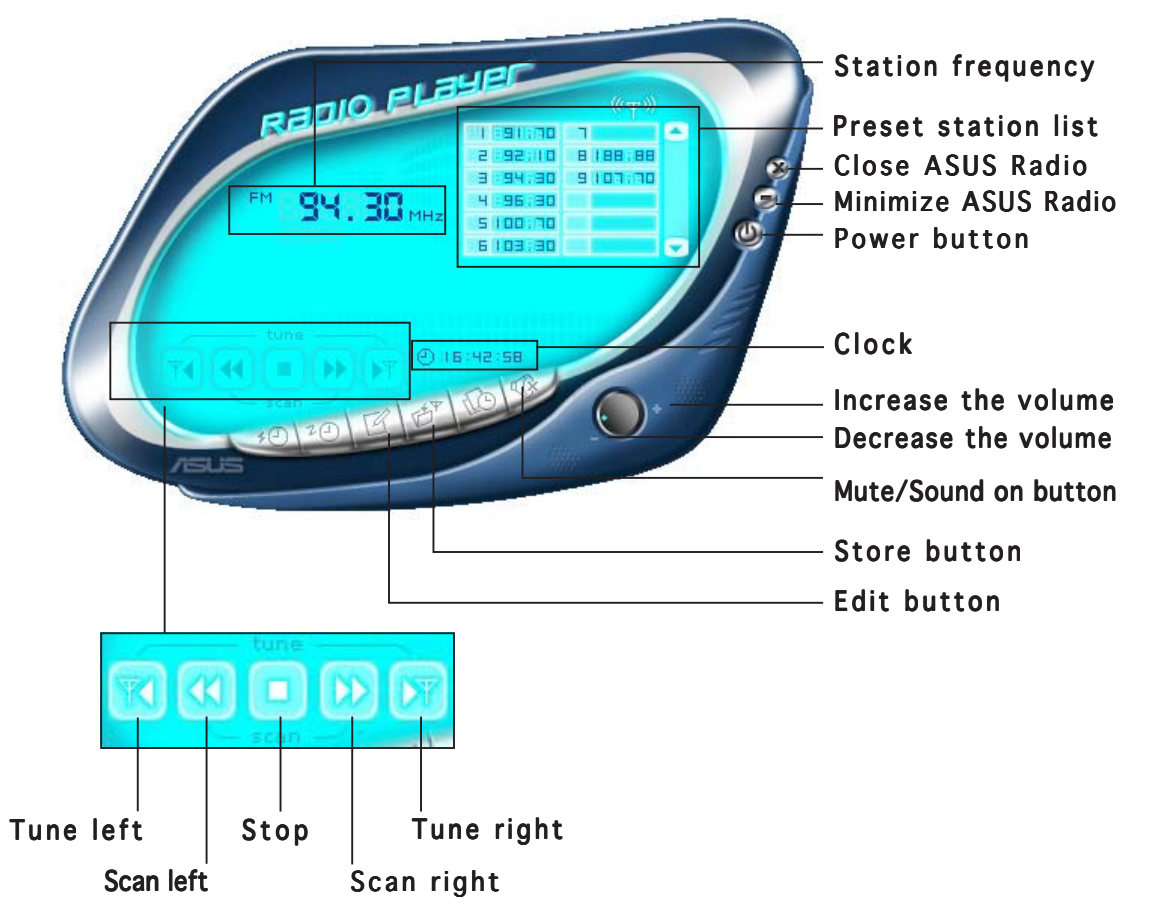

#### Storing a radio station

To store a radio station:

- 1. Use the **Scan** or **Tune** buttons to tune into a radio station you wish to store.
- 2. Click the **Store** button. A **Store Channel** window appears.
- 3. Assign a **Channel** (preset number) to the radio station using the arrow buttons.

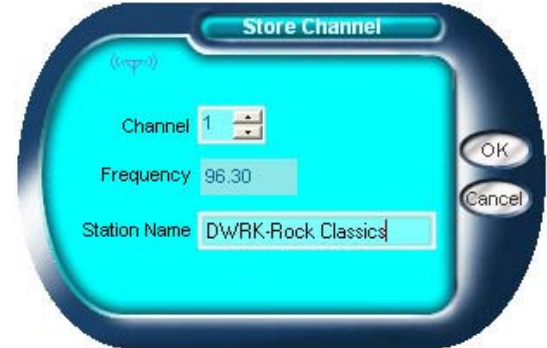

- 4. Type the station name in the field, then click **OK**.
- 5. The stored channel is displayed in the preset station list.

#### Editing a stored radio

To edit a stored radio station:

- 1. Click the **Edit** button. An **Edit Channel** window appears.
- 2. Select a radio station you want to edit, then click the **Edit** button.

| Ψ | Frequency | Station Name |   |
|---|-----------|--------------|---|
| 1 | 91.70     |              |   |
| 2 | 92.10     |              | 0 |
| 3 | 94.30     |              |   |
| 4 | 96.30     |              |   |
| 5 | 100.70    |              |   |
| 6 | 103.30    |              |   |
| 7 | 8806.50   |              |   |
| 8 | 188.88    |              | 6 |
| 9 | 107.70    |              | ę |
|   |           |              |   |
|   |           | <b>276</b> 1 |   |

- 3. Another **Edit Channel** window appears.
- 4. Edit the station frequency and name.

Click **OK** when you are done.

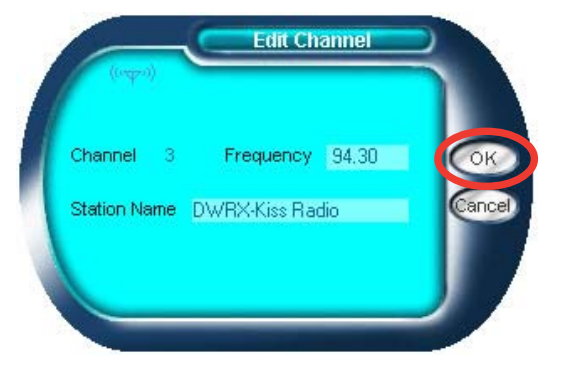

# **Chapter 4**

This chapter gives information about the motherboard that comes with the system. This chapter includes the motherboard layout, jumper settings, and connector locations.

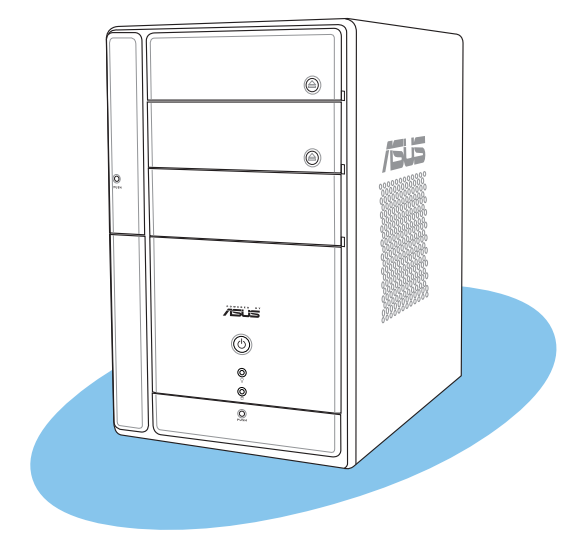

into Motherboard

# 4.1 Introduction

The ASUS Terminator 2 motherboard comes already installed in the ASUS Terminator 2 system. This chapter provides technical information about the motherboard for future upgrades or system reconfiguration.

## 4.2 Motherboard layout

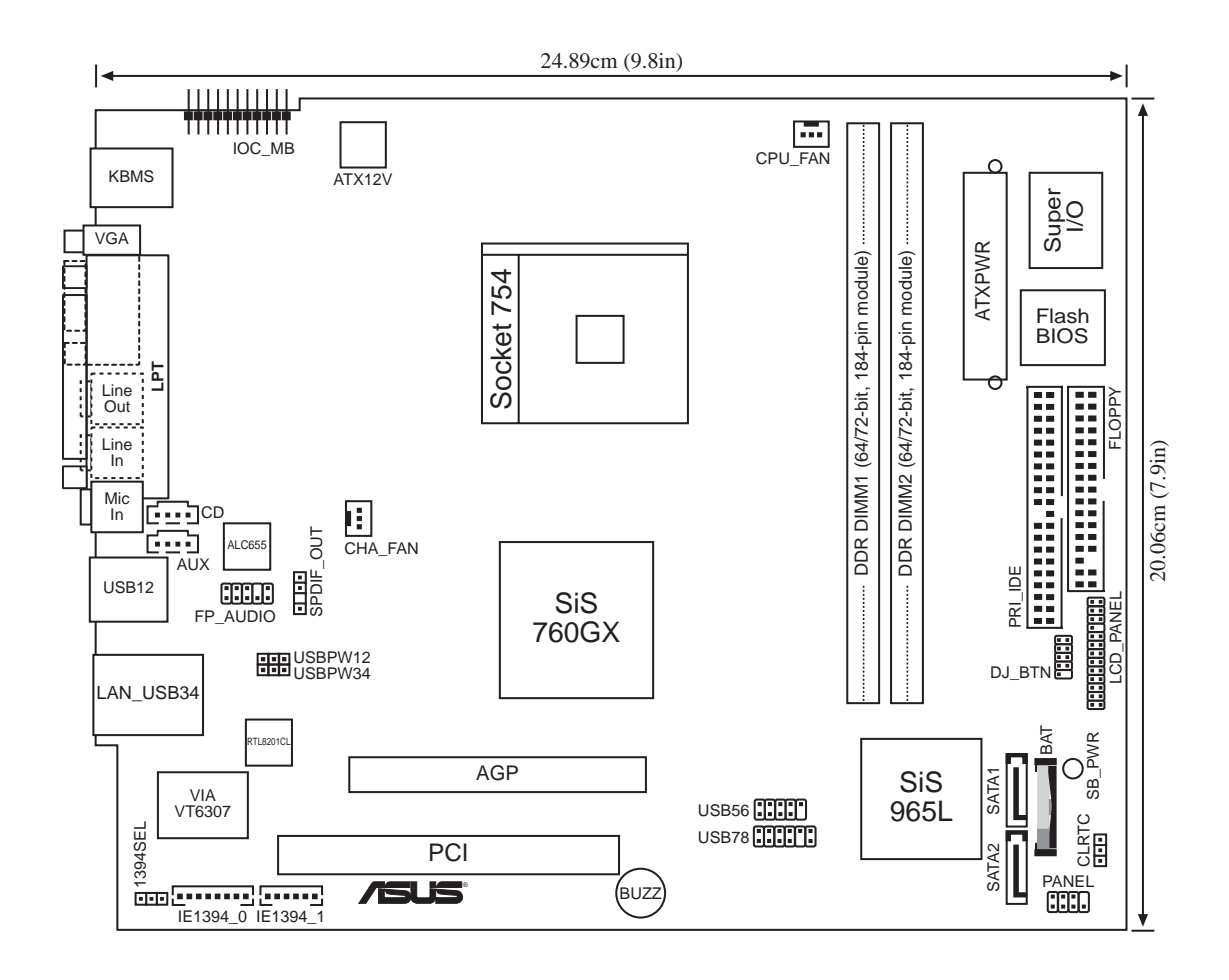

# 4.3 Jumpers

#### 1. Clear RTC RAM (CLRTC)

This jumper allows you to clear the Real Time Clock (RTC) RAM in CMOS. You can clear the CMOS memory of date, time, and system setup parameters by erasing the CMOS RTC RAM data. The RAM data in CMOS, that include system setup information such as system passwords, is powered by the onboard button cell battery.

To erase the RTC RAM:

- 1. Turn OFF the computer and unplug the power cord.
- 2. Remove the battery.
- 3. Move the jumper cap from pins 1-2 (default) to pins 2-3. Keep the cap on pins 2-3 for about 5-10 seconds, then move the cap back to pins 1-2.
- 4. Re-install the battery.
- 5. Plug the power cord and turn ON the computer.
- 6. Hold down the <Del> key during the boot process and enter BIOS setup to re-enter data.

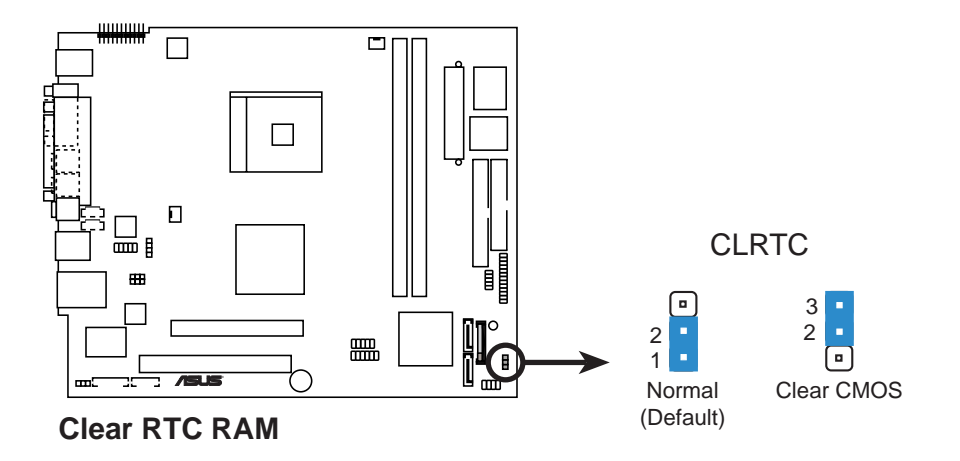

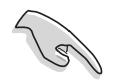

Except when clearing the RTC RAM, never remove the cap on CLRTC jumper default position. Removing the cap will cause system boot failure.

#### 2. USB device wake-up (3-pin USBPWR12, USBPWR34)

The USBPWR12 and USBPWR34 jumpers are for the rear USB ports. Set these jumpers to +5V to wake up the computer from S1 sleep mode (CPU stopped, DRAM refreshed, system running in low power mode) using the connected USB devices. Set to +5VSB to wake up from S3 and S4 sleep modes (no power to CPU, DRAM in slow refresh, power supply in reduced power mode).

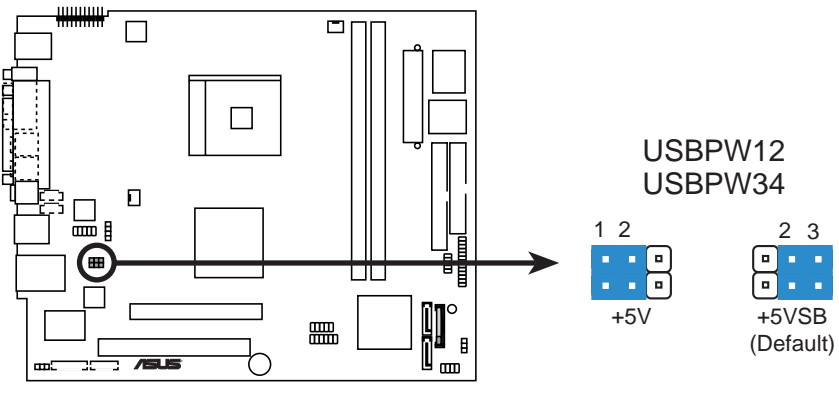

USB device wake up

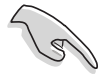

- The USB device wake-up feature requires a power supply that can provide 500 mA on the +5VSB lead for each USB port; otherwise, the system would not power up.
- The total current consumed must NOT exceed the power supply capability (+5VSB) whether under normal condition or in sleep mode.

#### 2. 1394 setting (3-pin 1394SEL)

Keep the default setting (1-2) to enable support for IEEE 1394a devices. To disable, move the jumper caps to pins 2-3.

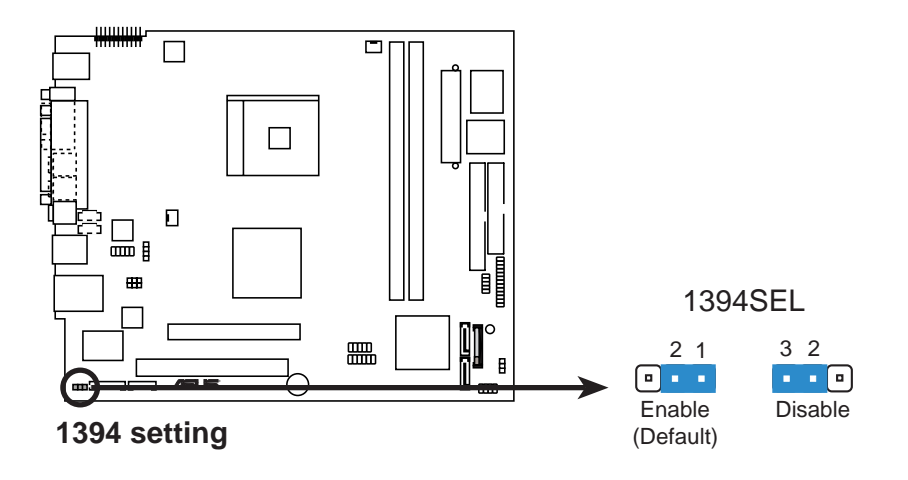

# 4.4 Connectors

This section describes and illustrates the connectors on the motherboard. See page 1-7 for the description of rear panel connectors.

#### 1. Front panel USB connector (10-1 pin USB56)

The USB56 connector on the motherboard is for the USB\_2 connector on the front panel I/O daughterboard to support the USB 2.0 ports on the front panel.

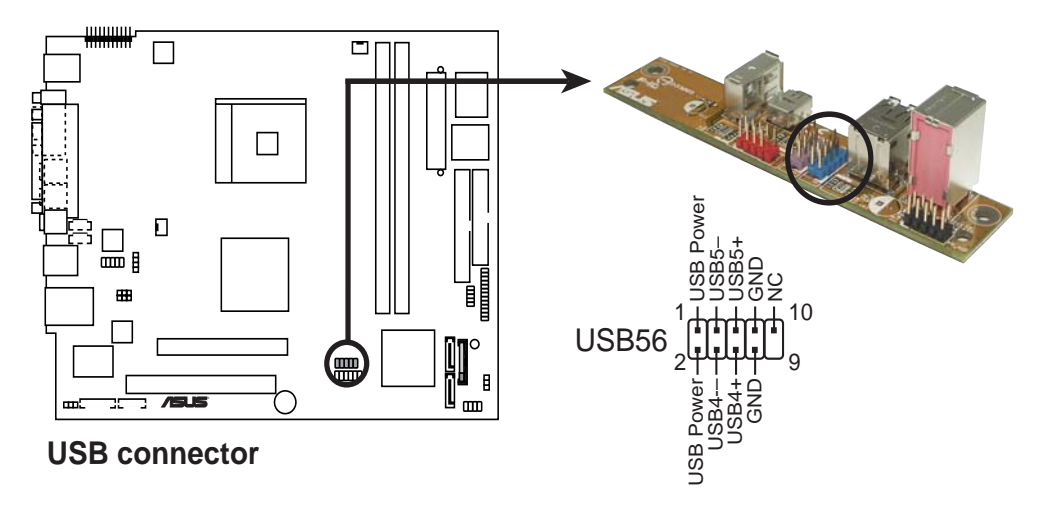

2. Front panel audio connector (10-1 pin FP\_AUDIO) This interface is for the FP\_AUD connector on the front panel I/O daughterboard to support the front panel audio I/O ports.

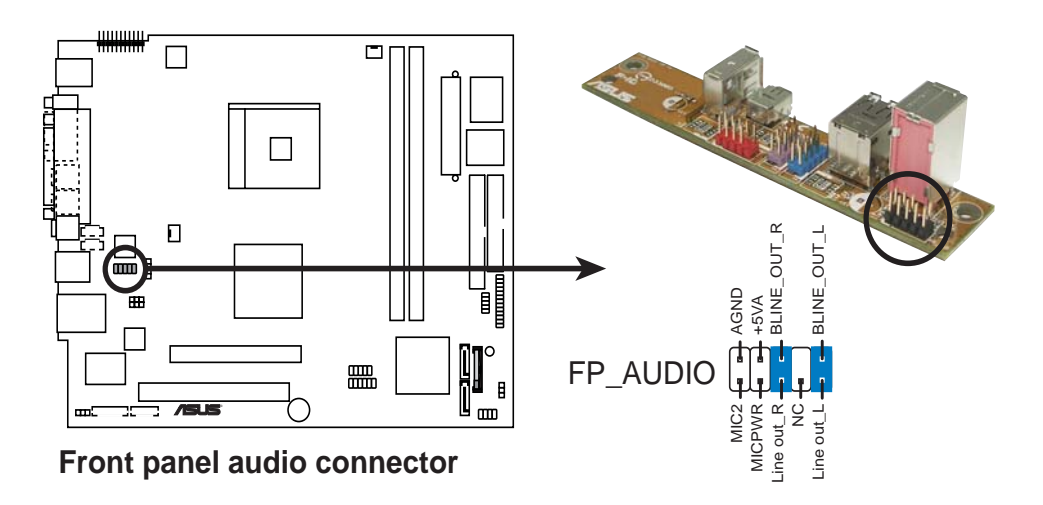

#### 3. IEEE 1394a connectors (6-pin IE1394\_1, 8-pin IE1394\_0)

These connectors are for the IEEE 1394a connectors on the front panel I/O daughterboard to support the front panel IEEE 1394a ports.

Connect the IE1394\_0 motherboard connector to the 1394\_1 daughterboard connector, and connect the IE1394\_1 motherboard connector to the 1394\_2 daughterboard connector.

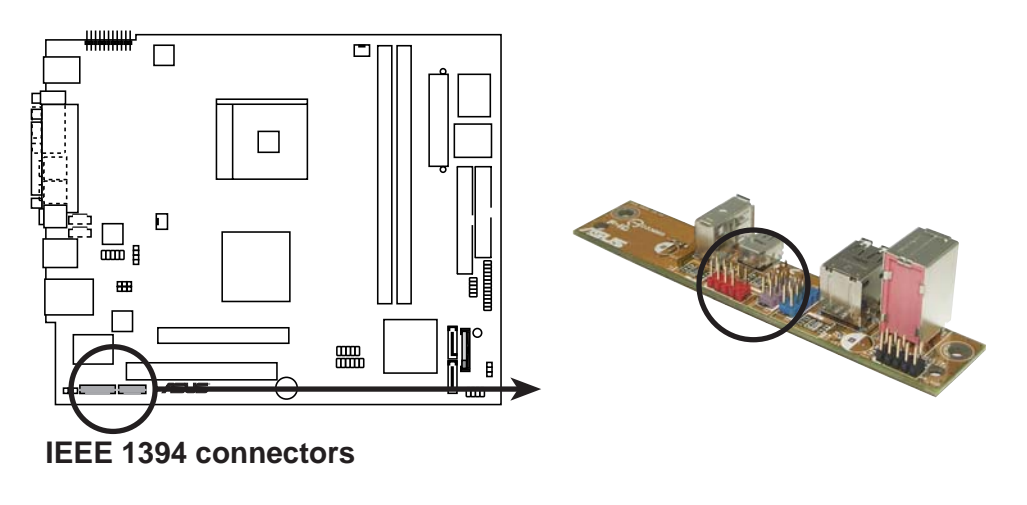

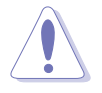

NEVER connect a **USB cable** to the IEEE 1394a connector. Doing so will damage the motherboard!

#### 4. Digital audio connector (4-1 pin SPDIF\_OUT)

(A) is for the SPDIF\_OUT connector on the motherboard while (B) is for the rear panel S/PDIF Out port.

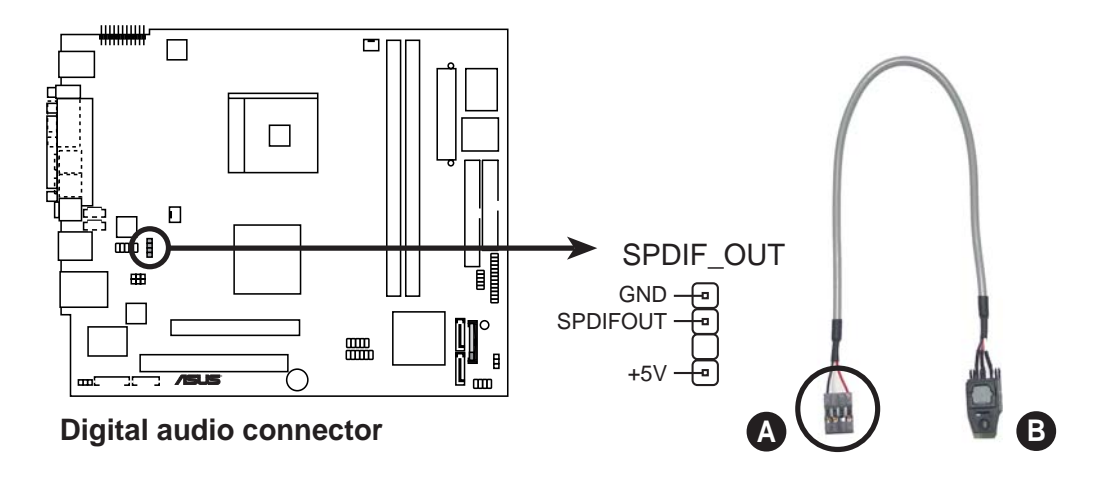

#### 5. I/O extension module (22-pin IOC\_MB)

This connector is for the CGAEX extension module. The CGAEX extension module supports the rear panel GAME/MIDI and serial ports.

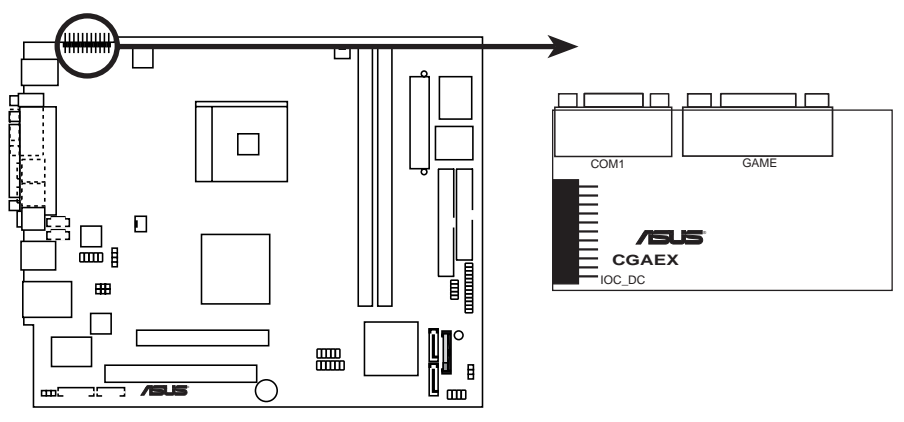

**IOC\_MB** connector

# 6. CPU and chassis fan connectors (3-pin CPU\_FAN, 3-pin CHA\_FAN)

The fan connectors support the proprietary CPU fan and chassis fan. Connect the fan cable to the connector matching the black wire to the ground pin.

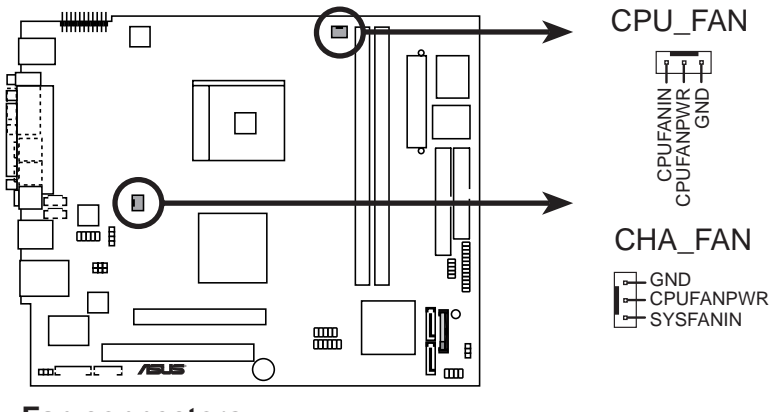

Fan connectors

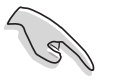

Do not forget to connect the fan cables to the fan connectors. Lack of sufficient air flow within the system may damage the motherboard components. These are not jumpers! DO NOT place jumper caps on the fan connectors!

#### 7. ATX power connectors (20-pin ATXPWR, 4-pin ATX12V)

These connectors are for the 20-pin and 4-pin power plugs from the power supply unit. The plugs from the power supply unit are designed to fit these connectors in only one orientation. Find the proper orientation and push down firmly until the connectors completely fit.

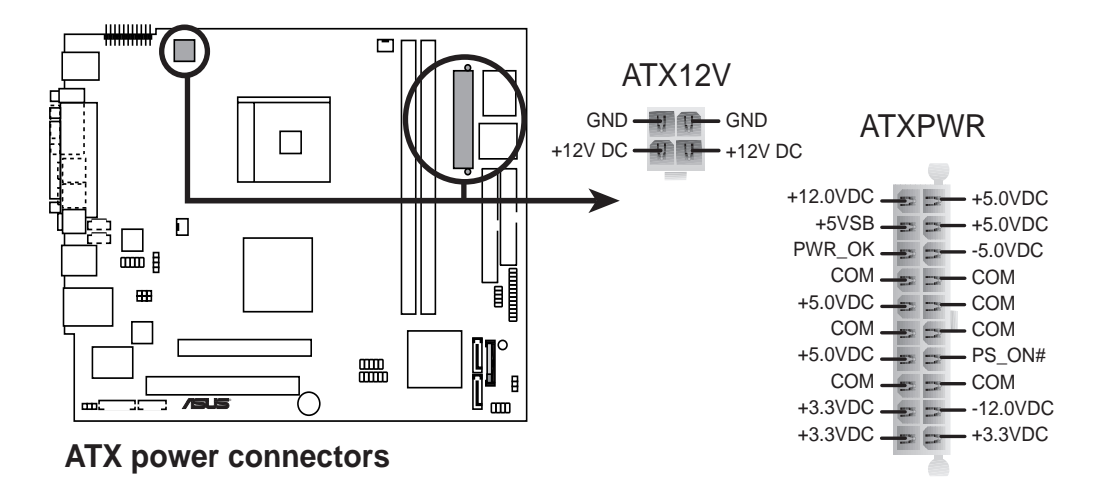

#### 8. IDE connector (40-1 pin PRI\_IDE)

The PRI\_IDE connector is for the UltraATA100 IDE hard disk ribbon cable. Connect the cable's blue connector to the IDE connector, then connect the gray connector to a slave device (optical drive) and the black connector to the UltraATA100 master device (hard disk drive). Refer to the hard disk documentation for the jumper settings.

- Pin 20 on the IDE connector is removed to match the covered hole on the UltraATA cable connector. This prevents incorrect orientation when you connect the cables.
- For Ultra ATA/133 IDE devices, use an 80-conductor IDE cable.

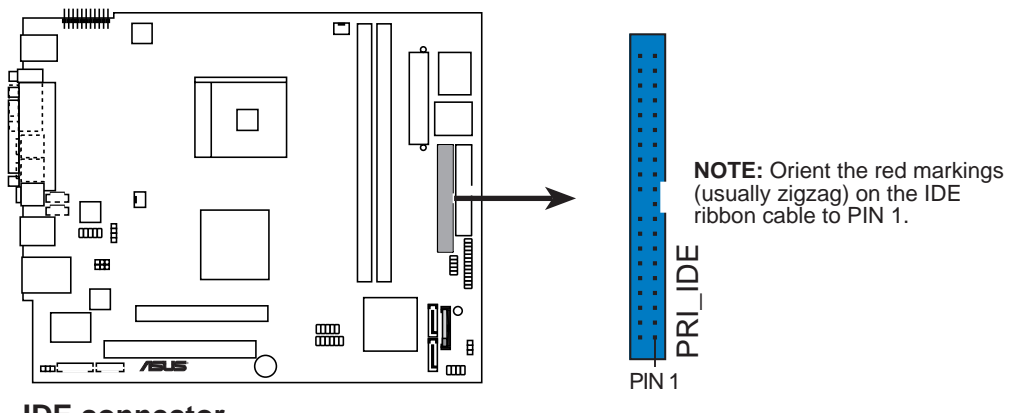

**IDE connector** 

#### 9. Serial ATA connectors (7-pin SATA1 [black], SATA2 [black])

These connectors are for the Serial ATA signal cables for Serial ATA hard disk drives.

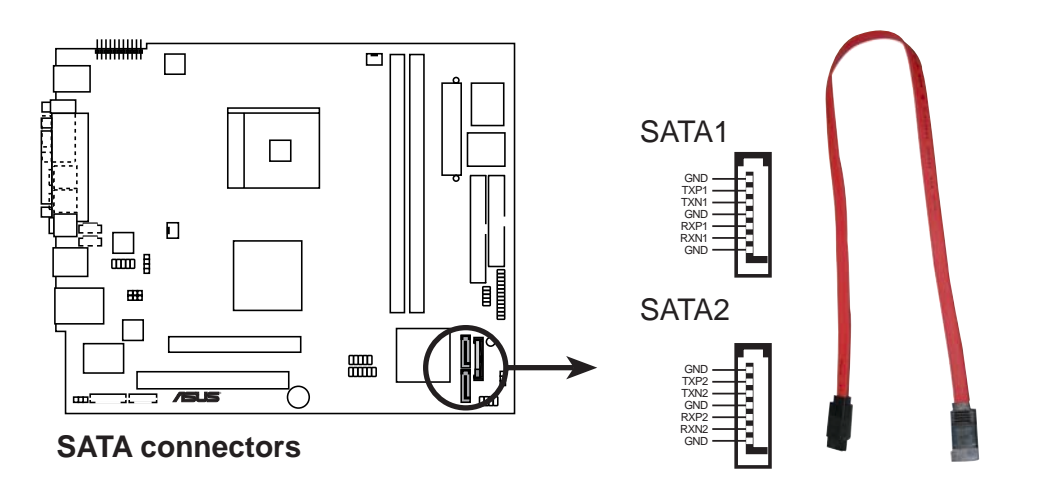

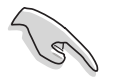

#### Important notes on Serial ATA

- You must install Windows<sup>®</sup> 2000 Service Pack 4 or the Windows<sup>®</sup> XP Service Pack 1 before using Serial ATA hard disk drives.
- When using the connectors in **Standard IDE** mode, connect the primary (boot) hard disk drive to the SATA1 or SATA2 connector. Refer to the table below for the recommended SATA hard disk drive connections.

#### Serial ATA hard disk drive connection

| Connector | Color | Setting | Use       |
|-----------|-------|---------|-----------|
| SATA1     | Black | Master  | Boot disk |
| SATA2     | Black | Slave   | Data disk |

#### 10. Internal audio connectors (4-pin AUX, CD)

These connectors allow you to receive stereo audio input from sound sources such as a CD-ROM, TV tuner, or MPEG card.

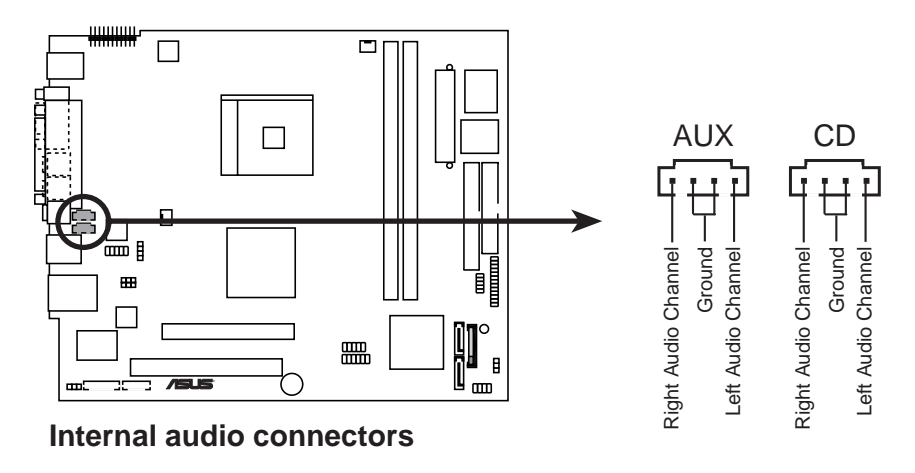

#### 11. Floppy disk drive connector (34-1 pin FLOPPY)

This connector is for the provided floppy disk drive (FDD) signal cable. Insert one end of the cable to this connector, then connect the other end to the signal connector at the back of the floppy disk drive.

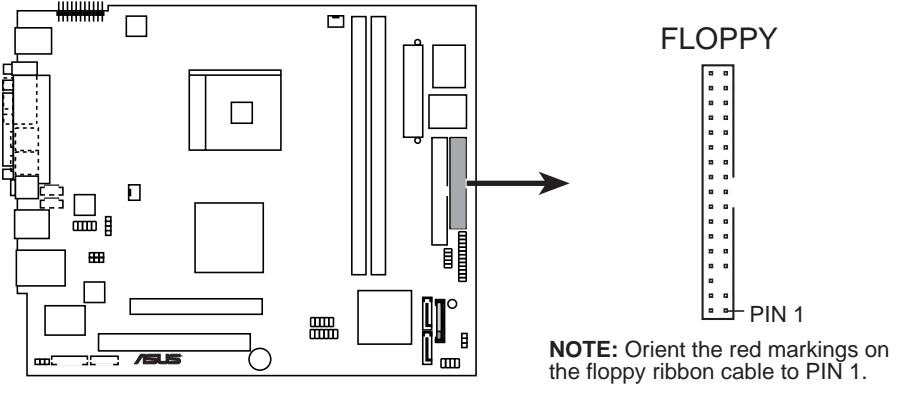

Floppy disk drive connector

the floppy ribbon cable to PIN 1.

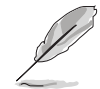

Pin 5 on the connector is removed to prevent incorrect cable connection when using an FDD cable with a covered Pin 5.

#### 12. System panel connector (8-1 pin PANEL)

This connector accommodates several system front panel functions.

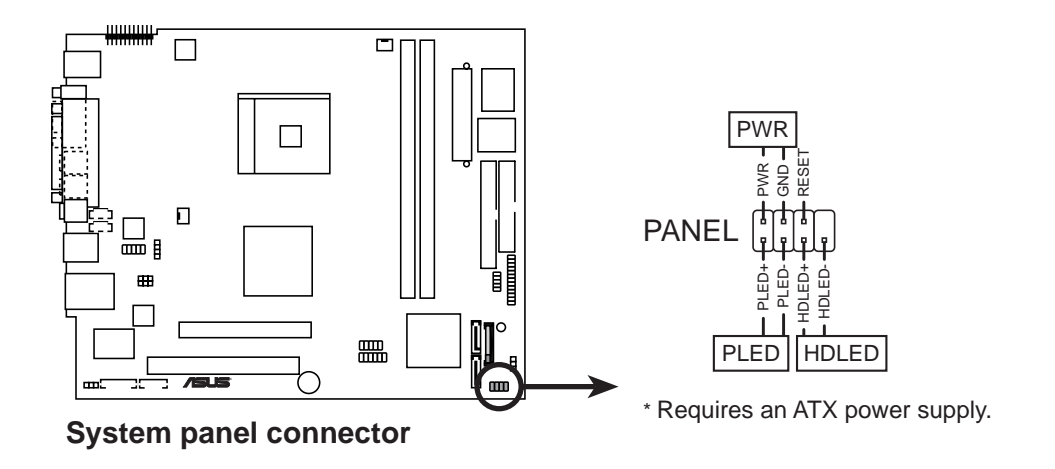

#### • System power LED (2-pin PLED)

This 2-pin connector is for the system power LED. Connect the chassis power LED cable to this connector. The system power LED lights up when you turn on the system power, and blinks when the system is in sleep mode.

#### • Hard disk drive activity (2-pin HDLED)

This 2-pin connector is for the HDD Activity LED. Connect the HDD Activity LED cable to this connector. The IDE LED lights up or flashes when data is read from or written to the HDD.

#### • Power/Soft-off button (2-pin PWR)

This connector is for the system power button. Pressing the power button turns the system ON or puts the system in SLEEP or SOFT-OFF mode depending on the BIOS settings. Pressing the power switch for more than four seconds while the system is ON turns the system OFF.

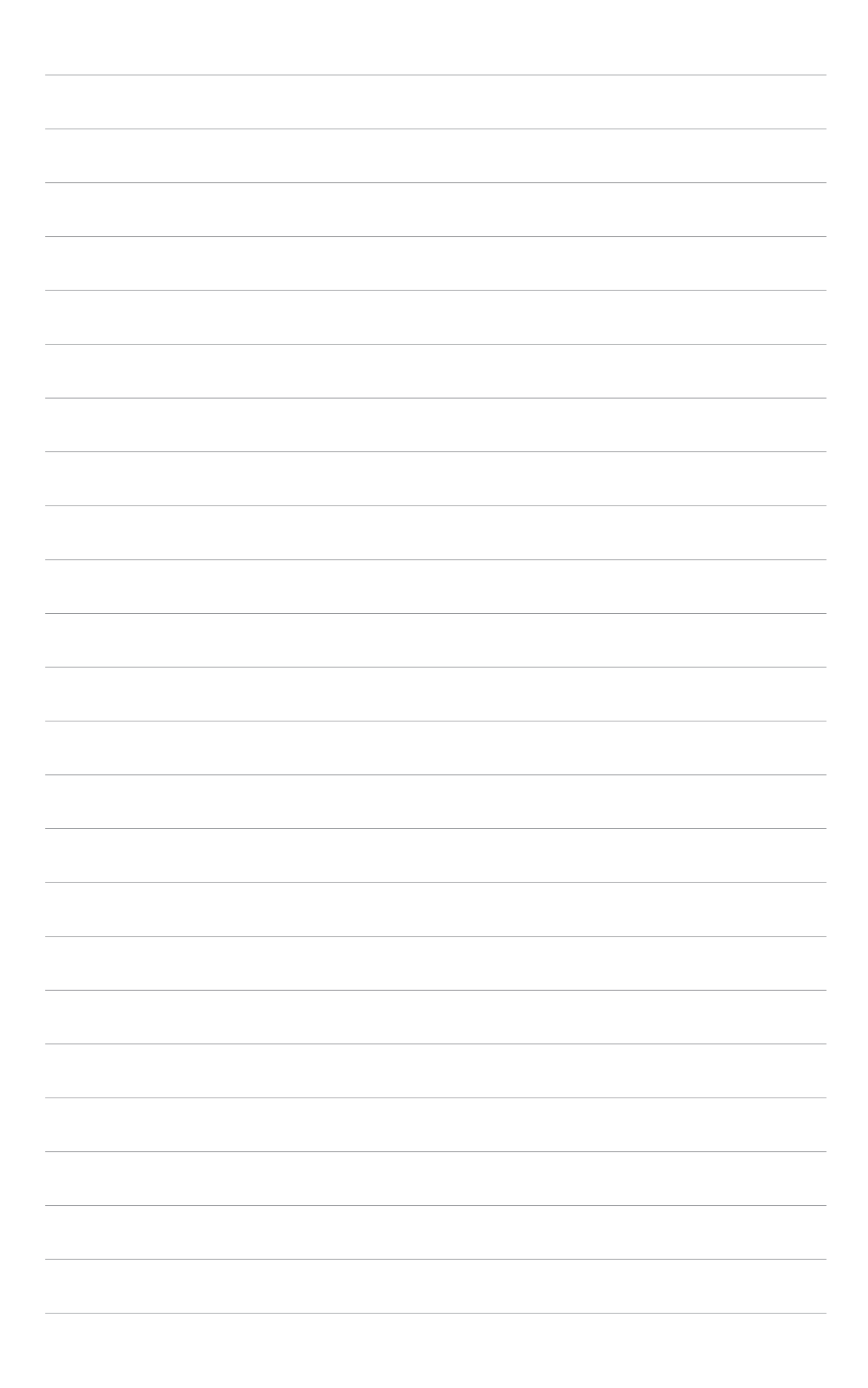

# **Chapter 5**

This chapter tells how to change system settings through the BIOS Setup menus and describes the BIOS parameters.

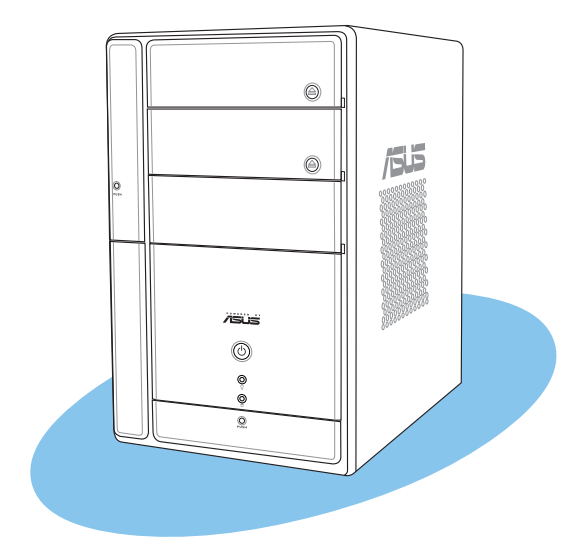

**BIOS setup** 

# 5.1 Managing and updating your BIOS

The following utilities allow you to manage and update the motherboard Basic Input/Output System (BIOS) setup.

- 1. **ASUS AFUDOS** (Updates the BIOS in DOS mode using a bootable floppy disk.)
- 2. ASUS EZ Flash (Updates the BIOS using a floppy disk during POST.)
- 3. **ASUS CrashFree BIOS 2** (Updates the BIOS using a bootable floppy disk or the motherboard support CD when the BIOS file fails or gets corrupted.)
- 4. **ASUS Update** (Updates the BIOS in Windows<sup>®</sup> environment.)

Refer to the corresponding sections for details on these utilities.

Save a copy of the original motherboard BIOS file to a bootable floppy disk in case you need to restore the BIOS in the future. Copy the original motherboard BIOS using the ASUS Update or AFUDOS utilities.

## 5.1.1 Creating a bootable floppy disk

1. Do either one of the following to create a bootable floppy disk.

#### DOS environment

5

- a. Insert a 1.44MB floppy disk into the drive.
- b. At the DOS prompt, type format A:/s then press <Enter>.

#### Windows<sup>®</sup> XP environment

- a. Insert a 1.44 MB floppy disk to the floppy disk drive.
- b. Click **Start** from the Windows<sup>®</sup> desktop, then select **My Computer**.
- c. Select the 3 1/2 Floppy Drive icon.
- d. Click **File** from the menu, then select **Format**. A **Format 3 1/2 Floppy Disk** window appears.

e. Select **Create an MS-DOS startup disk** from the format options field, then click **Start**.

#### Windows<sup>®</sup> 2000 environment

To create a set of boot disks for Windows<sup>®</sup> 2000:

- a. Insert a formatted, high density 1.44 MB floppy disk into the drive.
- b. Insert the Windows<sup>®</sup> 2000 CD to the optical drive.
- c. Click **Start**, then select **Run**.

d. From the Open field, type

D:\bootdisk\makeboot a:

assuming that D: is your optical drive.

- e. Press <Enter>, then follow screen instructions to continue.
- 2. Copy the original or the latest motherboard BIOS file to the bootable floppy disk.

## 5.1.2 ASUS EZ Flash utility

The ASUS EZ Flash feature allows you to update the BIOS without having to go through the long process of booting from a floppy disk and using a DOS-based utility. The EZ Flash utility is built-in the BIOS chip so it is accessible by pressing <Alt> + <F2> during the Power-On Self Tests (POST).

To update the BIOS using EZ Flash:

- 1. Visit the ASUS website (www.asus.com) to download the latest BIOS file for the motherboard and rename the same to **K8ST.ROM**.
- 2. Save the BIOS file to a floppy disk, then restart the system.
- 3. Press <Alt> + <F2> during POST to display the following.

```
EZFlash starting BIOS update
Checking for floppy...
```

4. Insert the floppy disk that contains the BIOS file to the floppy disk drive. When the correct BIOS file is found, EZ Flash performs the BIOS update process and automatically reboots the system when done.

```
EZFlash starting BIOS update
Checking for floppy...
Floppy found!
Reading file "K8ST.ROM". Completed.
Start erasing.....|
Start programming...|
Flashed successfully. Rebooting.
```

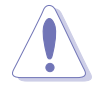

- Do not shut down or reset the system while updating the BIOS to prevent system boot failure!
- A "Floppy not found!" error message appears if there is no floppy disk in the drive. A "K8ST.ROM not found!" error message appears if the correct BIOS file is not found in the floppy disk. Make sure that you rename the BIOS file to K8ST.ROM.

## 5.1.3 AFUDOS utility

The AFUDOS utility allows you to update the BIOS file in DOS environment using a bootable floppy disk with the updated BIOS file. This utility also allows you to copy the current BIOS file that you can use as backup when the BIOS fails or gets corrupted during the updating process.

#### Copying the current BIOS

To copy the current BIOS file using the AFUDOS utility:

- Make sure that the floppy disk is not write-protected and has at least 600 KB free space to save the file.
- The succeeding BIOS screens are for reference only. The actual BIOS screen displays may not be exactly the same as shown.
- 1. Copy the AFUDOS utility (afudos.exe) from the motherboard support CD to the bootable floppy disk you created earlier.
- 2. Boot the system in DOS mode, then at the prompt type:

#### afudos /o[filename]

where the [filename] is any user-assigned filename not more than eight alphanumeric characters for the main filename and three alphanumeric characters for the extension name.

| A:\>afudos /oOLDBIOS1.ROM |     |                |  |  |  |  |
|---------------------------|-----|----------------|--|--|--|--|
|                           |     | -              |  |  |  |  |
| Main filen                | ame | Extension name |  |  |  |  |

3. Press <Enter>. The utility copies the current BIOS file to the floppy disk.

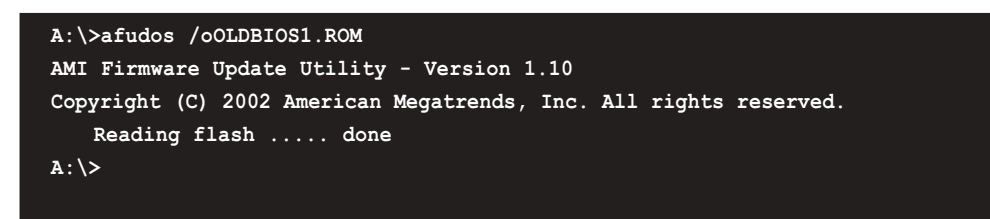

The utility returns to the DOS prompt after copying the current BIOS file.

#### Updating the BIOS file

To update the BIOS file using the AFUDOS utility:

1. Visit the ASUS website (www.asus.com) and download the latest BIOS file for the motherboard. Save the BIOS file to a bootable floppy disk.

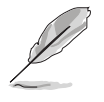

Write the BIOS filename on a piece of paper. You need to type the exact BIOS filename at the DOS prompt.

- 2. Copy the AFUDOS utility (afudos.exe) from the motherboard support CD to the bootable floppy disk you created earlier.
- 3. Boot the system in DOS mode, then at the prompt type:

```
afudos /i[filename]
```

where [filename] is the latest or the original BIOS file on the bootable floppy disk.

A:\>afudos /iK8ST.ROM

4. The utility reads the file and starts updating the BIOS.

```
A:\>afudos /iK8ST.ROM
AMI Firmware Update Utility - Version 1.19(ASUS V2.07(03.11.24BB))
Copyright (C) 2003 American Megatrends, Inc. All rights reserved.
WARNING!! Do not turn off power during flash BIOS
Reading file ..... done
Reading flash .... done
Search bootblock version
Advance Check......
Erasing flash .... done
Writing flash .... 0x0008CC00 (9%)
```

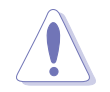

Do not shut down or reset the system while updating the BIOS to prevent system boot failure!

5. The utility returns to the DOS prompt after the BIOS update process is completed. Reboot the system from the hard disk drive.

```
A:\>afudos /iK8ST.ROM
AMI Firmware Update Utility - Version 1.19(ASUS V2.07(03.11.24BB))
Copyright (C) 2003 American Megatrends, Inc. All rights reserved.
WARNING!! Do not turn off power during flash BIOS
Reading file ..... done
Reading flash .... done
Search bootblock version
Advance Check......
Erasing flash .... done
Writing flash .... done
Verifying flash ... done
Please restart your computer
A:\>
```

## 5.1.4 ASUS CrashFree BIOS 2 utility

The ASUS CrashFree BIOS 2 is an auto recovery tool that allows you to restore the BIOS file when it fails or gets corrupted during the updating process. You can update a corrupted BIOS file using the motherboard support CD or the floppy disk that contains the updated BIOS file.

- Prepare the motherboard support CD or the floppy disk containing the updated motherboard BIOS before using this utility.
  - Make sure that you rename the original or updated BIOS file in the floppy disk to **K8ST.ROM**.

#### Recovering the BIOS from a floppy disk

To recover the BIOS from a floppy disk:

1. Turn on the system.

15

2. Insert the floppy disk with the original or updated BIOS file to the floppy disk drive.

3. The utility displays the following message and automatically checks the floppy disk for the original or updated BIOS file.

```
Bad BIOS checksum. Starting BIOS recovery...
Checking for floppy...
```

When found, the utility reads the BIOS file and starts flashing the corrupted BIOS file.

```
Bad BIOS checksum. Starting BIOS recovery...
Checking for floppy...
Floppy found!
Reading file "K8ST.ROM". Completed.
Start flashing...
```

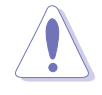

DO NOT shut down or reset the system while updating the BIOS! Doing so can cause system boot failure!

4. Restart the system after the utility completes the updating process.

#### Recovering the BIOS from the support CD

To recover the BIOS from the support CD:

- 1. Remove any floppy disk from the floppy disk drive, then turn on the system.
- 2. Insert the support CD to the optical drive.
- 3. The utility displays the following message and automatically checks the floppy disk for the original or updated BIOS file.

```
Bad BIOS checksum. Starting BIOS recovery...
Checking for floppy...
```

When no floppy disk is found, the utility automatically checks the optical drive for the original or updated BIOS file. The utility then updates the corrupted BIOS file.

```
Bad BIOS checksum. Starting BIOS recovery...
Checking for floppy...
Floppy not found!
Checking for CD-ROM...
CD-ROM found!
Reading file "K8ST.ROM". Completed.
Start flashing...
```

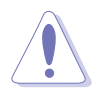

DO NOT shut down or reset the system while updating the BIOS! Doing so can cause system boot failure!

4. Restart the system after the utility completes the updating process.

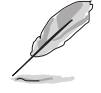

The recovered BIOS may not be the latest BIOS version for this motherboard. Visit the ASUS website (www.asus.com) to download the latest BIOS file.

## 5.1.5 ASUS Update utility

The ASUS Update is a utility that allows you to manage, save, and update the motherboard BIOS in Windows<sup>®</sup> environment. The ASUS Update utility allows you to:

- Save the current BIOS file
- Download the latest BIOS file from the Internet
- Update the BIOS from an updated BIOS file
- Update the BIOS directly from the Internet, and
- View the BIOS version information.

This utility is available in the support CD that comes with the motherboard package.

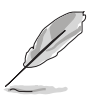

ASUS Update requires an Internet connection either through a network or an Internet Service Provider (ISP).

## Installing ASUS Update

To install ASUS Update:

- 1. Place the support CD in the optical drive. The **Drivers** menu appears.
- 2. Click the **Utilities** tab, then click **Install ASUS Update VX.XX.XX**. See page 3-4 for the **Utilities** screen menu.
- 3. The ASUS Update utility is copied to your system.

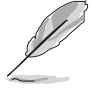

Quit all  $\mathsf{Windows}^{\texttt{B}}$  applications before you update the BIOS using this utility.
#### Updating the BIOS through the Internet

To update the BIOS through the Internet:

Launch the ASUS Update utility from the Windows® desktop by clicking 1. Start > Programs > ASUS > ASUSUpdate > ASUSUpdate. The ASUS Update main window appears.

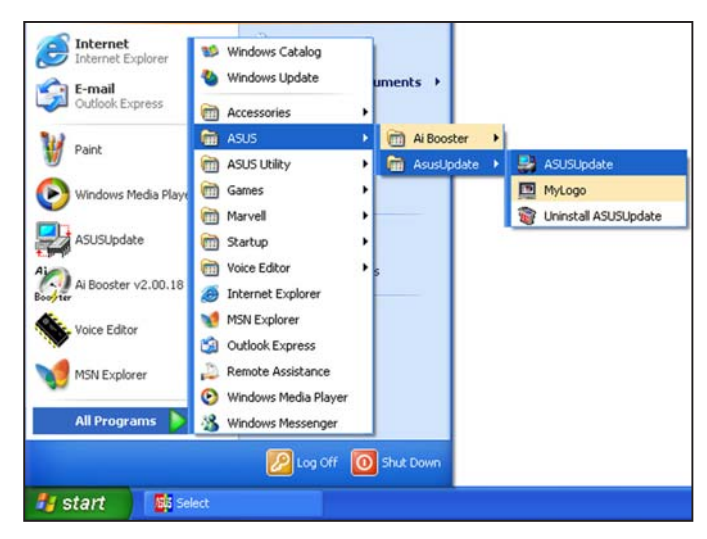

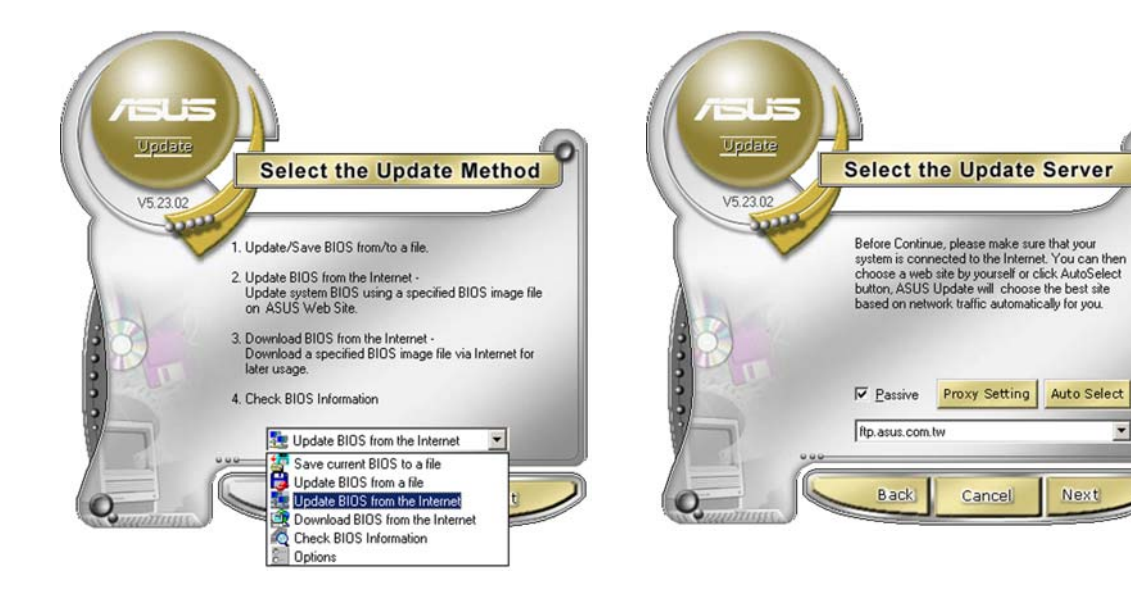

- 2. Select Update BIOS from the Internet option from the drop-down menu, then click Next.
- Select the ASUS FTP site 3. nearest you to avoid network traffic, or click Auto Select. Click Next.

•

- 4. From the FTP site, select the BIOS version that you wish to download. Click Next.
- 5. Follow the screen instructions to complete the update process.

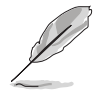

The ASUS Update utility is capable of updating itself through the Internet. Always update the utility to avail all its features.

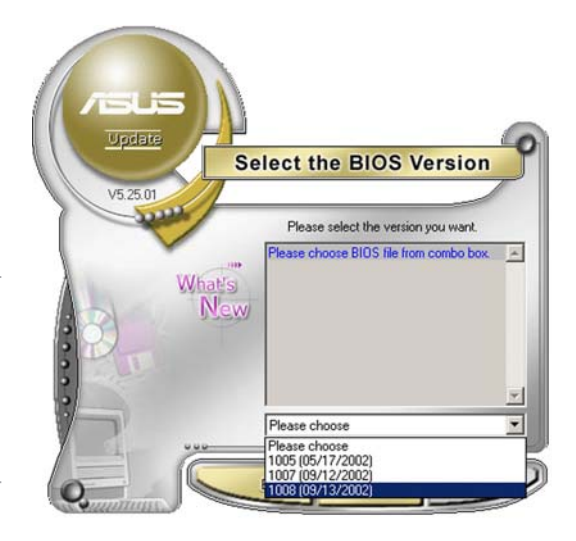

## Updating the BIOS through a BIOS file

To update the BIOS through a BIOS file:

- Launch the ASUS Update utility from the Windows<sup>®</sup> desktop by clicking Start > Programs > ASUS > ASUSUpdate > ASUSUpdate. The ASUS Update main window appears.
- 2. Select **Update BIOS from a file** option from the drop-down menu, then click **Next**.

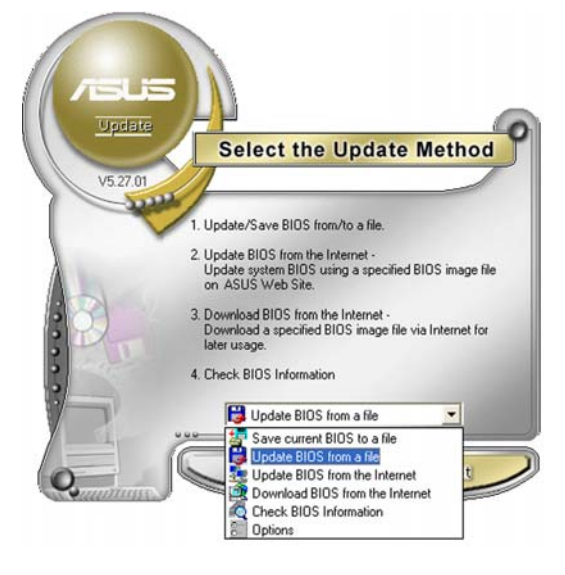

- 3. Locate the BIOS file from the **Open** window, then click **Save**.
- 4. Follow the screen instructions to complete the update process.

| Open           | 2 🛛                                  |
|----------------|--------------------------------------|
| Look in: J     | 3½ Floppy (A:) 🗾 🗢 🗈 📸 📰 -           |
| K8ST.ro        | n                                    |
|                |                                      |
|                |                                      |
|                |                                      |
|                |                                      |
| File name:     | P5G6T.rom K8ST.rom                   |
| and Denner     |                                      |
| Files of type: | BIOS Files (".awd/".bin/".ami/".rom) |

## 5.2 BIOS setup program

This motherboard supports a programmable firmware chip that you can update using the provided utility described in section "5.1 Managing and updating your BIOS."

Use the BIOS Setup program when you are installing a motherboard, reconfiguring your system, or prompted to "Run Setup." This section explains how to configure your system using this utility.

Even if you are not prompted to use the Setup program, you can change the configuration of your computer in the future. For example, you can enable the security password feature or change the power management settings. This requires you to reconfigure your system using the BIOS Setup program so that the computer can recognize these changes and record them in the CMOS RAM of the firmware hub.

The firmware hub on the motherboard stores the Setup utility. When you start up the computer, the system provides you with the opportunity to run this program. Press <Del> during the Power-On-Self-Test (POST) to enter the Setup utility; otherwise, POST continues with its test routines.

If you wish to enter Setup after POST, restart the system by pressing <Ctrl+Alt+Delete>. You can also restart by turning the system off and then back on. Do this last option only if the first two failed.

The Setup program is designed to make it as easy to use as possible. Being a menu-driven program, it lets you scroll through the various sub-menus and make your selections from the available options using the navigation keys.

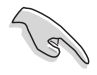

- The default BIOS settings for this motherboard apply for most conditions to ensure optimum performance. If the system becomes unstable after changing any BIOS settings, load the default settings to ensure system compatibility and stability. Select the **Load Default Settings** item under the Exit Menu. See section "5.7 Exit Menu."
- The BIOS setup screens shown in this section are for reference purposes only, and may not exactly match what you see on your screen.
- Visit the ASUS website (www.asus.com) to download the latest BIOS file for this motherboard.

## 5.2.1 BIOS menu screen

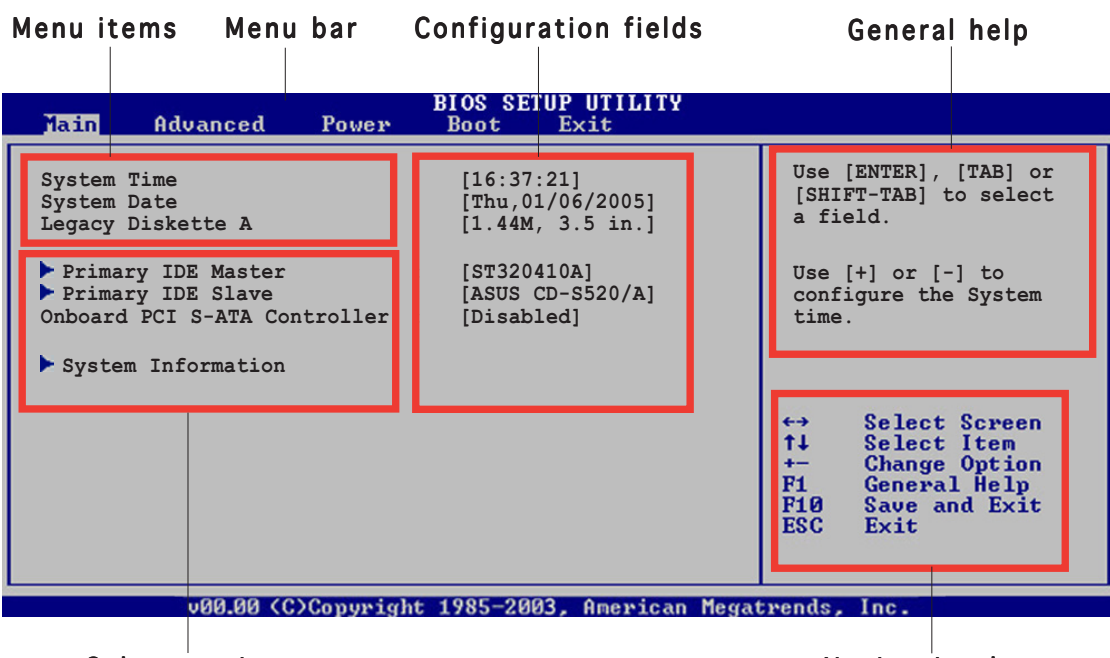

Sub-menu items

Navigation keys

## 5.2.2 Menu bar

The menu bar on top of the screen has the following main items:

| Main     | For changing the basic system configuration                    |
|----------|----------------------------------------------------------------|
| Advanced | For changing the advanced system settings                      |
| Power    | For changing the advanced power management (APM) configuration |
| Boot     | For changing the system boot configuration                     |
| Exit     | For selecting the exit options and loading default settings    |

To select an item on the menu bar, press the right or left arrow key on the keyboard until the desired item is highlighted.

## 5.2.3 Navigation keys

At the bottom right corner of a menu screen are the navigation keys for that particular menu. Use the navigation keys to select items in the menu and change the settings.

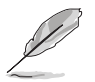

Some of the navigation keys differ from one screen to another.

## 5.2.4 Menu items

The highlighted item on the menu bar displays the specific items for that menu. For example, selecting **Main** shows the Main menu items.

The other items (Advanced, Power, Boot, and Exit) on the menu bar have their respective menu items.

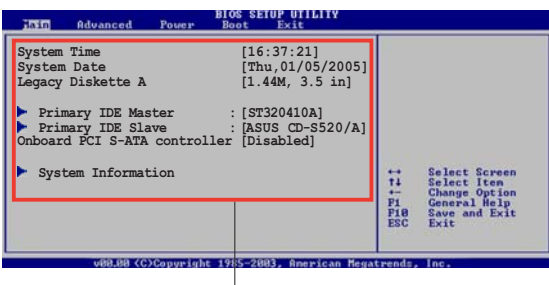

Main menu items

## 5.2.5 Sub-menu items

A solid triangle before each item on any menu screen means that the item has a sub-menu. To display the sub-menu, select the item and press <Enter>.

## 5.2.6 Configuration fields

These fields show the values for the menu items. If an item is user-configurable, you can change the value of the field opposite the item. You cannot select an item that is not user-configurable.

A configurable field is enclosed in brackets, and is highlighted when selected. To change the value of a field, select it then press <Enter> to display a list of options. Refer to "5.2.7 Pop-up window."

## 5.2.7 Pop-up window

Select a menu item then press <Enter> to display a pop-up window with the configuration options for that item.

## 5.2.8 Scroll bar

A scroll bar appears on the right side of a menu screen when there are items that do not fit on the screen. Press the Up/Down arrow keys or <Page Up> /<Page Down> keys to display the other items on the screen.

## 5.2.9 General help

At the top right corner of the menu screen is a brief description of the selected item.

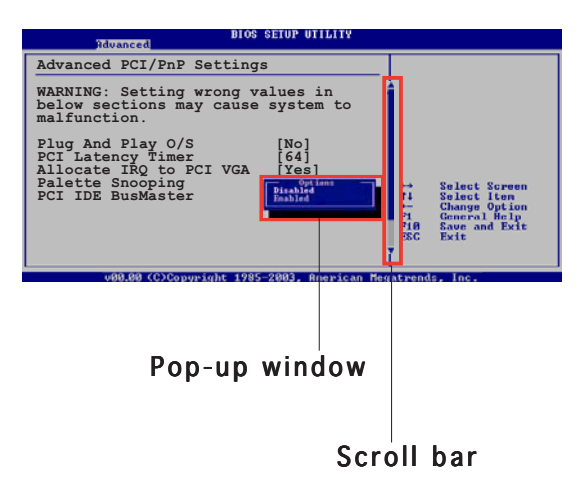

## 5.3 Main menu

When you enter the BIOS Setup program, the Main menu screen appears, giving you an overview of the basic system information.

```
I
```

Refer to section "5.2.1 BIOS menu screen" for information on the menu screen items and how to navigate through them.

| Main Advanced Power                                                                                                    | BIOS SETUP UTILITY<br>Boot Exit                                                                              |                                                                                                    |  |  |
|----------------------------------------------------------------------------------------------------|----------------------------------------------------------------------------------------------------|----------------------------------------------------------------------------------------------------|--|--|
| System Time<br>System Date<br>Legacy Diskette A<br>Primary IDE Master<br>Primary IDE Slave<br>Onboard PCI S-ATA Controller | [16:37:21]<br>[Thu,01/06/2005]<br>[1.44M, 3.5 in.]<br>: [ST320410A]<br>: [ASUS CD-S520/A]<br>: [RAID By ROM] | Use [ENTER], [TAB] or<br>[SHIFT-TAB] to select<br>a field.<br>Use [+] or [-] to<br>configure the System<br>time.                                           |  |  |
| ▶ System Information                                                                                                    |                                                                                                    | <ul> <li>↔ Select Screen</li> <li>↑↓ Select Item</li> <li>← Change Option</li> <li>F1 General Help</li> <li>F10 Save and Exit</li> <li>ESC Exit</li> </ul> |  |  |
| V00.00 (C)Convright 1985-2003, American Megatrends, Inc.                                                                   |                                                                                                    |                                                                                                    |  |  |

## 5.3.1 System Time [xx:xx:xx]

Allows you to set the system time.

## 5.3.2 System Date [Day xx/xx/xxxx]

Allows you to set the system date.

## 5.3.3 Legacy Diskette A [1.44M, 3.5 in.]

Sets the type of floppy drive installed. Configuration options: [Disabled] [360K, 5.25 in.] [1.2M , 5.25 in.] [720K , 3.5 in.] [1.44M, 3.5 in.] [2.88M, 3.5 in.]

## 5.3.4 Primary IDE Master/Slave

While entering Setup, the BIOS automatically detects the presence of IDE devices. There is a separate sub-menu for each IDE device. Select a device item then press <Enter> to display the IDE device information.

| BIOS SETUP UTILITY                                                                                                    |                                                                                                    |
|----------------------------------------------------------------------------------------------------|----------------------------------------------------------------------------------------------------|
| Primary IDE Master                                                                                                    | Select the type of                                                                                                    |
| Device : Hard Disk<br>Vendor : ST320410A<br>Size : 20.0GB<br>LBA Mode : Supported<br>Block Mode : 16 Sectors<br>PIO Mode : 4<br>Async DMA : MultiWord DMA-2<br>Ultra DMA : Ultra DMA-5<br>SMART Monitoring : Supported | the system.                                                                                                    |
| Type[Auto]LBA/Large Mode[Auto]Block (Multi-sector Transfer)M [Auto]PIO Mode[Auto]DMA Mode[Auto]SMART Monitoring[Auto]32Bit Data Transfer[Disabled]                                                                     | <ul> <li>↔ Select Screen</li> <li>↑↓ Select Item</li> <li>↔ Change Option</li> <li>F1 General Help</li> <li>F10 Save and Exit</li> <li>ESC Exit</li> </ul> |
| v00.00 (C)Copyright 1985-2003, American Meg                                                                                                    | atrends, Inc.                                                                                                    |

The BIOS automatically detects the values opposite the dimmed items (Device, Vendor, Size, LBA Mode, Block Mode, PIO Mode, Async DMA, Ultra DMA, and SMART monitoring). These values are not user-configurable. These items show N/A if no IDE device is installed in the system.

## Type [Auto]

Selects the type of IDE drive. Setting to Auto allows automatic selection of the appropriate IDE device type. Select CDROM if you are specifically configuring a CD-ROM drive. Select ARMD (ATAPI Removable Media Device) if your device is either a ZIP, LS-120, or MO drive. Configuration options: [Not Installed] [Auto] [CDROM] [ARMD]

## LBA/Large Mode [Auto]

Enables or disables the LBA mode. Setting to Auto enables the LBA mode if the device supports this mode, and if the device was not previously formatted with LBA mode disabled. Configuration options: [Disabled] [Auto]

## Block (Multi-sector Transfer) [Auto]

Enables or disables data multi-sectors transfers. When set to Auto, the data transfer from and to the device occurs multiple sectors at a time if the device supports multi-sector transfer feature. When set to [Disabled], the data transfer from and to the device occurs one sector at a time. Configuration options: [Disabled] [Auto]

## PIO Mode [Auto]

Selects the PIO mode. Configuration options: [Auto] [0] [1] [2] [3] [4]

### DMA Mode [Auto]

Selects the DMA mode. Configuration options: [Auto] [SWDMA0] [SWDMA1] [SWDMA2] [MWDMA0] [MWDMA1] [MWDMA2] [UDMA0] [UDMA1] [UDMA2] [UDMA3] [UDMA4] [UDMA5]

#### SMART Monitoring [Auto]

Sets the Smart Monitoring, Analysis, and Reporting Technology. Configuration options: [Auto] [Disabled] [Enabled]

### 32Bit Data Transfer [Disabled]

Enables or disables 32-bit data transfer. Configuration options: [Disabled] [Enabled]

## 5.3.5 Onboard PCI S-ATA Controller [RAID By ROM]

Allows you to disable the onboard PC Serial ATA controller, or choose its function from the available options. Configuration options: [Disabled] [IDE By BIOS] [RAID By ROM]

## 5.3.6 System Information

This menu gives you an overview of the general system specifications. The BIOS automatically detects the items in this menu.

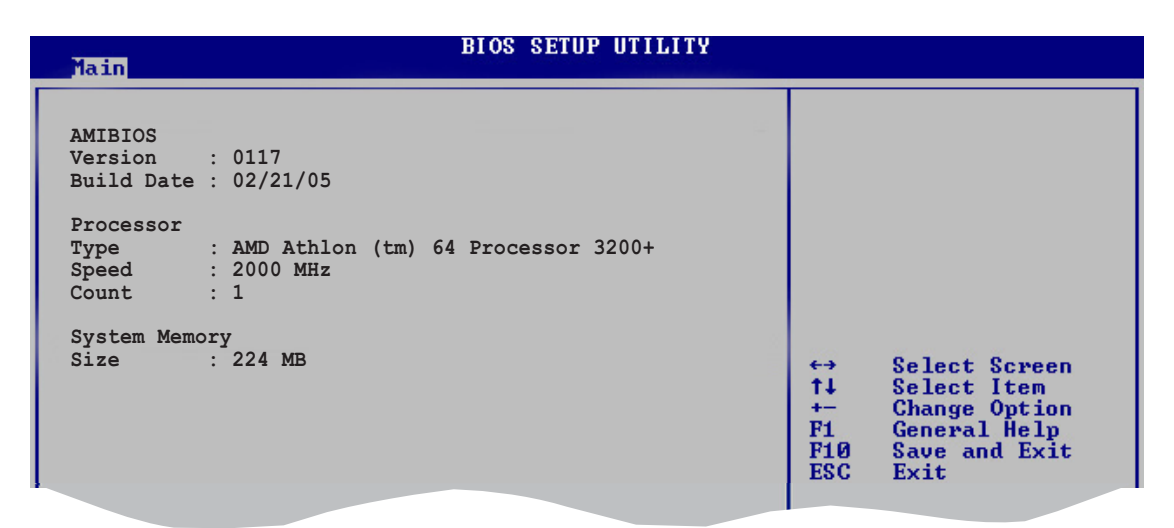

### AMI BIOS

Displays the auto-detected BIOS information.

#### Processor

Displays the auto-detected CPU specification.

#### System Memory

Displays the auto-detected system memory.

## 5.4 Advanced menu

The Advanced menu items allow you to change the settings for the CPU and other system devices.

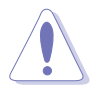

Take caution when changing the settings of the Advanced menu items. Incorrect field values can cause the system to malfunction.

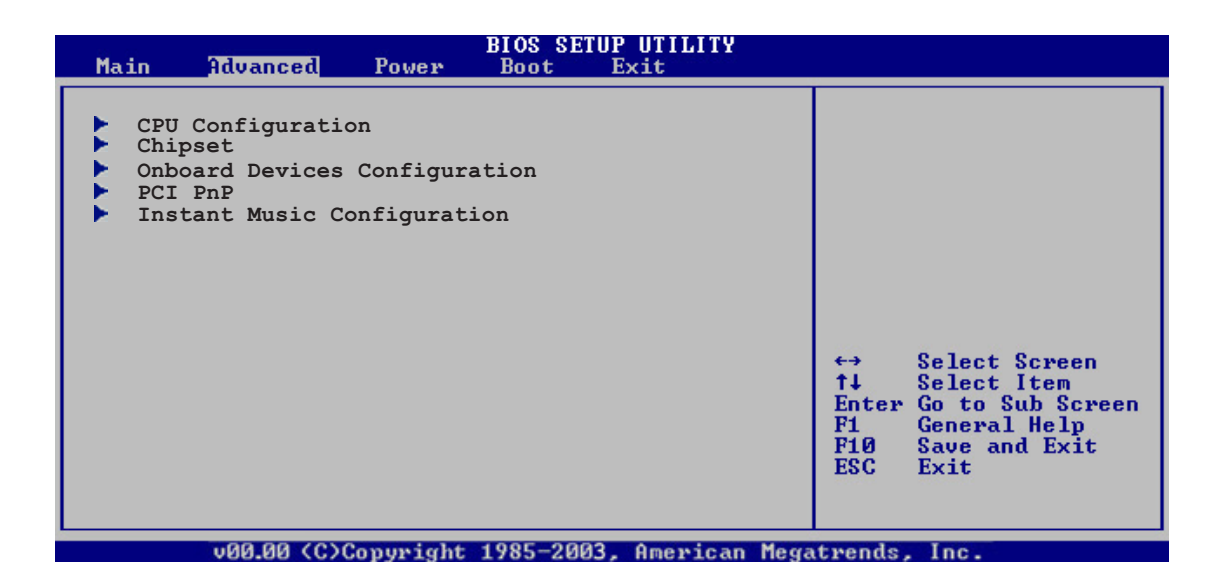

## 5.4.1 CPU Configuration

| Main Advanced                                          | BIOS SI<br>Power Boot | ETUP UTILITY<br>Exit                                    |  |
|--------------------------------------------------------|-----------------------|---------------------------------------------------------|--|
| CPU Configuration<br>Cool 'n' Quiet<br>Memory Configur | [Ena                  | abled] Select Manual or<br>Standard for<br>Overclocking |  |
|                                                        |                       |                                                         |  |
|                                                        |                       |                                                         |  |

## Cool 'n' Quiet [Enabled]

Allows you to enable or disable the AMD Cool 'n' Quiet!<sup>™</sup> technology feature. Configuration options: [Disabled] [Enabled]

### Memory Configuration

| Advanced                                         | BIOS SETUP UTILITY                          |                                                             |
|--------------------------------------------------|---------------------------------------------|-------------------------------------------------------------|
| CPU Configuration                                |                                             | Burst length can be                                         |
| Burst length<br>Memclock Mode                    | [4 Beats]<br>[Auto]                         | set to 8 or 4 beats.<br>64 -bit Dq must use<br>the 4 beats. |
| Memory CLK<br>CAS Latency<br>TRCD<br>TRP<br>TRAS | :200 MHz<br>:3.0<br>:3CLK<br>:3CLK<br>:8CLK |                                                             |
|                                                  |                                             |                                                             |

<u>Burst length [4 Beats]</u> Sets the burst length. Configuration options: [8 Beats] [4 Beats] [2 Beats]

#### <u>Memclock Mode [Auto]</u>

[Auto] allows the BIOS to set the memclock mode automatically. [Limit] allows you to select from any of the standard values. Configuration options: [Auto] [Limit]

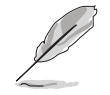

The following item appears when the  $\ensuremath{\textbf{Memclock}}\xspace$  densities to [Limit]

#### Memclock Value [100 MHz]

Allows you to set the memclock value. Configuration options: [100 MHz] [133 MHz] [166 MHz] [183 MHz] [200 MHz] [216 MHz] [233 MHz] [250 MHz]

## 5.4.2 Chipset

| BIOS SETUP UTILITY<br>Advanced                                                              |                                   |
|---------------------------------------------------------------------------------------------|-----------------------------------|
| Chipset Settings<br>AGP Configuration<br>Hyper Transport Configuration<br>MPS Configuration | Options for AGP<br>configuration. |
|                                                                                             |                                   |

## AGP Configuration

| Advanced                                                                                                 | BIOS SETUP UTILITY                                         |                    |
|----------------------------------------------------------------------------------------------------|------------------------------------------------------------|--------------------|
| AGP Configuration                                                                                        |                                                            | The size of mapped |
| Aperture Size<br>Graphic Adapter Priority<br>AGP FAST WRITE<br>Select AGP 3.0 Data Ratio<br>Share Memory | [64 MB]<br>[AGP/Int-VGA]<br>[Disabled]<br>[8x]<br>[ 32 MB] | data.              |

<u>Aperture Size [64 MB]</u> Configuration options: [32 MB] [64 MB] 128 MB]

#### Graphic Adapter Priority [AGP/Int-VGA]

Allows selection of the graphics controller to use as a primary boot device. Configuration options: [Internal VGA] [AGP/Int-VGA] [AGP/PCI] [PCI/AGP] [PCI/Int-VGA]

<u>AGP FAST WRITE [Disabled]</u> Configuration options: [Disabled] [Enabled]

<u>Select AGP 3.0 Data Ratio [8x]</u> Configuration options: [8x] [4x]

<u>Share Memory [32 MB]</u> Configuration options: [32 MB] [64 MB] 128 MB]

## HyperTransport Configuration

|   | Advanced                     | BIOS SETUP UTILITY       |                                        |
|---|------------------------------|--------------------------|----------------------------------------|
|   | HyperTransport Configuration |                          | Host Link_width_out<br>x Link_width_in |
|   | HT Width<br>HT Speed         | [ 8x16 BIT]<br>[800 MHz] |                                        |
| - |                              |                          |                                        |

<u>HT Width [ 8x16 BIT]</u> Configuration options: [8x8 BIT] [16x16 BIT] [16x8 BIT] [8x16 BIT]

HT Speed [800 MHz]

Configuration options: [200 MHz] [400 MHz] [600 MHz] [800 MHz]

## **MPS Configuration**

| BIOS SETUP<br>Advanced | UTILITY             |
|------------------------|---------------------|
| MPS Configuration      | Select MPS Revision |
| MPS Revision [1.4]     |                     |
|                        |                     |
|                        |                     |
|                        |                     |
|                        |                     |

<u>MPS Revision [1.4]</u> Configuration options: [1.1] [1.4]

## 5.4.3 Onboard Devices Configuration

| Advanced                                                                                                    | BIOS SETUP UTILITY                                             |                             |                                                                                |
|----------------------------------------------------------------------------------------------------|----------------------------------------------------------------|-----------------------------|--------------------------------------------------------------------------------|
| Onboard AC97 Audio Device<br>Onboard SiS190 LAN Device<br>SiS190 LAN Boot ROM<br>USB Configuration                                         | [Enabled]<br>[Enabled]<br>[Disabled]                           |                             |                                                                                |
| Serial Portl Address<br>Parallel Port Address<br>Parallel Port Mode<br>ECP Mode DMA Channel<br>Parallel Port IRQ<br>Onboard Game/MIDI Port | [3F8/IRQ4]<br>[378]<br>[ECP]<br>[DMA3]<br>[IRQ7]<br>[Disabled] | ←→<br>↑↓<br>+-<br>F1<br>F10 | Select Screen<br>Select Item<br>Change Option<br>General Help<br>Saue and Exit |

### Onboard AC97 Audio Device [Enabled]

Enables or disables the AC'97 CODEC. Configuration options: [Enabled] [Disabled]

#### OnBoard SiS190 LAN Device [Enabled]

Allows you to enable or disable the onboard SiS190 LAN controller. Configuration options: [Enabled] [Disabled]

#### SiS190 LAN Boot ROM [Disabled]

Allows you to enable or disable the boot ROM in the onboard LAN controller. Configuration options: [Disabled] [Enabled]

## USB Configuration

The items in this menu allow you to change the USB-related features. Select an item then press <Enter> to display the configuration options.

| Advanced                                                                                                    | OS SETUP UTILITY                                           |                  |
|----------------------------------------------------------------------------------------------------|------------------------------------------------------------|------------------|
| USB Configuration                                                                                                    |                                                            | Enables USB host |
| USB Devices Enabled: None                                                                                                    |                                                            |                  |
| Onboard SiS USB1.1 Device<br>Onboard SiS USB2.0 Device<br>Legacy USB Support<br>USB 2.0 Controller Mode<br>Stop EHCI HC in OHCI handover | [Enabled]<br>[Enabled]<br>[Auto]<br>[HiSpeed]<br>[Enabled] |                  |
|                                                                                                    |                                                            |                  |

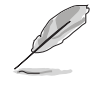

The **USB Devices Enabled** item shows the auto-detected values. If no USB device is detected, the item shows **None**.

## Onboard SiS USB1.1 Device [Enabled]

Allows you to enable or disable the onboard SiS USB 1.1 controller. Configuration options: [Enabled] [Disabled]

#### Onboard SiS USB2.0 Device [Enabled]

Allows you to enable or disable the onboard SiS USB 2.0 controller. Configuration options: [Enabled] [Disabled]

## Legacy USB Support [Auto]

Allows you to enable or disable support for USB devices on legacy operating systems (OS). Setting to Auto allows the system to detect the presence of USB devices at startup. If detected, the USB controller legacy mode is enabled. If no USB device is detected, the legacy USB support is disabled. Configuration options: [Disabled] [Enabled] [Auto]

## USB 2.0 Controller Mode [HiSpeed]

Allows you to set the USB 2.0 controller mode to HiSpeed (480 Mbps) or FullSpeed (12 Mbps). Configuration options: [FullSpeed ] [HiSpeed ]

## Stop EHCI HC in OHCI handover [Enabled]

Allows you to enable or disable the enhanced host controller interface (EHCI) hand-off support. Configuration options: [Disabled] [Enabled]

## Serial Port1 Address [3F8/IRQ4]

Allows you to select the Serial Port1 base address. Configuration options: [Disabled] [3F8/IRQ4] [2F8/IRQ3] [3E8/IRQ4] [2E8/IRQ3]

#### Parallel Port Address [378]

Allows you to select the Parallel Port base addresses. Configuration options: [Disabled] [378] [278] [3BC]

#### Parallel Port Mode [ECP]

Allows you to select the Parallel Port mode. Configuration options: [Normal] [Bi-directional] [EPP] [ECP]

#### ECP Mode DMA Channel [DMA3]

Appears only when the **Parallel Port Mode** is set to [ECP]. This item allows you to set the Parallel Port ECP DMA. Configuration options: [DMA0] [DMA1] [DMA3]

#### EPP Version [1.9]

Allows selection of the Parallel Port EPP version. This item appears only when the **Parallel Port Mode** is set to [EPP]. Configuration options: [1.9] [1.7]

#### Parallel Port IRQ [IRQ7]

Allows selection of the Parallel Port IRQ. Configuration options: [IRQ5] [IRQ7]

#### Onboard Game/MIDI Port [Disabled]

Allows you to select the Game Port adderss or to disable the port. Configuration options: [Disabled] [200/300] [200/330] [208/300] [208/330]

## 5.4.4 PCI PnP

The PCI PnP menu items allow you to change the advanced settings for PCI/PnP devices. The menu includes setting IRQ and DMA channel resources for either PCI/PnP or legacy ISA devices, and setting the memory size block for legacy ISA devices.

Take caution when changing the settings of the PCI PnP menu items. Incorrect field values can cause the system to malfunction.

| Advanced                                                                                                    | BIOS SETUP UTILITY                                                                                                    |                                                                                                    |
|----------------------------------------------------------------------------------------------------|----------------------------------------------------------------------------------------------------|----------------------------------------------------------------------------------------------------|
| Advanced PCI/PnP Settings                                                                                                    | 4                                                                                                    | No: Lets the BIOS                                                                                                    |
| WARNING: Setting wrong values in below sections<br>may cause system to malfunction.                                                                                      |                                                                                                    | configure all the<br>devices in the system.<br>Yes: Lets the operating                                                                                     |
| Plug And Play O/S<br>PCI Latency Timer<br>Allocate IRQ to PCI VGA<br>Palette Snooping<br>PCI IDE BusMaster<br>Offboard PCI/ISA IDE Card                                  | [No]<br>[64]<br>[Yes]<br>[Disabled]<br>[Enabled]<br>[Auto]                                                                                   | and Play (PnP) devices<br>not required for boot<br>if your system has a<br>Plug and Play operating<br>system.                                              |
| IRQ-3 assigned to<br>IRQ-4 assigned to<br>IRQ-5 assigned to<br>IRQ-7 assigned to<br>IRQ-10 assigned to<br>IRQ-11 assigned to<br>IRQ-14 assigned to<br>IRQ-15 assigned to | [PCI Device]<br>[PCI Device]<br>[PCI Device]<br>[PCI Device]<br>[PCI Device]<br>[PCI Device]<br>[PCI Device]<br>[PCI Device]<br>[PCI Device] | <ul> <li>↔ Select Screen</li> <li>↑↓ Select Item</li> <li>↔ Change Option</li> <li>F1 General Help</li> <li>F10 Save and Exit</li> <li>ESC Exit</li> </ul> |
| 100 00 (C)Commission                                                                                                    | 1005-2002 Amouison M                                                                                                    |                                                                                                    |

## Plug and Play O/S [No]

When set to [No], BIOS configures all the devices in the system. When set to [Yes] and if you install a Plug and Play operating system, the operating system configures the Plug and Play devices not required for boot. Configuration options: [No] [Yes]

#### PCI Latency Timer [64]

Allows you to select the value in units of PCI clocks for the PCI device latency timer register. Configuration options: [32] [64] [96] [128] [160] [192] [224] [248]

## Allocate IRQ to PCI VGA [Yes]

When set to [Yes], BIOS assigns an IRQ to PCI VGA card if the card requests for an IRQ. When set to [No], BIOS does not assign an IRQ to the PCI VGA card even if requested. Configuration options: [Yes] [No]

## Palette Snooping [Disabled]

When set to [Enabled], the palette snooping feature informs the PCI devices that an ISA graphics device is installed in the system so that the latter can function correctly. Configuration options: [Disabled] [Enabled]

## PCI IDE BusMaster [Enabled]

Allows BIOS to use PCI bus mastering when reading/writing to IDE devices. Configuration options: [Disabled] [Enabled]

## OffBoard PCI/ISA IDE Card [Auto]

Allows you to set the PCI slot number holding a PCI IDE card that requires you to set the slot number. Configuration options: [Auto] [PCI Slot1] [PCI Slot2] [PCI Slot3] [PCI Slot4] [PCI Slot5] [PCI Slot6]

## IRQ-xx assigned to [PCI Device]

When set to [PCI Device], the specific IRQ is free for use of PCI/PnP devices. When set to [Reserved], the IRQ is reserved for legacy ISA devices. Configuration options: [PCI Device] [Reserved]

## 5.4.5 Instant Music Configuration

| Advanced             | BIOS SETUP UTILITY |                      |
|----------------------|--------------------|----------------------|
| Instant Music Option |                    | If enabled, power up |
| Instant Music        | [Disabled]         | be disabled.         |
|                      |                    |                      |
|                      |                    |                      |
|                      |                    |                      |
|                      |                    |                      |
|                      |                    |                      |

#### Instant Music [Disabled]

Enables or disables the Instant Music feature. Setting this item to [Enabled] disables the power up by PS/2 keyboard function. Configuration options: [Disabled] [Enabled]

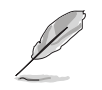

The following item appears when the **Instant Music** item is set to [Enabled].

#### Instant Music CD-ROM drive [IDE Primary Slave]

Allows you to configure the Instant Music CD-ROM selection. Configuration options: [IDE Primary Master] [IDE Primary Slave]

## 5.5 Power menu

The Power menu items allow you to change the settings for the ACPI and Advanced Power Management (APM). Select an item then press <Enter> to display the configuration options.

| Main Advanced Power                                                                                                    | BIOS SETUP UTILITY<br>Boot Exit              |                                                                                                    |
|----------------------------------------------------------------------------------------------------|----------------------------------------------|----------------------------------------------------------------------------------------------------|
| Suspend Mode<br>Repost Video on S3 Resume<br>ACPI 2.0 Support<br>ACPI APIC Support<br>APM Configuration<br>Hardware Monitor | [S1 & S3 (STR)]<br>[No]<br>[No]<br>[Enabled] | Select the ACPI state<br>used for System<br>Suspend.<br>↔ Select Screen<br>↑↓ Select Item<br>Enter Go to Sub Screen<br>F1 General Help<br>F10 Save and Exit<br>ESC Exit |
| v00.00 (C)Copyright                                                                                                    | : 1985-2003, American Meg                    | atrends, Inc.                                                                                                    |

## 5.5.1 Suspend Mode [S1 & S3 (STR)]

Allows you to select the Advanced Configuration and Power Interface (ACPI) state to be used for system suspend. Configuration options: [S1 (POS) Only] [S1 & S3 (STR)] [S3 Only]

## 5.5.2 Repost Video on S3 Resume [No]

Determines whether to invoke VGA BIOS POST on S3/STR resume. Configuration options: [No] [Yes]

## 5.5.3 ACPI 2.0 Support [No]

Allows you to add more tables for Advanced Configuration and Power Interface (ACPI) 2.0 specifications. Configuration options: [No] [Yes]

## 5.5.4 ACPI APIC Support [Enabled]

Allows you to enable or disable the Advanced Configuration and Power Interface (ACPI) support in the Advanced Programmable Interrupt Controller (APIC). When set to Enabled, the ACPI APIC table pointer is included in the RSDT pointer list. Configuration options: [Disabled] [Enabled]

## 5.5.5 APM Configuration

| Power                                                                                                    | BIOS SETUP UTILITY                                                                            |                    |
|----------------------------------------------------------------------------------------------------|-----------------------------------------------------------------------------------------------|--------------------|
| APM Configuration                                                                                                    |                                                                                               | Go into On/Off or  |
| Power Button Mode<br>Restore on AC Power Loss<br>Resume on Ring<br>Resume on LAN<br>Resume on PME#<br>Resume On Keyboard<br>Resume PS/2 Mouse<br>Resume On RTC | [On/Off]<br>[Power Off]<br>[Disabled]<br>[Disabled]<br>[Disabled]<br>[Disabled]<br>[Disabled] | button is pressed. |
|                                                                                                    |                                                                                               |                    |

### Power Button Mode [On/Off]

Allows the system to go into On/Off mode or suspend mode when the power button is pressed. Configuration options: [On/Off] [Suspend]

#### Restore on AC Power Loss [Power Off]

When set to Power Off, the system goes into off state after an AC power loss. When set to Power On, the system goes on after an AC power loss. When set to Last State, the system goes into either off or on state, whatever the system state was before the AC power loss. Configuration options: [Power Off] [Power On] [Last State]

#### Resume on Ring [Disabled]

Allows you to enable or disable RI to generate a wake event. Configuration options: [Disabled] [Enabled]

#### Resume on LAN [Disabled]

Allows you to enable or disable the LAN GPI to generate a wake event. Configuration options: [Disabled] [Enabled]

#### Resume on PME#[Disabled]

Allows you to enable or disable the PME to generate a wake event. Configuration options: [Disabled] [Enabled]

#### Resume on Keyboard [Disabled]

Allows you to use specific keys on the keyboard to turn on the system. This feature requires an ATX power supply that provides at least 1A on the +5VSB lead. Configuration options: [Disabled] [Enabled]

#### Resume on PS/2 Mouse [Disabled]

When set to [Enabled], this parameter allows you to use the PS/2 mouse to turn on the system. This feature requires an ATX power supply that provides at least 1A on the +5VSB lead. Configuration options: [Disabled] [Enabled]

#### Resume on RTC [Disabled]

Allows you to enable or disable RTC event to wake the system after a power failure. Configuration options: [Disabled] [Enabled]

#### **BIOS SETUP UTILITY** Power Hardware Monitor CPU Temperature [51°C/122.5°F] CPU Temperature [41°C/105.5°F] MB Temperature CPU Fan Speed [3813 RPM] CPU Q-Fan Control CPU Q-Fan Mode [Enabled] [PWM] [Auto] CPU Q-Fan Ratio Chassis Fan Speed [N/A]Chassis Q-Fan Control Chassis Fan Ratio [Enabled] [Auto] Select Screen 11 Select Item Change Option General Help VCORE Voltage [ 1.320V] F1 F10 ESC [ 3.345V] [ 5.094V] 3.3V Voltage 5V Voltage Save and Exit 12V Voltage Exit [11.880v] vMM.mm (C)Copyright 1985-2002, American Megatrends,

## 5.5.6 Hardware Monitor

#### CPU Temperature [xxx°C/xxx°F] MB Temperature [xxx°C/xxx°F]

The onboard hardware monitor automatically detects and displays the motherboard and CPU temperatures. Select Disabled if you do not wish to display the detected temperatures.

## CPU Fan Speed [xxxxRPM] or [N/A]

The onboard hardware monitor automatically detects and displays the CPU fan speed in rotations per minute (RPM). If the fan is not connected to the motherboard, the field shows N/A.

## CPU Q-Fan Control [Enabled]

Allows you to enable or disable the ASUS Q-Fan feature that smartly adjusts the fan speeds for more efficient system operation. When this field is set to [Enabled], the three succeeding items appear. Configuration options: [Disabled] [Enabled]

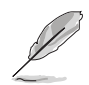

The CPU Q-Fan Mode and CPU Q-Fan Ratio items appear only when the CPU Q-Fan Control is set to [Enabled]

## CPU Q-Fan Mode [PWM]

Allows you to select the type of CPU fan cable connected to the CPU fan connector. Set to [PWM] when using a 4-pin CPU fan cable. Set to [DC] when using a 3-pin CPU fan cable. Configuration options: [PWM] [DC]

## CPU Q-Fan Ratio [Auto]

Allows you to select the appropriate CPU fan speed ratio for the system. The default [Auto] automatically selects the fan speed ratio when operating a low CPU temperature. Select a higher ratio if you installed additional devices and the system requires more ventilation. Configuration options: [Auto] [90%] [80%] [70%] [60%]

## Chassis Fan Speed [Ignored] or [N/A]

The onboard hardware monitor automatically detects and displays the chassis fan speed in rotations per minute (RPM). If the fan is not connected to the chassis, the specific field shows N/A.

## Chassis Q-Fan Control [Enabled]

Allows you to enable or disable the chassis Q-Fan feature that smartly adjusts the fan speeds for more efficient system operation. Configuration options: [Disabled] [Enabled]

## Chassis Fan Ratio [Auto]

This item appears only when the Chassis Q-Fan Control item is set to [Enabled]. This allows you to select the appropriate chassis fan speed ratio for the system. The default [Auto] automatically selects the fan speed ratio when operating a low CPU temperature. Select a higher ratio if you installed additional devices and the system requires more ventilation. Configuration options: [Auto] [90%] [80%] [70%] [60%]

## VCORE Voltage, 3.3V Voltage, 5V Voltage, 12V Voltage

The onboard hardware monitor automatically detects the voltage output through the onboard voltage regulators.

## 5.6 Boot menu

The Boot menu items allow you to change the system boot options. Select an item then press <Enter> to display the sub-menu.

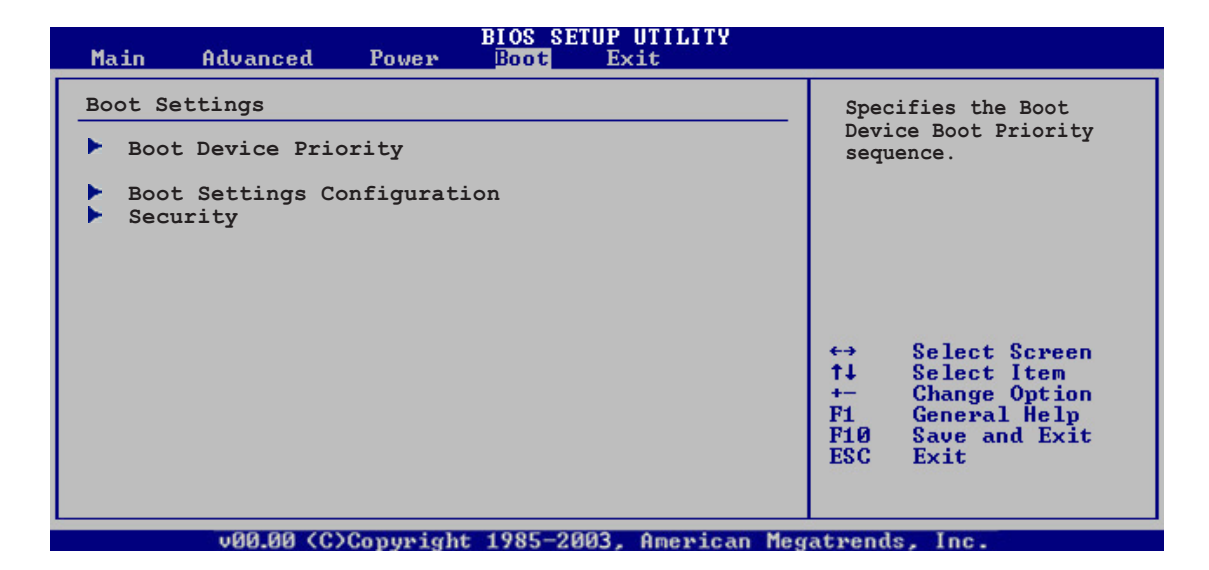

## 5.6.1 Boot Device Priority

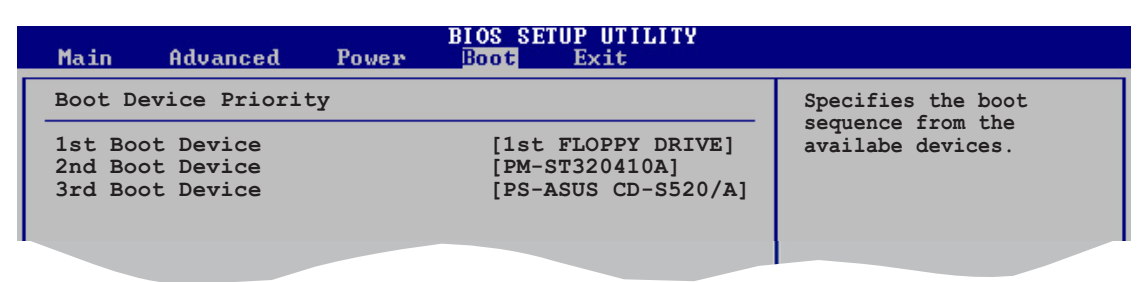

## 1st ~ xxth Boot Device [1st Floppy Drive]

These items specify the boot device priority sequence from the available devices. The number of device items that appears on the screen depends on the number of devices installed in the system. Configuration options: [xxxxx Drive] [Disabled]

## 5.6.2 Boot Settings Configuration

|                                                                                                    | BIOS SETUP UTILITY<br>Boot                                                                        |                                                                          |
|----------------------------------------------------------------------------------------------------|---------------------------------------------------------------------------------------------------|--------------------------------------------------------------------------|
| Boot Settings Configuration                                                                                                    |                                                                                                   | Allows BIOS to skip<br>certain tests while                               |
| Quick Boot<br>Full Screen Logo<br>AddOn ROM Display Mode<br>Bootup Num-Lock<br>PS/2 Mouse Support<br>Wait For `F1' If Error<br>Hit `DEL' Message Display<br>Interrupt 19 Capture | [Enabled]<br>[Enabled]<br>[Force BIOS]<br>[On]<br>[Au to]<br>[Enabled]<br>[Enabled]<br>[Disabled] | booting. This will<br>decrease the time<br>needed to boot the<br>system. |
|                                                                                                    |                                                                                                   |                                                                          |

## Quick Boot [Enabled]

Enabling this item allows the BIOS to skip some power on self tests (POST) while booting to decrease the time needed to boot the system. When set to [Disabled], BIOS performs all the POST items. Configuration options: [Disabled] [Enabled]

#### Full Screen Logo [Enabled]

This allows you to enable or disable the full screen logo display feature. Configuration options: [Disabled] [Enabled]

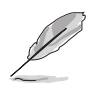

Set this item to [Enabled] to use the ASUS MyLogo<sup>™</sup> feature.

## Add On ROM Display Mode [Force BIOS]

Sets the display mode for option ROM. Configuration options: [Force BIOS] [Keep Current]

#### Bootup Num-Lock [On]

Allows you to select the power-on state for the NumLock. Configuration options: [Off] [On]

#### PS/2 Mouse Support [Auto]

Allows you to enable or disable support for PS/2 mouse. Configuration options: [Disabled] [Enabled] [Auto]

#### Wait for 'F1' If Error [Enabled]

When set to Enabled, the system waits for the F1 key to be pressed when error occurs. Configuration options: [Disabled] [Enabled]

## Hit 'DEL' Message Display [Enabled]

When set to Enabled, the system displays the message "Press DEL to run Setup" during POST. Configuration options: [Disabled] [Enabled]

#### Interrupt 19 Capture [Disabled]

When set to [Enabled], this function allows the option ROMs to trap Interrupt 19. Configuration options: [Disabled] [Enabled]

## 5.6.3 Security

The Security menu items allow you to change the system security settings. Select an item then press <Enter> to display the configuration options.

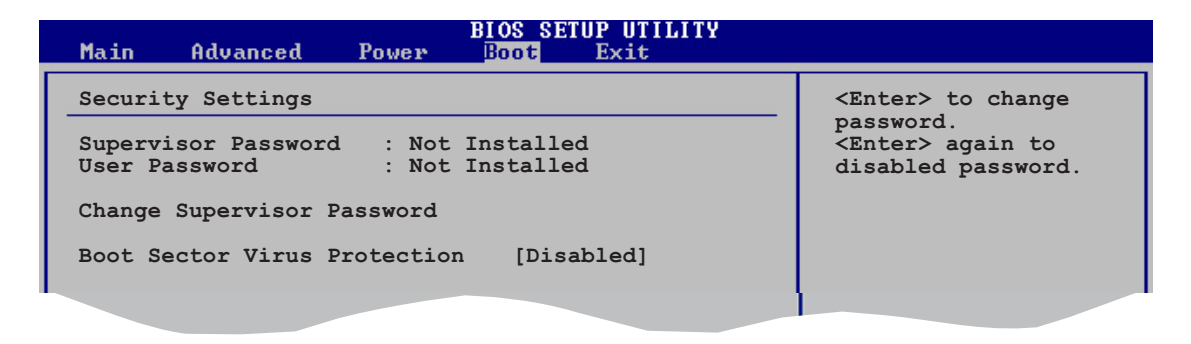

#### Change Supervisor Password

Select this item to set or change the supervisor password. The Supervisor Password item on top of the screen shows the default **Not Installed**. After you set a password, this item shows **Installed**.

To set a Supervisor Password:

- 1. Select the Change Supervisor Password item and press <Enter>.
- 2. From the password box, type a password composed of at least six letters and/or numbers, then press <Enter>.
- 3. Confirm the password when prompted.

The message "Password Installed" appears after you successfully set your password.

To change the supervisor password, follow the same steps as in setting a user password.

To clear the supervisor password, select the Change Supervisor Password then press <Enter>. The message "Password Uninstalled" appears.

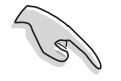

If you forget your BIOS password, you can clear it by erasing the CMOS Real Time Clock (RTC) RAM. See section "4.3 Jumpers" for information on how to erase the RTC RAM.

After you have set a supervisor password, the other items appear to allow you to change other security settings.

| BIO<br>Main Advanced Power <mark>Bo</mark>                                                     | S SETUP UTILITY<br>ot Exit                                         |
|------------------------------------------------------------------------------------------------|--------------------------------------------------------------------|
| Security Settings                                                                              | <enter> to change</enter>                                          |
| Supervisor Password : Not Inst<br>User Password : Not Inst                                     | alled password.<br><enter> again to<br/>disabled password.</enter> |
| Change Supervisor Password<br>User Access Level<br>Change User Password<br>Clear User Password | [Full Access]                                                      |
| Password Check                                                                                 | [Setup]                                                            |
| Boot Sector Virus Protection                                                                   | [Disabled] ↔ Select Screen<br>↑↓ Select Item                       |
|                                                                                                |                                                                    |

#### User Access Level (Full Access]

This item allows you to select the access restriction to the Setup items. Configuration options: [No Access] [View Only] [Limited] [Full Access]

No Access prevents user access to the Setup utility.

**View Only** allows access but does not allow change to any field.

**Limited** allows changes only to selected fields, such as Date and Time.

**Full Access** allows viewing and changing all the fields in the Setup utility.

#### Change User Password

Select this item to set or change the user password. The User Password item on top of the screen shows the default **Not Installed**. After you set a password, this item shows **Installed**.

To set a User Password:

- 1. Select the Change User Password item and press <Enter>.
- 2. On the password box that appears, type a password composed of at least six letters and/or numbers, then press <Enter>.
- 3. Confirm the password when prompted.

The message "Password Installed" appears after you set your password successfully.

To change the user password, follow the same steps as in setting a user password.

#### **Clear User Password**

Select this item to clear the user password.

#### Password Check [Setup]

When set to [Setup], BIOS checks for user password when accessing the Setup utility. When set to [Always], BIOS checks for user password both when accessing Setup and booting the system. Configuration options: [Setup] [Always]

#### **Boot Sector Virus Protection [Disabled]**

Allows you to enable or disable the boot sector virus protection. Configuration options: [Disabled] [Enabled]

## 5.7 Exit menu

The Exit menu items allow you to load the optimal or failsafe default values for the BIOS items, and save or discard your changes to the BIOS items.

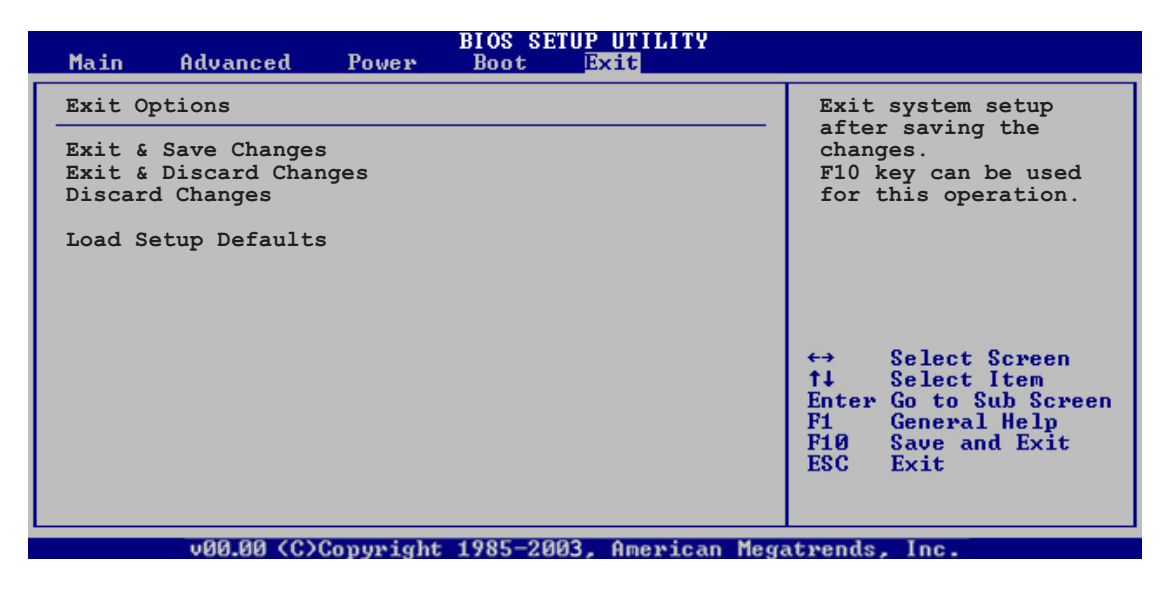

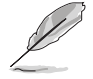

Pressing <Esc> does not immediately exit this menu. Select one of the options from this menu or <F10> from the legend bar to exit.

### Exit & Save Changes

Once you are finished making your selections, choose this option from the Exit menu to ensure the values you selected are saved to the CMOS RAM. An onboard backup battery sustains the CMOS RAM so it stays on even when the PC is turned off. When you select this option, a confirmation window appears. Select **Yes** to save changes and exit.

If you attempt to exit the Setup program without saving your changes, the program prompts you with a message asking if you want to save your changes before exiting. Press <Enter> to save the changes while exiting.

#### Exit & Discard Changes

Select this option only if you do not want to save the changes that you made to the Setup program. If you made changes to fields other than System Date, System Time, and Password, the BIOS asks for a confirmation before exiting.

#### **Discard Changes**

This option allows you to discard the selections you made and restore the previously saved values. After selecting this option, a confirmation appears. Select **Yes** to discard any changes and load the previously saved values.

#### Load Setup Defaults

This option allows you to load the default values for each of the parameters on the Setup menus. When you select this option or if you press <F5>, a confirmation window appears. Select **Yes** to load default values. Select **Exit & Save Changes** or make other changes before saving the values to the non-volatile RAM.

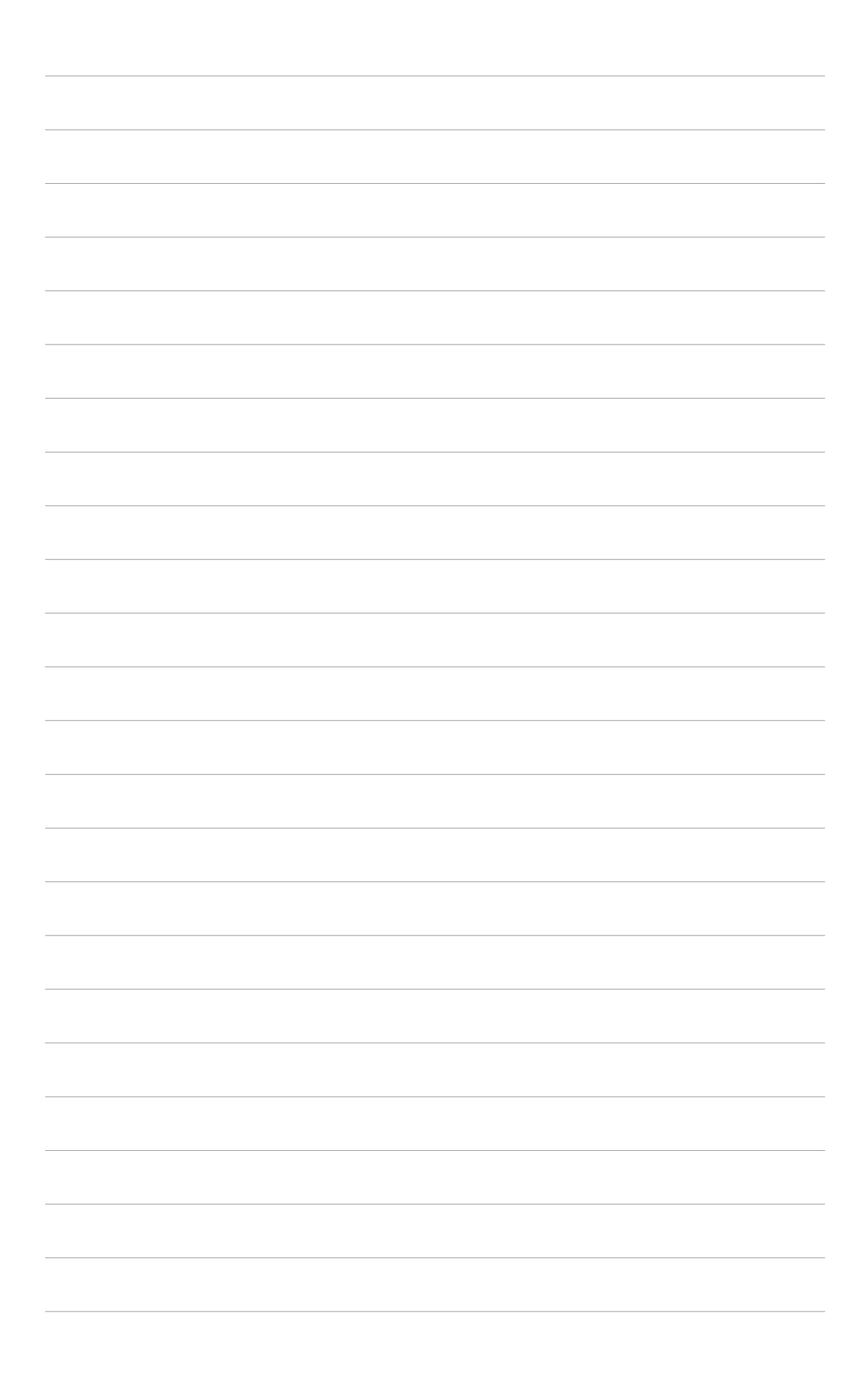

# Appendix

The Appendix includes the power supply unit specification for this system.

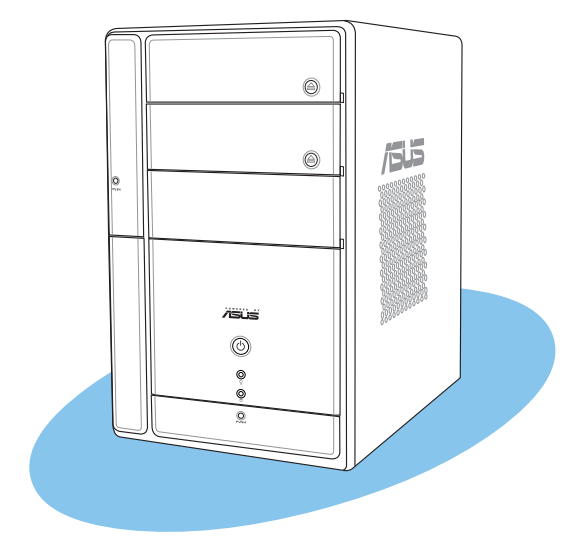

Appendix

## **Power supply specifications**

### Input characteristics

| Input Voltage Range      | Min                                            | Nom                       | Max   |
|--------------------------|------------------------------------------------|---------------------------|-------|
| Range 1                  | 90 V                                           | 115 V                     | 132 V |
| Range 2                  | 180 V                                          | 230 V                     | 264 V |
| Input Frequency Range    | 47 Hz to 63 Hz                                 |                           |       |
| Maximum Input AC Current | 5 A max. at 115 Vac<br>3 A max. at 230 Vac, fi | ull load                  |       |
| Inrush Current           | No hazards to occur and damage components      |                           |       |
| Efficiency               | 65% min. at 115Vac ar<br>full load             | id output                 |       |
| Current Harmonic         | Meets EN61000-3-2 @<br>or 230 Vac/50 Hz at fu  | 100 Vac/50 Hz<br>Ill load |       |
| EPA                      | 50% min. at input 115                          | Vac, 60 Hz                |       |

## **Output characteristics**

| Output  | Load   | Range | <u>Regu</u> | lation | <u>Ripple</u> |
|---------|--------|-------|-------------|--------|---------------|
| Voltage | Min    | Max   | Min         | Max    | Max           |
| +5 V    | 1.5 A  | 21 A  | -5%         | +5%    | 50 mVp-p      |
| +12 V   | 0.5 A  | 10 A  | -5%         | +5%    | 120 mVp-p     |
| -12 V   | 0.05 A | 0.8 A | -10%        | +10%   | 150 mVp-p     |
| +3.3 V  | 0.3 A  | 14 A  | -5%         | +5%    | 60 mVp-p      |
| +5 VSB  | 0.01 A | 2 A   | -5%         | +5%    | 60 mVp-p      |

## Over-Voltage Protection (OVP)

| Output Voltage | Maximum Voltage |  |
|----------------|-----------------|--|
| +3.3V          | 4.6V            |  |
| +5V            | 6.5V            |  |
| +12V           | 15.6V           |  |